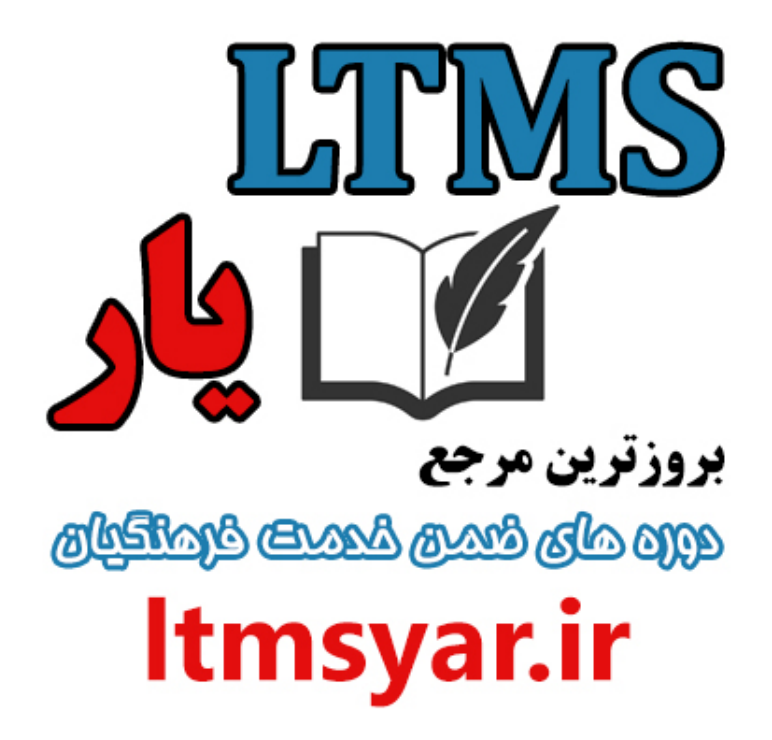

همه آنچه برای انجام دوره های ضمن خدمت لازم است را تنها از سایت و کانال ما دنبال کنید :

# t.me/ltmsyarir

# www.LTMSYAR.ir

(برای ورود به سایت و کانال تلگر ام لینک های بالا را بفشارید.)

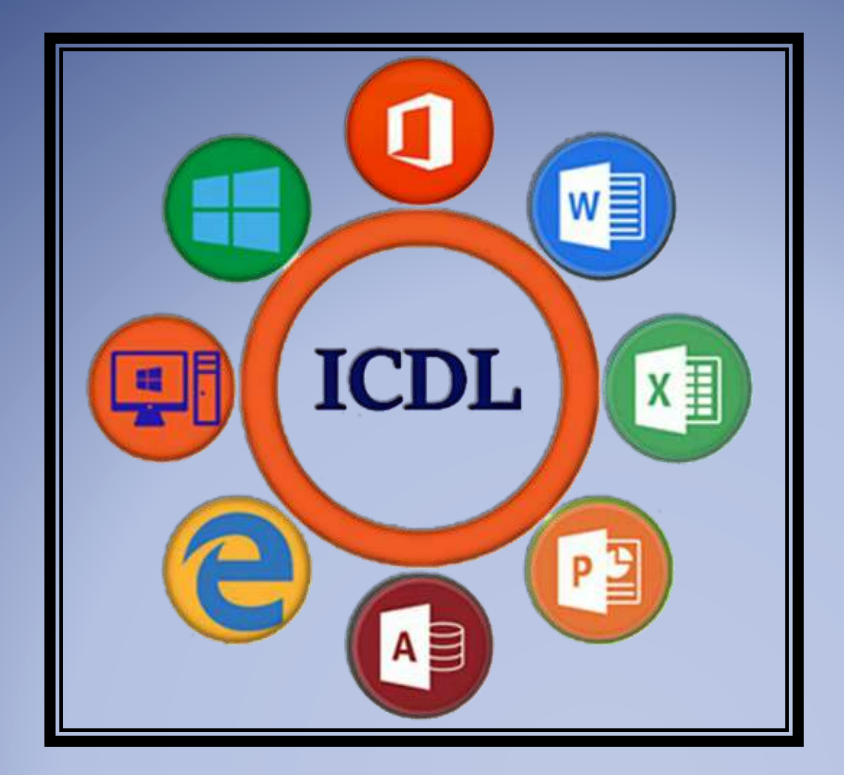

#### بسته آموزشی مهارت های هفتگانه ICDL

مهارت ششم : پاور پوینت

موسسه آموزشی رهروان عصر اندیشه

پاييز ١٣٩٧

# **نرم افزارهای ارائه مطالب** نرم افزارهایی هستند که با استفاده از آن ها می توان عناصر و مطالبی را که قصد ارائه آن ها را به مخاطب دارید(که این عناصر می توانند عبارات متنی،اطلاعات تصویری،اطلاعات ویدویی یا...باشند) می توان این اطلاعات را در قالب صفحاتی که (اسلاید نام دارد)به کاربرها با استفاده از انواع قابلیت های پاور پویینت مطالب را به مخاطب ارائه داد.

# راه های اجرای نرم افزارpower point:

اجرای برنامه از طریق میانبر آن در start screen:

گزینهstart ، انتخاب آیکون میانبر نرم افزار و کلیک بر روی آن.

اجرای برنامه با پین کردن میانبر به نوار وظیفه:

با کلیک راست روی نرم افزار و انتخاب گزینه Pin to taskbar، می توان یم آیکون نرم

افزار را به Taskbar نوار وظيفه اضافه كرد و از اين طريق نرم افزار را اجرا كنيم.

# راه های بستن فایل و خارج شدن از برنامه:

فشردن کلید Alt + f4

کنىد.

از طریق ایکون Control Box

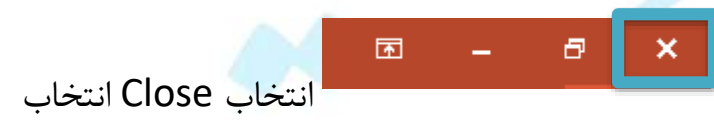

| E                    |                         | راه های باز کردن یک سند:                    |
|----------------------|-------------------------|---------------------------------------------|
| Info                 | Open                    | ✓ باز کردن یک سند ذخیره شده با دابل کلیک    |
| New                  | D Barret                |                                             |
| Open                 | Recent                  | روی ایکون فایل                              |
| Save                 | OneDrive                |                                             |
| Save As              |                         | • بار تردن یک سند با استفاده از دستور       |
| Save as Adobe<br>PDF |                         | Eile en Sonen                               |
| Print                | Add a Place             |                                             |
| Share                | Browse                  | ذخیره شده در اخیر را دید و انتخاب کرد.      |
| Export               |                         |                                             |
| Close                |                         | ✓ باز کردن یک سند با استفاده از کلید میانبر |
| کردن سندی            | برنامه هستید برای باز ک | کنترل Ctrl + O، زمانی که در داخل محیط       |
| يانبر دستور          | استفاده کرد(که کلید م   | جدید می توان از کلیدهای میانبر Ctrl + O     |
|                      |                         | Open است)                                   |
|                      |                         |                                             |

✓ از میانبر دستور که در قسمت Quick Access Toolbar است نیز می توان برای
 اجرای دستور Open استفاده کرد، در صورت نبودن این گزنیه کافی است روی فلش

| B     | 5 · 0         | ত্র    | -           | ;                            |
|-------|---------------|--------|-------------|------------------------------|
| File  | Home          | Insert | Cu          | stomize Quick Access Toolbar |
|       | 🕺 Cut         | X      | <b>x</b> -  | New                          |
|       | 🖹 Copy 🔻      |        |             | Open                         |
| Paste | 💕 Format Pair | nter S | Ne<br>lid ✓ | Save                         |
| CI    | lipboard      | Es.    |             | Email                        |
| 1     |               |        |             | Quick Print                  |
| · ·   |               |        |             | Print Preview and Print      |
|       |               |        |             | Spelling                     |
|       |               |        | ~           | Undo                         |
|       |               |        |             | Redo                         |
|       |               |        | ~           | Start From Beginning         |
|       |               |        |             | Touch/Mouse Mode             |
|       |               |        |             | More Commands                |
|       |               |        |             | Show Below the Ribbon        |

کنار Open را تیک کلیک کنید و گزینه Open را تیک بزنید تا آیکون مورد نظر فرمان به این قسمت اضافه شود.

## روش های ایجاد یک سند:

الله که گزینه Blank presentation که در حالت انتخاب است را انتخاب کنیم برای 🛠

ما یک سند جدید ایجاد می شود و این سند جدید هیچ گونه محتویاتی ندارد.

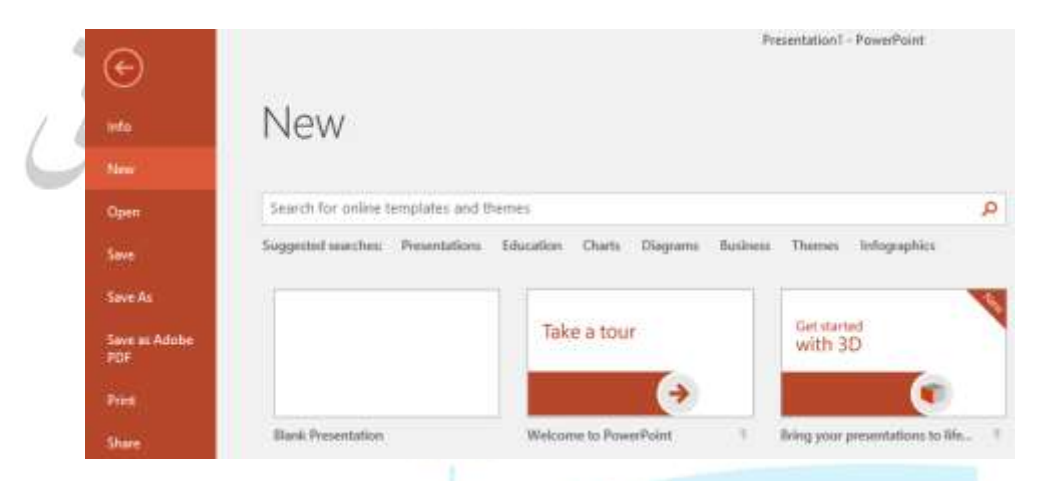

برای ایجاد یک سند جدید و خالی می توان از کلید های میانبر Ctrl + N هم استفاده کرد.

ا می توان از طریق Quick Access Toolbar هم به دستور New دسترسی داشت،

کافی است روی فلش کلیک کرده و گزینه New را انتخاب کنیم تا فرمان New هم به

Quick Access Toolbar اضافه شود.

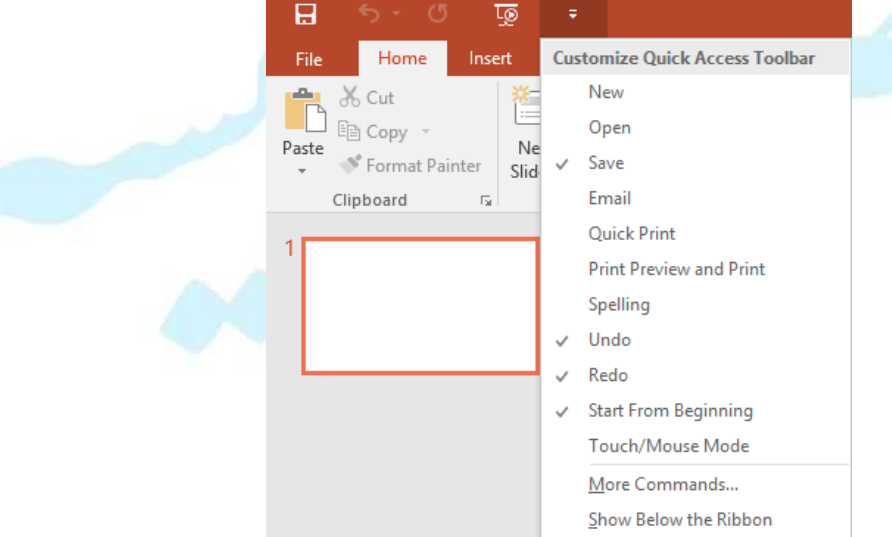

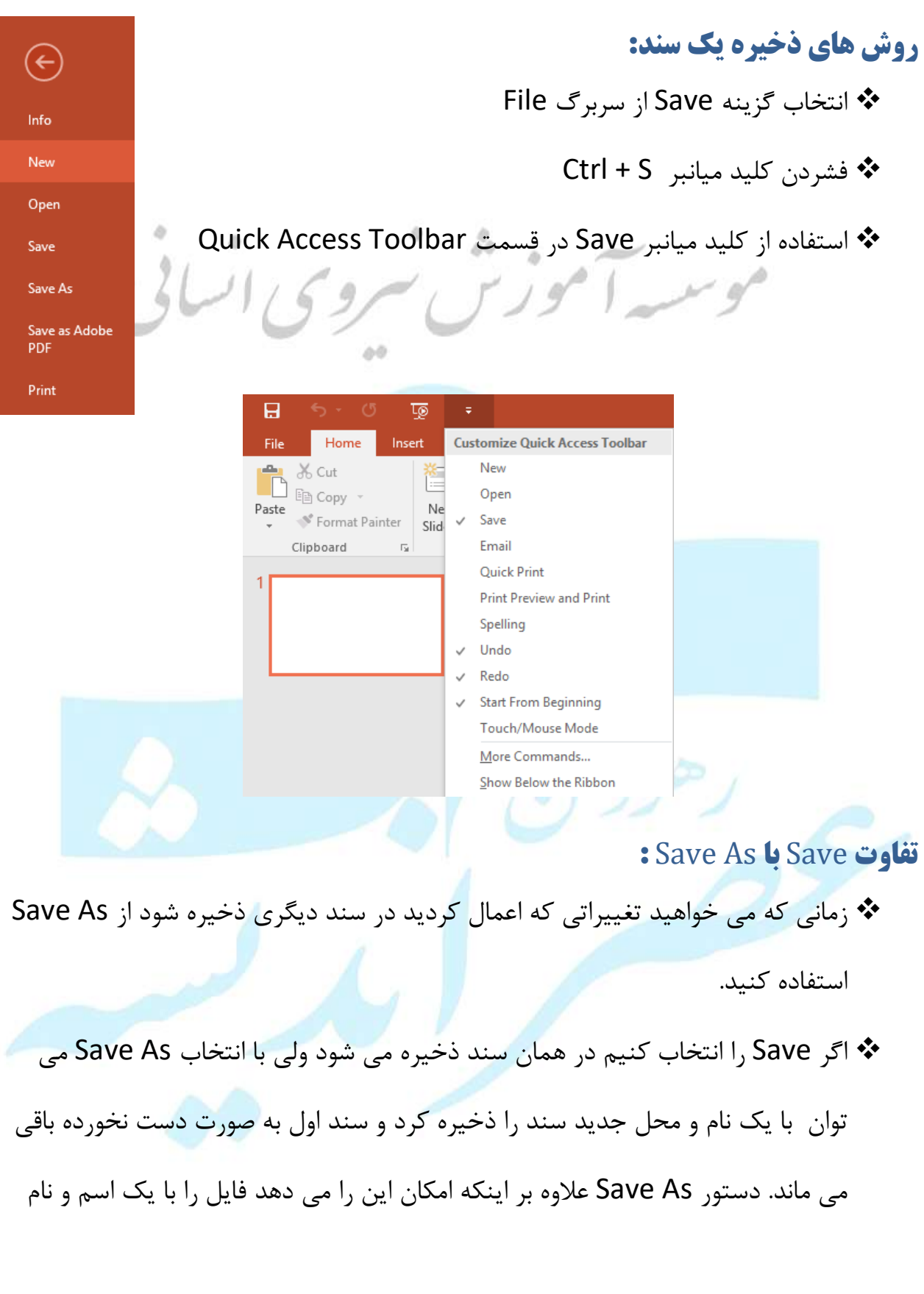

جدید ذخیره کنیم این امکان را نیز می دهد که در سند جدید نوع و قالب فایل را تغییر دهیم( Type Save As)

سوییچ کردن بین سند های باز: 1 20 . برای سوییچ کردن بین پنجره های باز در محیط ویندوز از کلید های Alt + Tab استفاده 00 می شود.

ا استفاده از گزینه Switch در سر برگ View وجود تیک نشان دهنده این است که کدام

| سند فعال است. | است. | فعال | سند ذ |
|---------------|------|------|-------|
|---------------|------|------|-------|

| Presentation                | - PowerPoint                          |                                                    |                          |             |
|-----------------------------|---------------------------------------|----------------------------------------------------|--------------------------|-------------|
| View Acroba                 | it Foxit Reader PDF                   | ♀ Tell me what you                                 | want to do               |             |
| Zoom Fit to<br>Window       | Color<br>Grayscale<br>Black and White | Arrange All<br>Cascade<br>New<br>ndow 😨 Move Split | Switch<br>Windows •      |             |
| Zoom                        | Color/Grayscale                       | Window                                             | ✓ <u>1</u> Presentation1 |             |
| - Ctrl + Tab سوييچ کرد.     | ستفاده از کلید های ا                  | باز در یک سند با ا                                 | ی تواند بین سند های      | 50 <b>*</b> |
|                             |                                       |                                                    |                          |             |
|                             |                                       |                                                    | نرم افزار                | تنظيمات     |
| مربوط به نرم افزار را تغییر | كاربر بتواند تنظيمات                  | کان را می دهد که آ                                 | PowerPoir این امک        | nt 🛠        |
| ) پنجره PowerPoint          | کزینه Dptions                         | ه تنظیمات به le                                    | مد برای دسترسی ب         | 60          |
|                             |                                       | Account                                            |                          |             |
|                             |                                       | Options                                            | Optior باز می شود.       | IS          |

نام کاربری به هنگامی که یک سند ایجاد می کنیم به عنوان ویژگی های سند در نظر گرفته می شود( به عنوان کسی که فایل را ساخته و ایجاد کرده)، برای تغییر این نام کاربری باید به mile می شود( به عنوان کسی که فایل را ساخته و نیجاد کرده)، برای تغییر این نام کاربری باید به File سربرگ Options رفته و نام مورد نظر خود را در جلوی عبارت

|        | Personalize your copy          | of Microsoft Office                | _                       | ,                     |
|--------|--------------------------------|------------------------------------|-------------------------|-----------------------|
|        | User name: R_A<br>Initials: WU |                                    |                         | موس                   |
|        | Always use these               | values regardless of sign in to    | Office.                 |                       |
|        | Office <u>T</u> heme: Colo     | orful 🗸                            |                         | Username بنویسید      |
| دن يا  | ض برای ذخیرہ کر                | ی که به صورت پیش فر                | Default Le: مسير        | ocal file location 🛠  |
| عود را | مت مسير دلخواه خ               | هد، می توان در این قس              | ، شما نمایش می د        | باز كردن پاورپوينت به |
|        |                                |                                    |                         | تايپ كنيد.            |
| های    | ن می دهد که فایل               | Defau: این گزینه نشار              | lt personal ter         | nplates location 💠    |
| را به  | رس مورد نظر خود                | ود. می توان محل و آد               | ه مسیری ذخیره ش         | Template ما در چ      |
|        |                                | قسمت وارد کرد.                     | Templateدر این          | عنوان آدرس ذخيره ع    |
|        |                                |                                    |                         | AY                    |
|        | PowerPoint Options             |                                    |                         |                       |
|        | General<br>Proofing            | Customize how documer              | its are saved.          |                       |
|        | Save                           | Save presentations                 |                         |                       |
|        | Language                       | Save files in this <u>f</u> ormat: | PowerPoint Presentation | ~                     |
|        |                                |                                    | 40 🔺 🔹 .                |                       |

| Language             | Save files in this <u>format</u> : PowerPoint Presentation                             |  |  |  |  |  |
|----------------------|----------------------------------------------------------------------------------------|--|--|--|--|--|
| Advanced             | Save AutoRecover information every 10 📄 minutes                                        |  |  |  |  |  |
| Customize Ribbon     | Keep the last autosaved version if I close without saving                              |  |  |  |  |  |
| Ouick Access Toolbar | Auto <u>R</u> ecover file location: C:\Users\R-A\AppData\Roaming\Microsoft\PowerPoint\ |  |  |  |  |  |
|                      | Don't show the Backstage when opening or saving files                                  |  |  |  |  |  |
| Add-Ins              | Show additional places for saving, even if sign-in may be required.                    |  |  |  |  |  |
| Trust Center         | Save to <u>C</u> omputer by default                                                    |  |  |  |  |  |
|                      | Default local file location: C:\Users\R-A\Documents\                                   |  |  |  |  |  |
|                      | Default personal templates location:                                                   |  |  |  |  |  |

Auto recover file location : نرم افزار پاورپوینت برای جلوگیری، از دست رفتن اطلاعات اقدام به یک Save موقتی از داده های شما هرچند لحظه یکبار می کند، می توان در این قسمت آدرس محل ذخیره را تغییر داد. برای فعال کردن سیستم راهنما (HELP)، کافی است کلید F1را از صفحه کلید فشرد. با استفاده از دستگیره 30% + \_\_\_\_\_\_در قسمت نوار وضعیت می توان صفحه نمایش را بزرگنمایی یا کوچک کرد استفادہ از چرخ ماوس +Ctrl ۲۰۷۰ دسترسی از طریق سربرگ View انتخاب گروه ZOOM View Acrobat Foxit Reader PI Color Q Grayscale Zoom Fit to Window Black and White Color/Grayscale Zoom -1-1-0 Zoom × Zoom to ○ Fit Percent: 66 % 🜩 O 400% O <u>200%</u> 0 100% <u>66%</u> O <u>5</u>0% 0 33% ОК Cancel :Ribbon ناحیه ای است که توسط تعدادی سربرگ، یا زبانه یا تب ،دستورات را به صورت دسته بندی شدہ ارائه کردہ است.برای دسترسی به قسمت تنظیمات این قسمت می توان روی Customize Quick Access Toolbar... ناحیه Ribbon کلیک راست کنیم و Show Quick Access Toolbar Below the Ribbon Customize the Ribbon... Collapse the Ribbon

گزینه Customize the ribbon را انتخاب کنید و پنجره Power point options باز می شود.

راه دیگر دسترسی به این پنجره رفتن به سربرگ File انتخاب گزینه Options انتخاب

| 611                                                                                                    | 1691                                                                                                    | 1 1                                               | 19                                                                                                    | ~ gr     |
|----------------------------------------------------------------------------------------------------|----------------------------------------------------------------------------------------------------|---------------------------------------------------|----------------------------------------------------------------------------------------------------|----------|
| need of the second second second second second second second second second second second second second second s |                                                                                                    |                                                   |                                                                                                    | W. [13]  |
| General<br>Proofing<br>Save<br>Language                                                                         | Customize the Pibbon.<br>Proces commands from (1)<br>Popular Commands                                                                                                    |                                                   | Custonite the Righon (3)<br>Main Tata<br>Main Tata                                                                                                    |          |
| Cunturner Ribbon<br>Ouick Access Toollian<br>Add-Im<br>Trust Center                                             | Add Animation<br>Add Table<br>Add Table<br>Add Table<br>Animation Styles<br>Bring Tonward<br>Bullets<br>Bung to Front<br>Bullets<br>Bung to Front<br>Bullets<br>Bung to Front<br>Dual Catle<br>Dual Catle<br>Email<br>Example<br>Fort Calle<br>Fort Stat<br>Format Sockground<br>Format Sockground<br>Format Pictures<br>Income Fort Som<br>Income Fort Som<br>Insert Text Bos | in data or<br>data or<br>in finance<br>in finance | B      B      B      Construct     B      B      Design     B      Design     Design     Design | Arragge- |

در قسمت سمت راست این پنجره لیست سربرگ ها به نمایش درآمده است.

- وجود علامت+ به این معنی است که این سربرگ دارای گروه هایی است. با کلید بر روی + می توان لیست دستورات موجود در ان گروه ها را نمایش داد. علامت خاکستری یعنی این گروه ها غیرقابل تغییر هستند.
  - برداشتن تیک کنار هر گروه باعث می شود که این سربرگ در Ribbon به نمایش در نیاید.

برای ایجاد سربرگ دلخواه روی گزینه New tab

- کلیک کرده و برای تغییر نام سربرگ از گزینه Rename استفاده کنید.
- برای ایجاد گروه های جدید می توان روی گزینه New Group کلیک کرده تا گروه

های جدید را به مجموعه اضافه کنید با استفاده از گزینه Rename نیز می توان نام آن را تغییر داد.

- با انتخاب دستورات که هرکدام در گروه های خاص خود دسته بندی شده اند، گزینه Add
   را زده تا دستور انتخابی به گروه مورد نظر اضافه شود.
  - برای حذف یک ابزار نیز می توان Remove را انتخاب کنید.
- یکی از جاهایی که برای دسترسی سریع به دستور تعبیه شده است، قسمت Quick Access
   یکی از جاهایی که برای دسترسی سریع به دستور تعبیه شده است، قسمت قسمت Main in Coolbar
   است. با کلیک روی فلش دستوراتی که زیاد استفاده می شوند فهرست شده اند که می توان دستورات مورد نظرتون از این فهرست انتخاب کنید.
- برای دسترسی به بقیه دستورات و اضافه به Sile کزینه Quick Access Toolbar گزینه Options سپس گزینه گزینه File سپس گزینه می توان به پنجره Quick Access Toolbar کلیک کرده یا از سربرگ File گزینه Quick Access Toolbar سپس گزینه تخره می توان به پنجره منازمات دسترسی پیدا کرد.با انتخاب کنید. از هردو روش گفته شده می توان به تنظیمات دسترسی پیدا کرد.با انتخاب دستور یا سربرگ مورد نظر و Add می توان به قسمت سمت راست که فهرستی از ابزار های موجود در فهرست Quick Access Toolbar می توان است اضافه کنید.

برای تغییر محلQuick Access Toolbar با انتخاب گزینه Show Below the Ribbon. Access Toolbar به زیر Ribbon منتقل می شود و برعکس با انتخاب گزینه Show Quick Access Toolbar به قسمت بالا و محل قبلی برمی گردد.

روش های دسترسی به نماهای مختلف و دیدن سند در شکل های مختلف:

- انتخاب گزینه Presentation از سربرگ View
  - دسترسی از طریق نوار وضعیت
- حالت Normal: پیش نمایشی از اسلایدها در سمت چپ یا راست، پیش نمایشی از اسلاید
   در نما روبرو که امکان ویرایش آن را به صورت مستقیم خواهید داشت.
- حالت Out Line View: می توان محتویات متنی درون یک اسلاید را از طریق قسمت مورد تغییر قرار داد. اگر در کنار پیش نمایش های کوچک در سمت راست وچپ عبارت متن وارد کنید، مشاهده می کنید که در Title (عنوان اسلاید) این متن برای شما ظاهر می شود(عنوان های اسلاید ها را می توان عوض کرد).در این حالت می توان یک پیش نمایشی از متن های داخل اسلاید ها را داشته باشید و مورد ویرایش قرار دهید.
- حالت Slide sorter: پیش نمایشی از اسلاید ها را به نمایش در می آورد که می توان با دابل کلیک کردن روی هرکدام به اسلاید مورد نظر مراجعه کرده و محتویات آن را مورد ویرایش قرار داد.

- حالت Notes Page: می توان برای هر اسلاید توضیحاتی درج نمود در قسمت پایین
   مشاهده می شود که این ترسیم را در حالت Normal در زمانی که شما گزینه Notes
   فعال می شود. توضیحات در قسمت پایین نمایان می شوند.
- پس این حالت علاوه بر اینکه یک پیش نمایشی به نمایش درمی آورد در صورتی که برای
   آن اسلاید توضیحاتی هم وجود داشته باشد، در زیر آن اسلاید به نمایش در میاورد.
- حالت Reading view : برای زمانی است که می خواهید اسلایدها را مورد مطالعه قرار دهید که با حرکت دادن چرخ ماوس یا کلیک های جهت نما می توان بین اسلاید ها حرکت و محتویات آن را مشاهده کرد. در این حالت امکان ویرایش اسلاید را نخواهید داشت.برای خروج می توان کلیدESC یا گزینه Normal را بفشارید.

#### Layout

شکلی که عناصر در یک اسلاید چیده شده اند اصطلاحا Layout گفته می شود.

#### روش های تغییر ساختار و دسترسی به گزینه Layout

- کلیک راست و انتخاب گزینه Layout
- انتخاب گزینه گروه اسلاید از سربر Bome کلیک روی گزینه Layout

# طرح اسلاید:

✓ از سربرگ Design و گروه Themeمی توان به لیستی از تم های از پیش آماده شده

دست يافت.

| File | Home   | Insert  | Design  | Transitions | Animations  | Slide Show                   | Review                                                   | View                            | Acrobat              | Foxit Reader           |   |
|------|--------|---------|---------|-------------|-------------|------------------------------|----------------------------------------------------------|---------------------------------|----------------------|------------------------|---|
| Aa   | Aa     |         | Aa      | Aa          |             | Ac                           | 1                                                        | Aa                              | Aa                   | -                      |   |
|      |        |         | 141     |             | memes       |                              |                                                          |                                 |                      |                        |   |
|      | نخاب   | تم انڌ  | Apply   | to All S    | ئزينه lides | و انتخاب گ<br>شود.           | رد نظر<br>مال می                                         | ، تم مور<br>يدها اعم            | است روی<br>بامی اسلا | با کلیک ر<br>شدہ بہ تہ |   |
|      |        |         |         |             |             |                              |                                                          |                                 |                      |                        |   |
|      |        |         |         |             |             |                              |                                                          |                                 |                      |                        |   |
|      | ال می  | را اعما | باری تم | ه اسلايد ج  | App فقط ب   | ly to sel                    | ected                                                    | slide                           | اب گزینه             | اما با انتخ            |   |
|      |        |         |         |             |             |                              |                                                          |                                 |                      | کند.                   |   |
|      | ل قرار | ں فرض   | م پیش   | را به عنوان | م مورد نظر  | Set as:تر                    | Defau                                                    | lt The                          | زينه me              | انتخاب گر<br>می دهد.   |   |
|      |        | 0       | ماد     |             |             |                              |                                                          | <b>^</b>                        |                      |                        | N |
|      |        | Qui     | مت CK   | لم را به فس | add Gal     | iery to c                    | LUICK /                                                  | Acces                           | 5 10010              | کزینه ar               |   |
|      |        |         |         |             |             |                              | می کند                                                   | Aاضافه                          | Access 1             | oolbar                 |   |
|      |        | E       | esign   | Transitions | Animatio    | ins Slide                    | Show                                                     | Review                          | View                 | Acro                   |   |
|      |        |         | Aa      |             | Them        | Арр<br>Арр<br>es <u>S</u> et | ly to <u>A</u> ll S<br>bly to <u>S</u> ele<br>as Default | ilides<br>cted Slide<br>t Theme | A a                  |                        |   |
|      |        | 1       |         |             |             | Add                          | Gallery to                                               | o Quick A                       | Access Tool          | bar                    |   |
|      |        |         |         |             |             | 1                            |                                                          |                                 |                      |                        |   |

🗡 با انتخاب گزینه Browse for Theme می توان از تم های مورد نظر خود که تهیه

کرده اید استفاده کنید.

♦ با انتخاب گزینه Save Current Theme از تمی که خودتان ساخته اید می توانید

| · · ·                         | -0                     | 20               |                      |           | لتفاده كنيد | ايد      |
|-------------------------------|------------------------|------------------|----------------------|-----------|-------------|----------|
| ی اسایی                       | File Hom               | e Insert         | Design               | سلمهم     | 90          |          |
|                               | This Presentatio       | m                |                      |           |             |          |
|                               | Aa                     |                  |                      |           |             |          |
|                               | Office                 |                  |                      |           |             |          |
|                               | Aa                     | Aa               | Ac                   |           |             |          |
|                               | Aa                     | Aa               | Aa                   |           |             |          |
|                               | <b>A</b> 2             | Aa               |                      |           |             |          |
|                               | Aa                     | Aa               | Aa                   |           |             |          |
|                               | Enable Cont            | ent Updates froi | m <u>O</u> ffice.com |           |             |          |
|                               | Browse for T           | he <u>m</u> es   |                      |           |             |          |
|                               | Save Current           | Theme            |                      |           |             |          |
|                               |                        |                  |                      |           |             |          |
|                               |                        |                  |                      | د به سند: | دن اسلایا   | اضافه کر |
| ک راست کرده و گزینه New slide | <sup>ے</sup> شود ،کلیک | ديد اضافه        | اسلايد ج             | ی خواهید  | حالی که م   | 💠 در     |
|                               |                        |                  |                      |           | 1 . 1       | 1        |
|                               |                        |                  |                      | بيد.      | انتحاب تماي | را       |
|                               |                        |                  |                      |           |             |          |
|                               |                        |                  |                      |           |             |          |
|                               |                        |                  |                      |           |             |          |

می توان بعد از قرار دادن خط نارنجی با کلیک کردن بین اسلایدهای مورد نظر از سربرگ Home گروه Slides، Slidesرا انتخاب کنید.(در این جا می توان علاوه بر اسلاید

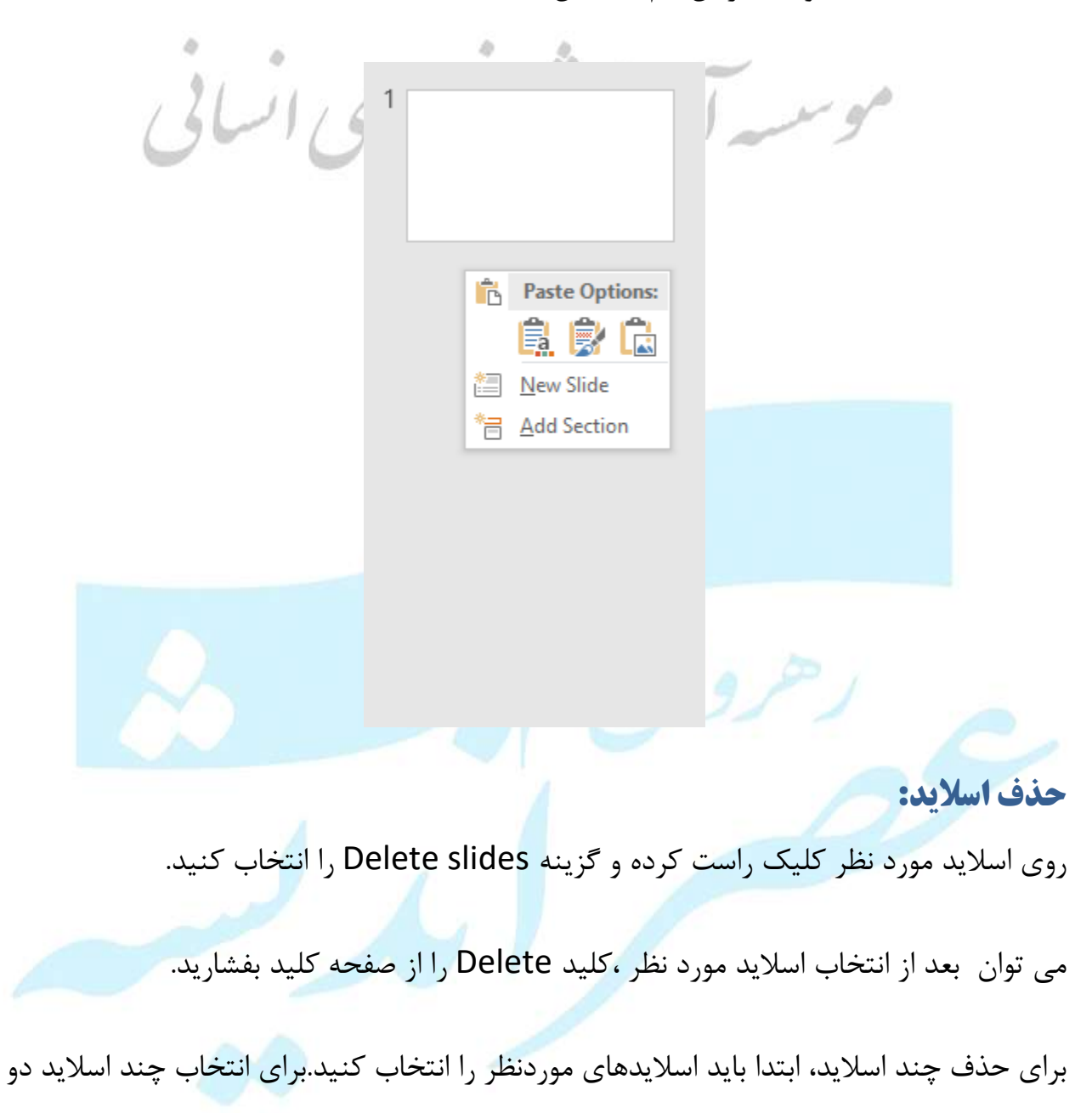

جدید،layout وساختار آن هم مشخص کنید.)

راه وجود دارد:

- ۱. اگر چند اسلاید پشت هم باشند ابتدا باید روی اولین اسلاید کلیک کرده و کلید shift را از صفحه کلید پایین نگه داشته و سپس روی اسلاید آخر موردنظر کلیک کنید و این اسلایدها به انتخاب در آمده.
- ۲. اگر انتخاب ما به صورت متوالی نباشد، بعد از انتخاب اسلاید مورد اول، کلید ctrlرا از صفحه کلید نگه دارید و روی اسلاید بعدی کلیک کنید.

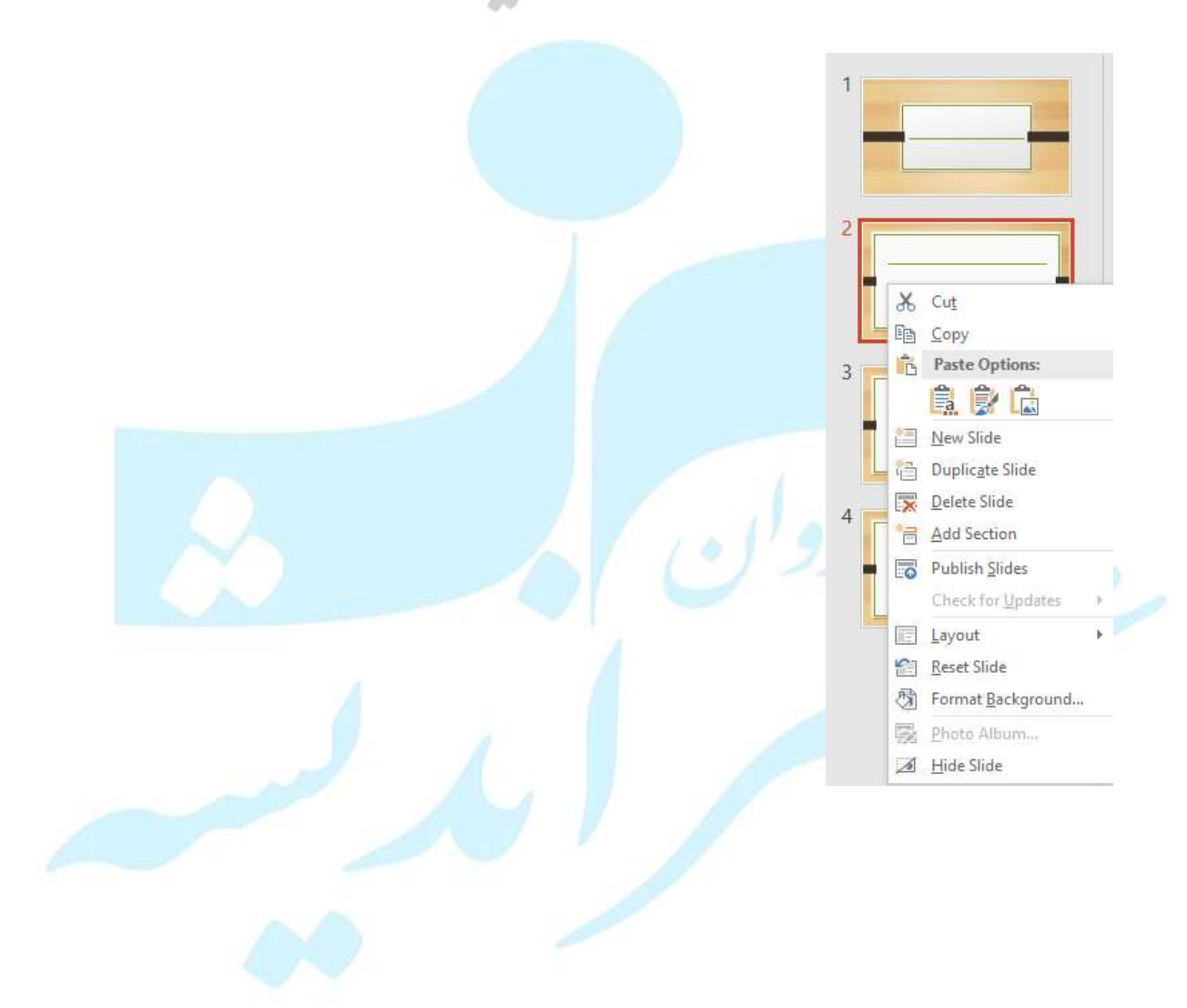

## تهیه کپی از اسلاید:

Duplicate بعد از انتخاب اسلایدهای موردنظر می توان کلیک راست کرده و گزینه

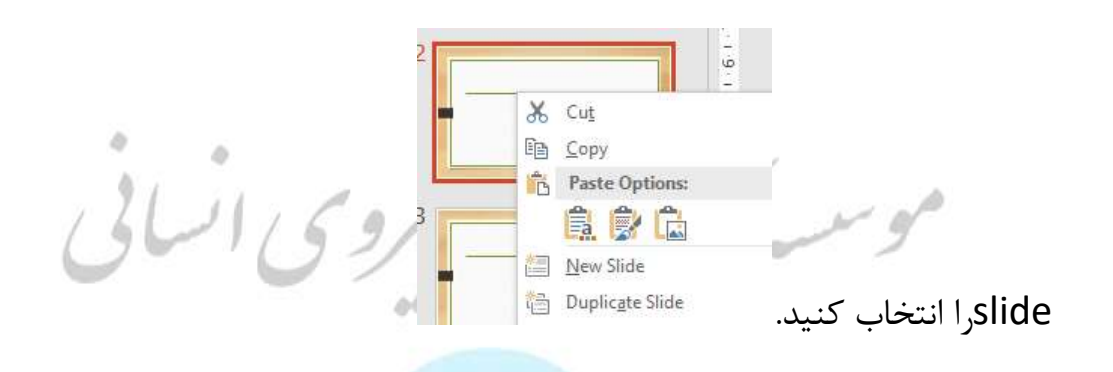

- ابتدا اسلاید مورد نظر را انتخاب کرده،کلیک راست کرده و گزینه copyرا انتخاب کنید.این
   کار باعث می شود این اسلاید به حافظه موقت که محل نگهداری فایل های کپی شده
   است منتقل شود.
- الله برای فراخوانی اسلاید های کپی شده از حافظه موقت میبایست بین اسلاید های مورد نظر
  - قرار گرفته و کلیک راست نموده و گزینه past را انتخاب کنید.
  - برای دسترسی به دستورات کپی و past راه های دیگری وجود دارد:

کپی: از سربرگ Home،گزینهclipboard،آیکون کپی را انتخاب کنید یا روش دیگر فشردن کلیدهای میانبر Ctrl + C می باشد.

past :از سربرگ Home، گزینه pastرا انتخاب کنید یا کلیدهای میانبر ctrl+V را بفشارید.

File

#### گزینه های past:

۱. حالت Use Destination Theme: با انتخاب این گزینه، اسلاید به محل مورد نظر past

خواهد شد. علاوه بر آن تم منطقه یا سندی که اسلاید درونش paste شده را به خود می

- Home گیرد. 📥 🔏 Cut ۲. حالت paste :keep source formatting می شود ولی قالب Copy -Paste 🝼 Format Painte 40 Paste Options: محل مبدا را مي گيرد. 🛱 🕏 🛱 🕻
  - ۳. حالت pictures: اسلاید به شکل یک تصویر در آخرین اسلاید Paste Special...

past می شود و قابلیت ویرایش ندارد و صرفا یک عکس است و تنظیمات مربوط به تصویر را می توان روی آن اعمال کرد.

## روش های cut:

برای انتقال اسلاید از یک سند به سند دیگر: به جای دستور کیی، از دستور cut استفاده کنید.

- Cut کلیک راست و گزینه
- انتخاب گزینه cut از سربرگ Home
  - Ctrl + x فشردن کلیدهای میانبر

## قابلىت slide Mater (اسلايد اصلى):

گزینه slide Mater در سربرگ view تعبیه شده است. با انتخاب آن یکسری اسلاید های جدید

به نمایش در می آیند . یک اسلاید اصلی داریم که به صورت درخت واره، یکسری اسلایدهای دیگر

از آن منشعب شده اند. با اعمال هر تغییری در اسلاید اصلی، تمام زیرمجموعه های این اسلاید اصلی این تغییر را در درون خود می گیرند.

در حالتslide Mater ،هركدوم از layout ها را تغيير دهيد، هروقت كهlayout را انتخاب

کنید، این layout براساس layout که در قسمتslide Mater تعریف شده می آید و ازآن Slide Show View Transitions Animations Review Acro ✓ Ruler Gridlines Slide Handout Notes Notes View Zoom Fit to Guides Master Master Master Direction \* Window Master Views Show Direction Zoom نمونه گرفته است. از طريقslide Mater مى توان به contentها اضافه كرد: ✓ Title **....** Master Insert ✓ Footers Layout Placeholder -Content 888 \* Text б, 6-1-7-1-8-1-**Picture** C<u>h</u>art 4-1-5-1-Table 1 - 1 - 1 - 0 - 1 - 1 - 1 - 2 - 1 - 3 - 1 -SmartArt min Media Online Image

- Insert layout کلیک راست و انتخاب گزینه
- در سربر گInsert layout، slide Mater را انتخاب کردن. که layout دلخواه را می
   توان ساخت و به پیش فرض های layout اضافه کرد.
- از سربرگ view، گزینه slide Mater را انتخاب و layout ای را انتخاب کرده و گزینه
   Insert place holder را انتخاب کنید.
  - place holder: مکان هایی هستند که جای عناصر را در اسلاید مشخص می کنند.
    - گزینه content: برای درج دیتا متنی،جدول،و نمودار و سایر عناصر می باشد.
      - گزینهtext: فقط برای درج متن می باشد.
      - گزینه picture: می توان عکس درج کرد.

#### :Header &footer

- سربرگ Insert،گزینه footer & Header
- گزینه Data and time: با زدن تیک ،تاریخ و زمان در اسلاید درج می شود.
- گزینه slide number: در گوشه پایین سمت راست نمایان می شود که برای هر اسلاید شماره میزند و به ترتیب افزایشی اضافه می شود.

편 Date & Time

Object

Header WordArt

Text

& Footer

Text

Box

گزینه footer: برای درج متن در پایین هر اسلاید.

N

■ گزینه Don't show on title slide؛ اگر تیک این گزینه را فعال کنید،این Header &

footer در اسلاید هایی که حالت title دارند، به نمایش در نمی یایند و در نهایت انتخاب

گزینه Apply to All به تمامی اسلاید ها اعمال شود.

|            | Header and Footer                                                                                                    |
|------------|----------------------------------------------------------------------------------------------------|
|            | Slide Notes and Handouts                                                                                                    |
|            | Include on slide   Date and time   Update automatically   11/17/2018   Language:   English (United States)   Figed   11/17/2018   Slide number   Footer |
|            | Apply Apply to All Cancel                                                                                                    |
|            | وش های اضافه نمودن متن به اسلاید:                                                                                                    |
| وع به تايپ | <ul> <li>برروی place holder که برای این منظور طراحی شده است کلیک و شر<br/>متن نمایید.</li> </ul>                                                        |
|            | ● سربرگ view گزینه outline view                                                                                                    |
| ile Home   | Insert Design Transitions Animations Slide Show Review View 🖓 T                                                                                         |
|            |                                                                                                    |

• انتقال متن از فایل word

#### ايجاد Text Box:

## از سربرگ INSERT گزینه Text Box را انتخاب فرمایید.

| Insert                  | Design     | Transitions        | Animations      | Slide Sho | w Review            | View     | ♀ Tell   | me what you  | u want to c        |
|-------------------------|------------|--------------------|-----------------|-----------|---------------------|----------|----------|--------------|--------------------|
| tures Online<br>Picture | Screenshot | t Photo<br>Album • | Shapes SmartArt | Chart     | Store<br>My Add-ins | Hyperlin | k Action | ¢<br>Comment | A<br>Text<br>Box 8 |
|                         | Images     |                    | Illustrations   |           | Add-ins             | Lir      | nks      | Comments     |                    |

#### حذف متن:

- استفاده از کلید Delete(با استفاده از این کلید حرف بعد مکان نما پاک می شود.)
- استفاده از کلید Back space(با استفاده از این کلید حرف پشت مکان نما حذف می شود)

#### حذف كلمه به كلمه:

- etrl +Delete (کلمه جلو مکان نما را حذف می کند)
- etrl +Back space (کلمه پشت مکان نما را حذف می کند)

اگر بخشی از متن در حال انتخاب باشد فشردن این دوکلید، باعث حذف کل متن انتخابی می شود و اگر روی لبه یک Text Box کلیک کنید، زمانی که کل Text Box درحالت انتخاب است فشردن کلید Delete باعث حذف کل Text Box می شود.

## عمل undo (برگشت عمل انجام شده):

فشردن کلید های میانبر ctrl +z

■ انتخاب گزینه undo Typing از قسمت Quick Access Toolbar

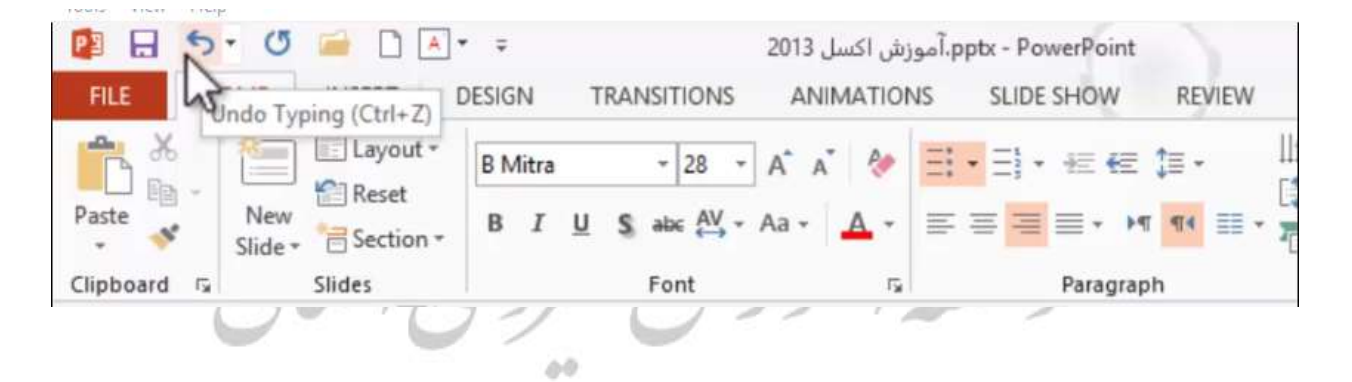

#### گزینه (ctrl +Y) Redo Typing):

استفاده از این گزینه که در کنار گزینه undo قرار دارد، این امکان را به شما می دهد که هرعملی را که کنسل کردید، برگشت دهید.

امکان انجا<mark>م چند عمل undo</mark>: در کنار دستور undo با انتخاب فلش undo fill Effects ، لیستی از کارهای انجام شده به نمایش در می آید.

|                                                                          | مورش اکسل 2013.<br>T DESIGN TRANSITIONS ANIMATIONS S | - PowerPoint DRA  | WING TOOLS          | 7 🖭 – 🗗 🗙         |
|--------------------------------------------------------------------------|------------------------------------------------------|-------------------|---------------------|-------------------|
| Bold<br>Fill Effects                                                     | Abc Abc + Shape Fill -                               |                   | Bring Forward • 🗭 • | <b>⊈</b> ∏6.36″ ↓ |
| Typing<br>Typing                                                         | Shape Effects -                                      | A A A .           | Selection Pane 24 * | 4.66" C           |
| Typing<br>Typing                                                         | Shape Styles 1                                       | WordArt Styles 15 | Arrange<br>2 3 4 1  | Size 1% A         |
| Character Style<br>Character Style<br>Character Style<br>Character Style | 1                                                    |                   |                     |                   |

#### تغيير ظاهر متن

تغییر دادن ظاهر یک متن اصطلاحا به قالب بندی متن، یا فرمت کردن متن میگویند.

برای تغییر دادن فونت و قالب متن می توانید از ابزارهایی که در سربرگ Home تعبیه شده است استفاده کنید.

## معرفی ابزار گروه Font در سربرگ Home

✓ در اولین قسمت می توانید یک قلم یا یک فونت را به نوشته های خود اختصاص دهید.

20 - A A 🔥 B I U S abc AV - Aa - A -14

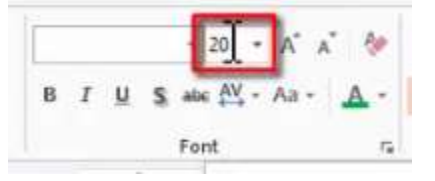

✓ برای تغییر دادن اندازه های نوشته ها می توانید از دو گزینه (-A+A) استفاده کنید.

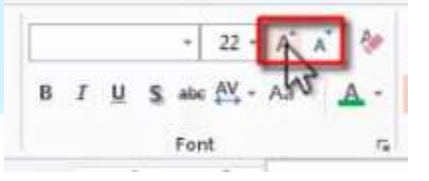

✓ برای بازگشت به فونت اولیه از گزینه clear All Formatting می توانید استفاده نمایید.

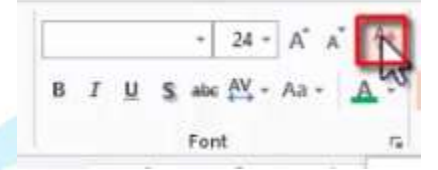

✓ گزینه Bold: متن را به صورت درشت در می آورد و کلیدهای میانبر این گزینه ctrl +B

است.

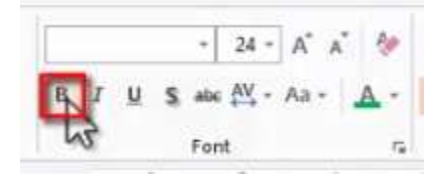

✓ گزینه Italic: نوشته ها را به حالت متمایل یا کج درمی آورد و کلید های میانبر آن
 Italic است.

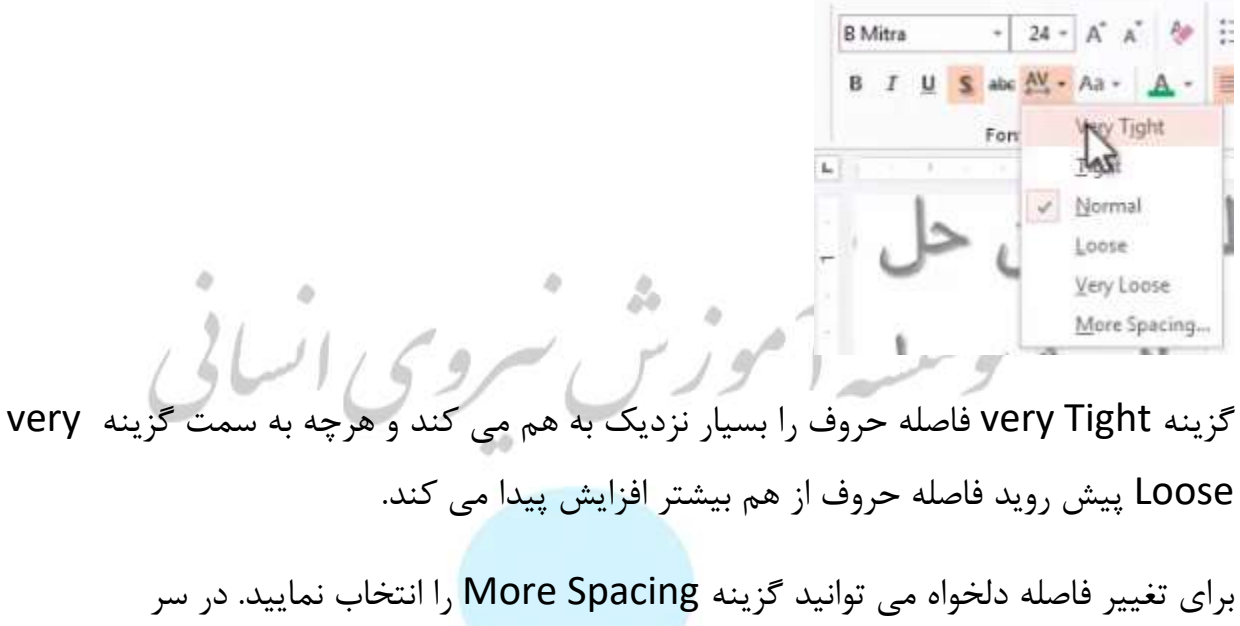

برگcharacter spacing با انتخاب گزینهExpanded می توانید مقدار دلخواه داده و اثر آن را بر روی متن انتخابی مشاهده کنید.گزینه condensed برعکس گزینه قبل موجب می شود فاصله ها به هم نزدیک شوند.

|                                                                         | Font             | 3 × |
|-------------------------------------------------------------------------|------------------|-----|
| Fogt Character Spacing<br>Spacing: Normal<br>Kernin Normal<br>Conversed | Points and above |     |
|                                                                         |                  |     |

✓ گزینه change case: کاربرد آن برای کلمات و حروف انگلیسی است:

| Calibri (Bod | y) = 28 = | A A 💔 := • i= •      | 1 |
|--------------|-----------|----------------------|---|
| В І <u>Ц</u> | S abc 🗛 - | Aa• <u>A</u> • ≡ ≡ ≡ | - |
|              | Font      | Sentence case.       | ş |
| 1.000        | 8 1       | Jowercase            |   |
|              | · ·       | UPPERCASE            |   |
|              |           | Capitalize Each Word | L |
|              |           | toggi E case         | L |

- Sentence case: با انتخاب این گزینه حرف اول هرجمله با حرف بزرگ و سایر حروف با حرف کوچک نمایش داده می شود.
- Lower case: با انتخاب این گزینه تمام نوشته انتخابی به صورت حرف کوچک در می
   آیند.
- Uppercase: با انتخاب این گزینه تمام متن انتخابی به صورت حرف بزرگ در می آیند.
- Capitalize Each Word: انتخاب این گزینه حرف اول هر کلمه را بزرگ و سایر حروف را به حرف کوچک تبدیل می کند.
  - toggle case: با انتخاب این گزینه وضعیت کوچکی و بزرگی حروف برعکس می شود.
     (کاربرد آن زمانی است که حواستان نبوده و حروف کوچک و بزرگ را برعکس تایپ نمودید.)

✓ ابزار Font color : برای تغییر دادن رنگ متن است.

برای ساختن رنگ مورد نظر روی گزینه More color کلیک کنید:

|               | Colors ?  | ×   |
|---------------|-----------|-----|
| Stand         | Custom OK |     |
| Edag          | Cane      | cel |
|               |           |     |
|               |           |     |
|               |           |     |
| اس سروی ایساد |           |     |
|               | Nev       | v   |
|               |           |     |
|               | Curre     | ent |

- سربرگ standard : این امکان را می دهد که به یک جعبه رنگی بزرگتر با طیف وسیع
   تری ازرنگ ها دست پیدا کنید.
- سربر گcustom: برای ساختن رنگ دلخواهتان می توانید از این گزینه استفاده نمایید.
  - گزینه Eyedropper: این امکان را فراهم می کند که رنگ مورد نظر خود را از یک
     تصویر یا منطقه رنگی دیگری بگیرید(قطره چکان)

راه دیگر دسترسی به گزینه های Font از طریق پنجره Font است .با کلید روی کلیدFontروی نوار Ribbon میتوان به این پنجره دسترسی یافت.

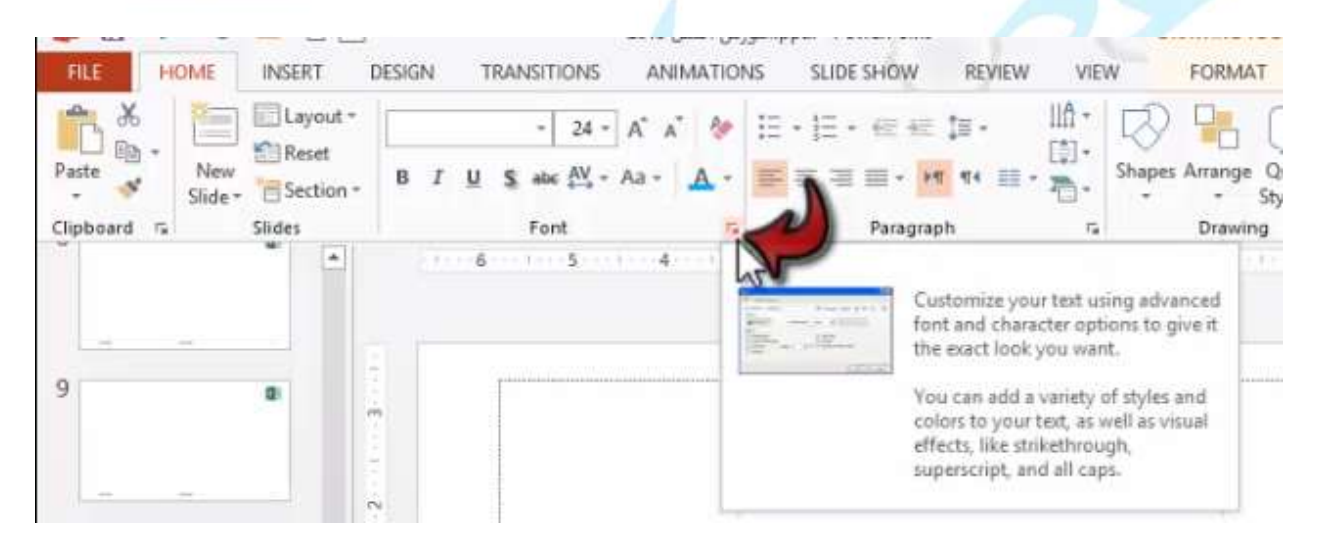

|           | I alia had fact                                                      | Factoria   | fine      |
|-----------|----------------------------------------------------------------------|------------|-----------|
|           | Laun text tonc                                                       | Pont style | 3ize:     |
|           | +body V                                                              | Regular    | 24        |
|           | Complex scripts font:                                                |            |           |
|           | 6 Mitra                                                              |            |           |
| ي ايسا بي | Effects  Strikethrough  Double Strikethrough  Sugerscript Offsgt: 0% | Small Caps | er Height |

پنجره Font این امکان را فراهم می کند که برای نوشته های فارسی و نوشته های لاتین همزمان دو نوع قلم متفاوت در نظر بگیرید.

- گزینه Latin text font: در این قسمت اگر فونتی را انتخاب کنید، قلم انتخابی صرفا بر نوشته های لاتین تاثیر می گذارد و بر نوشته های فارسی اثری ندارد.
- گزینه complex scripts font: اگر در این قسمت قلمی را انتخاب کنید، صرفا قلم
   انتخاب شده بر کارکترهای فارسی اعمال می شود و بر کارکترهای انگلیسی و نوشته های
   لاتین تاثیری ندارد.
  - قسمت Font style: در این قسمت میتوان مشخص کرد که متن چه استایلی
     بگیرد(Bold ،Italic،و...)
- گزینه Underline style: میتوان در این قسمت نوع و رنگ زیر خط را مشخص کنید.
  - گزینه strikethrough: معادل <del>abc</del> در Riboon است.
  - Double strikethrough: جفت خط روی متن انتخابی میکشد.
  - گزینهsuperscript: باعث می شود متن انتخابی بالاتر از خط زمینه قرار گیرد.
  - گزینه subscript: باعث می شود متن انتخابی پایین تر ازخط زمینه قرار بگیرد.

- گزینه offset: میزان بالاتر یا پایین تر از خط زمینه را تغییر می دهد.(میتوان با این حالت فرم اندیس یا توان داد)
- گزینه small caps: بر روی نوشته های انگلیسی تاثیر می گذارد. تمامی حروف ها به صورت حرف بزرگ در می آورد اما این حرفا بزرگ نسبت به یکسری حروف ارتفاع کمتری دارند،در واقع حروفی که کوچک هستند با اندازه کوچک میکشد و حروفی که با حرف بزرگ هستن با اندازه بزرگ میکشد.
- گزینه All caps: باعث می شود تمامی حروف های متن به صورت حرف بزرگ به نمایش در بیایند.
- گزینه Equalize character Height با انتخاب این گزینه تمامی حروف و نوشته های شما با هم برابر می شوند.

## گرو، paragraph

کاربرد این گروه روی پاراگراف های انتخابی است.

با استفاده از این سه گزینه می توانید جهت پاراگراف را چپ چین،وسط چین و راست چین کنید.

| 日 2.        | U 🖉 🛛 🖓                                                                                                    | · F 2                                       | pt: امورش اکسل 013                  | PowerPoint                                       | DR                                   | AWING TOOLS  | ? 🗉 – 6 X                            |
|-------------|----------------------------------------------------------------------------------------------------|---------------------------------------------|-------------------------------------|--------------------------------------------------|--------------------------------------|--------------|--------------------------------------|
| RLE HO      | ME INSERT I                                                                                                    | ESIGN TRANSITIONS                           | ANIMATIONS                          | LIDE SHOW REVIEW                                 | VIEW                                 | FORMAT       | Sahram Sefoddin * 🖸                  |
| Patte *     | Layout •<br>Elayout •<br>Elayout •<br>Elayout •<br>Elayout •<br>Elayout •<br>Elayout •<br>Elayout •<br>Elayout •<br>Elayout •<br>Elayout •<br>Elayout •<br>Elayout •<br>Elayout •<br>Elayout •<br>Elayout • | - 24 - )<br>B I <u>U</u> Ş dax <u>M</u> - A | ( x + E +<br>a+ <b>∆</b> + <b>∏</b> | Ex e e (p.<br><b>1</b> ] = x <mark>11</mark> % e | P. System<br>III - System<br>III - S | Anange Quick | A Find<br>Sic Replace +<br>D Select+ |
| Clipboard 🙃 | Sides                                                                                                    | Font                                        | 5 K                                 | Paragraph                                        | 5                                    | Drawing d    | ; Editing A                          |
|             | 2*1 mus                                                                                                    | 1                                           | 11                                  |                                                  |                                      |              |                                      |

#### ابزار Justify ا

باعث می شود تراز هم از سمت راست و هم از سمت چپ صورت گیرد(در واقع با افزایش و کاهش فاصله بین کلمات تراز را برقرار می کند.) گزینه Justify Low : همانند گزینه Justify عمل می کند با این تفاوت که در گزینه Justify می کند با این تفاوت که در Low برای برقراری تراز، نوشته ها را کشیده تر می کند.

| FILE  | HOME           | INSERT                           | • =<br>DESIGN TRANSITIONS          | pptx - P، أموزش اكسل 2013<br>ANIMATIONS SLIF | owerPoint<br>DE SHOW REVIEW                | VIEW FORMAT                               | 7 🖭 – 🗗 🗙<br>Bahram Seifoddin – 🖸                                  |
|-------|----------------|----------------------------------|------------------------------------|----------------------------------------------|--------------------------------------------|-------------------------------------------|--------------------------------------------------------------------|
| Paste | New<br>Slide - | Layout ~<br>E Reset<br>Section ~ | - 24 -<br>B I U S abe AV -<br>Font | A* A* ♦ !Ξ - !Ξ<br>Aa - ▲ - ≡ ≡ 3            | • (Ξ #Ξ (Ξ •<br>□ • ዞ¶ ¶• □ •<br>■ Vustify | LA -<br>Shapes Arrange Quick<br>5 Drawing | - ∰ Find<br>- ∰ Find<br>- ∰ Select -<br>- ▷ Select -<br>Te Editing |
| -     |                |                                  |                                    | 1 1 2 3                                      | Justify Low                                | 8 (1 9 (1 1))<br>8 (1 9 (1 1))            | p i 11 i 12 🗖                                                      |

00

- کلید های میانبر:
- **Ctrl +L** برای چپ چین
- Ctrl +R برای راست چین
- Ctrl +E برای وسط چین
- Ctrl +J کلید میانبر Justify

افزایش یا کاهش فاصله گذاری

Increase List Level: یک مقدار فاصله از لبه سمت چپ متن روی پاراگراف اعمال می کند.

Decrease List Level: مى توانيد فاصله را كاهش دهيد.

علاوه بر این دو ابزار میتوان از خط کش نیز برای این کار استفاده کرد.

ابزار خط کش را میتوان از سربرگview گزینه Ruler انتخاب کرد.

| FILE HOME                                           | INSERT DES                          | ;<br>IGN TRANSITIONS                           | بوزش اکسل 2013<br>ANIMATIONS                                           | sl.pptx - PowerPoi                                                       | nt<br>/ REVIEW        | VIEW FORMAT                           | OLS 7 I<br>Bahram                   | El – El X<br>Seifoddin - O |
|-----------------------------------------------------|-------------------------------------|------------------------------------------------|------------------------------------------------------------------------|--------------------------------------------------------------------------|-----------------------|---------------------------------------|-------------------------------------|----------------------------|
| Normal Outline Slide<br>View Sorter<br>Presentation | Notes Reading<br>Page View<br>Views | Slide Master<br>Handout Master<br>Notes Master | Ruler<br>Ruler<br>Guides                                               | New Direction *                                                          | Zoom Fit to<br>Window | Color<br>Grayscale<br>Black and White | New Windows +                       | Macros                     |
|                                                     |                                     | 8                                              | Ruler (Shift+A<br>Show rulers new<br>You can see an<br>table borders a | It+F9)<br>It to your docume<br>d set tab stops, mo<br>nd line up objects | nt.                   | 6                                     | 8 9 1 1<br>* *                      | , 11 <b>X</b>              |
| نید.<br><u>• • • ط س</u>                            | تعیین کن                            | د از کناره ها                                  | ، نظر خوه<br>ورش اکسل 2013                                             | صله مورد<br>ها.pptx - PowerPoi                                           | , توانيد فا           | فط کش می<br>DRAWING TO                | سمت مربهی <del>:</del><br>۱ ۲ مربعی | با حركت ق<br>ا× • - •      |
|                                                     | INSERT DES                          | IGN TRANSITIONS                                |                                                                        | SLIDE SHOW                                                               | REVIEW                |                                       | Bahram                              | Seifoddin - O              |
| Paste Vew<br>Slide -                                | E Reset                             | 5 <i>I</i> <u>U</u> S abs AV -                 | A A 🗸 -                                                                |                                                                          | •¶ ¶ ¶ =              | Shapes Arrange G                      | yies - Q - Select -                 |                            |
| Clipboard 5                                         | Slides                              | Font                                           | 74                                                                     | Parag                                                                    | raph                  | Ta Drawing                            | T Editing                           | A                          |
| 1. m. 1                                             |                                     |                                                | 2                                                                      |                                                                          |                       | 8 8                                   | 5 9 1 1<br>1 1                      | X                          |

# فاصله بين خطوط پاراگراف :

| FILE  | HOME           | INSERT I | * #<br>DESIGN TRANSITIONS            | p،أموزش اكسل 2013<br>ANIMATIONS | optx - PowerPoint<br>SLIDE SHOW        | REVIEW VIEW                             | FORMAT                      | 7 🖭 – 🗗 🗙<br>Bahram Seifoddin – 🖸                     |
|-------|----------------|----------|--------------------------------------|---------------------------------|----------------------------------------|-----------------------------------------|-----------------------------|-------------------------------------------------------|
| Paste | New<br>Slide * | Layout - | - 18 -<br>B I U S abc AV - 4<br>Font | A* A* ♦ !::<br>Aa • A •         | - ]Ξ + 4Ξ 4Ξ<br>Ξ Ξ Ξ - /4<br>Paragrap | 1.5                                     | ringe Quick<br>Styles - Q - | - ∰ Find<br>- ∰ Replace -<br>D} Select -<br>- Editing |
| 9     | -              |          | - E                                  | 2 1 3                           |                                        | 2.0<br>2.5<br>3.0<br>Line Spacing Optio | ns                          | 9 10 11 <b>X</b>                                      |

با انتخاب هرعدد فاصله بین خطوط پاراگراف تغییر می کند.(حالت ۱ حالت استاندارد است)

با انتخاب گزینه Line Spacing options پنجره paragraph باز می شود.

|                                                                                                    | Paragra      | ph       |              | ? ×    |
|----------------------------------------------------------------------------------------------------|--------------|----------|--------------|--------|
| Indents and Spacing<br>General<br>Alignment: Continy &<br>Direction:<br>Right-to-left<br>I fett-to-right | ow v         |          |              |        |
| Indentation<br>Before text: 1.06°                                                                        | Special:     | (none) v | By:          | *      |
| Spacing<br>Before: 5 pt<br>Aftgr: 0 pt                                                                   | Une Spacing: | Single v | <u>A</u> t 0 | 4      |
| Iabs                                                                                                    |              |          | ок           | Cancel |

#### تغيير جهت متن نوشته ها

با استفاده از این گزینه ها می توانید جهت متن را در Text Box تغییر دهید.

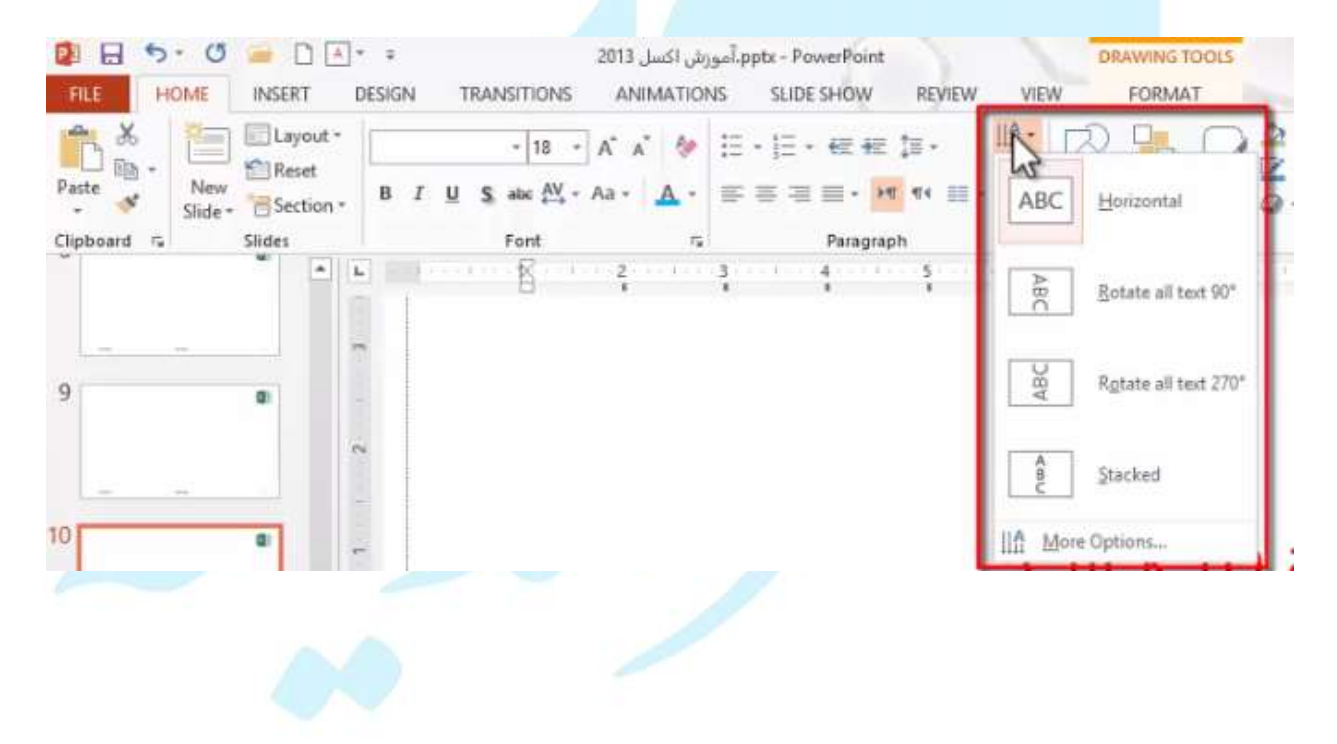

## جهتparagraph

| 👰 🕞 🔸 🕐 📄 🗋 👘 🔹 د کان اکتال کرد اکتاب کورون اکسل ۱۹۵۶ مورون اکسل ۱۹۹۵ مورون اکسان ۱۹۹۹ مورون اکسان ۱۹۹۹ مورون اکسان ۱۹۹۹ مورون اکسان اکتاب ا | DRAWING TOOLS ? II - 5 X                                                                                                    |
|----------------------------------------------------------------------------------------------------|----------------------------------------------------------------------------------------------------|
| FILE HOME INSERT DESIGN TRANSITIONS ANIMATIONS SLIDE SHOW REVIEW                                                                             | V VIEW FORMAT Bahram Seifoddin -                                                                                                    |
| $\begin{array}{c c c c c c c c c c c c c c c c c c c $                                                                                       | IA+     IA+     IA+     IA+     IA+     IA+       IA+     IA+     IA+     IA+     IA+       IA+     IA+     IA+     IA+       IA+     IA+     IA+     IA+ |
| * • • • • • • • • • • • • • • • • • • •                                                                                                    | 1 2 3 4 5 6                                                                                                    |
| چپ کردن جهت متن است.                                                                                                    | ابزار سمت راست برای راست به                                                                                                    |
|                                                                                                    |                                                                                                    |
| لت كردن من است.                                                                                                    | 🍬 ابرار سمت چپ برای چپ به راس                                                                                                    |
|                                                                                                    |                                                                                                    |
| راست چین کردن پاراگراف ندارند. جهت چپ چین و                                                                                                  | »این دو گزینه ارتباطی با چپ چین یا                                                                                                    |
| سمت چپ یا راست Text Box مشخص می کند، اما این                                                                                                 | راست چین محل قرارگیری متن را در س                                                                                                    |
|                                                                                                    | دو گزینه نوع جمله را مشخص می کنند                                                                                                    |
| بر رنگ پس زمینه ،تغییر افکت و) با انتخاب Text                                                                                                | متوانید برای اعمال تغییرات (مانند تغیب                                                                                                    |
| ويد.                                                                                                    | Boxمورد نظر به سربر گFORMAT بر                                                                                                    |
|                                                                                                    |                                                                                                    |
| راگراف                                                                                                    | تغییرات یک پاراگراف از طریق پنجره پا                                                                                                    |
| 😰 🕞 🔸 - 🙂 🔄 🖌 = 2013 آموزش اکسل pptx - PowerPoint                                                                                            | DRAWING TOOLS ? E - 5 ×                                                                                                    |
| FILE HOME INSERT DESIGN TRANSITIONS ANIMATIONS SLIDE SHOW REVIEW                                                                             | W VIEW FORMAT Bahram Seifoddin +                                                                                                    |

| Paste       | New Slide * | - 18 - A* A<br>B I U S abe AV - Aa - | A -    | ====+ <b>n</b> == = = = = = = = = = = = = = = = = = | A +<br>Shapes Arrange Quick<br>+ Styles + Q + B Sele | lace +<br>ct+ |
|-------------|-------------|--------------------------------------|--------|-----------------------------------------------------|------------------------------------------------------|---------------|
| Clipboard 🛱 | Slides      | Font                                 | F5     | Paragraph                                           | Drawing 🐨 Edit                                       | ing ^         |
| 7           |             | L] 11 11 10 10 9                     | 200 C. | 8                                                   | 4 3 2                                                | ····8······1  |

با کلیک روی کلید این قسمت پنجره پاراگراف برای شما باز می شود.

|           |                                                                                                    |                                                                                                 | Paragrag                           | ph               |                            |   | ? ×    |
|-----------|----------------------------------------------------------------------------------------------------|-------------------------------------------------------------------------------------------------|------------------------------------|------------------|----------------------------|---|--------|
| یے انسانی | Indents and Spa<br>General<br>Alignment:<br>Direction:<br>Right-to-<br>Left-to-riv<br>Indentation<br>Befoge text:<br>Spacing<br><u>B</u> efore:<br>Aftgr: | Justify Low<br>Left<br>Centered<br>Right<br>Justified<br>Distributed<br>Justify<br>S pt<br>0 pt | Special:<br>Li <u>n</u> e Spacing: | (none)<br>Single | <b>ν</b> δγ<br><b>ν</b> Αt | 0 | *      |
|           | Ţabs                                                                                                    |                                                                                                 |                                    |                  | ОК                         |   | Cancel |

Alignment یا تراز معادل گزینه های تراز در Riboon است.

در حالت Justify تمامی خطوط با هم از دو طرف تراز می شوند غیر از خط آخر پاراگراف اما با انتخاب گزینه Distributed خط آخر پاراگراف هم با افزایش فاصله بین کلمات از چپ و راست با خطوط هم تراز می شود.

- گزینه Direction : جهت پاراگراف را مشخص می کند.
- گزینه Indentation : فاصله از لبه ها را می توانید از این طریق تعیین نمایید. عبارت Before text دقیقا میزان فاصله قبل از متن را مشخص می کند (برحسب اینچ می توانید مقدار دهید)
|         | Paragraph                             | ?        |
|---------|---------------------------------------|----------|
|         | Indents and Spacing                   |          |
|         | General                               |          |
|         | Alignment: Justify Low 🖌              |          |
|         | Direction:                            |          |
|         | Right-to-lett                         |          |
|         | O Lett-to-right                       |          |
|         | Indentation                           |          |
|         | Before text: 0.5' 🖨 Special: (none) 🗶 | 6g 🗘     |
| 21 11 6 | (none)                                |          |
| 16 169  | First line                            |          |
| 0-0-    | Before: 10 pt - Line spacing: Hanging | At  0  ↓ |
| -       | Aftgr: 0 pt 🚭                         |          |
|         |                                       |          |
|         | Jabs C                                | K Cancel |

- گزینه Special: در این قسمت اگر گزینه None را انتخاب نمایید، تمامی خطوط
   پاراگراف از سمت راست با هم میزان می شوند.
- با انتخاب گزینه First Line و تعیین عددی، یه فاصله تو رفتگی مضاعفی صرفا برای خط اول به اندازه ای که مشخص نموده اید، ایجاد می شود ولی سایر خطوط تغییری نمی کنند.
- با انتخاب گزینه Hanging برعکس گزینه First Line عمل می کند یعنی سایر خطوط جز خط اول یک فاصله مضاعف میگیرند.

میتوان این دو عمل را از طریق خط کش نیز انجام داد.(روی مثلث پایینی کلیک کرده و جابجا کنید )

- گزینه spacing: با استفاده از این گزینه میتوان فاصله پاراگراف ها را از هم مشخص نمایید.
- گزینه Line spacing: می توانید فاصله بین خطوط در پاراگراف را مشخص نمایید.

|         |                 |             | Paragrap      | bh                 |    | 8     |      |
|---------|-----------------|-------------|---------------|--------------------|----|-------|------|
|         | Indents and Spa | cing        |               |                    |    |       |      |
|         | General         |             | -             |                    |    |       |      |
|         | Alignment:      | Justify Low | 2             |                    |    |       |      |
|         | Right-to-l      | left        |               |                    |    |       |      |
|         | O Left-to-rig   | ght         |               |                    |    |       |      |
| 0 0     | Indentation     |             |               |                    |    |       |      |
| 21 11 1 | Before text:    | 1.37        | Special:      | First line 👻       | Bg | 0.69' | ٥    |
| 500105  | Spacing         |             |               |                    |    |       |      |
|         | Before:         | 24 pt 🖨     | Line Spacing: | Single 🗸           | ≜t | 0 🗘   |      |
|         | Aft <u>e</u> r: | 24 pt 🔹     |               | Single<br>15 lines |    |       |      |
|         |                 |             | _             | Double             |    |       |      |
|         | Ţabs            |             |               | Exactly            | OK | Car   | ncel |
|         |                 |             |               | Multiple           |    |       |      |

- الله عامی توانید میزان فاصله بین خطوط را خود Multiple : با انتخاب این گزینه می توانید میزان فاصله بین خطوط را خود مشخص کنید.چندبرابر حالت استاندارد.
- گزینه Exactly : با انتخاب این گزینه می توانید دقیقا اندازه ای ک مد نظر دارید مشخص نماييد. ... تعیین تعداد ستون

| FILE HOME INSE                | Ľ∆.<br>⊺ I            | esign | TRANSITION | ش اکسل 2013<br>S ANIMATIO | آموز، pptx - PowerPoint.<br>NS SLIDE SHOW        | REVIEW                   | VIEW FO                                     | NG TOOLS<br>RMAT    | ? 🖭 —<br>Bahram Seifoddi                                  |
|-------------------------------|-----------------------|-------|------------|---------------------------|--------------------------------------------------|--------------------------|---------------------------------------------|---------------------|-----------------------------------------------------------|
| Paste *<br>Clipboard 5 Sildes | out -<br>et<br>tion - | B I   | - 24       | • A* A* A<br>• Aa • A     | =i • =i • + = €<br>= = = = + +<br>Paragra<br>8 7 | 13 -<br>n n - 13 -<br>ph | LLA - Shapes Am                             | nge Quick<br>Styles | Find     Sc Replace →     Select →     Editing     S2 → 1 |
| 8                             | 1                     |       |            | n meiline                 |                                                  |                          | Wo Columns<br>Three Columns<br>More Columns |                     |                                                           |

در این قسمت میتونید تعداد ستون مورد نظر خود را انتخاب نمایید یا با استفاده از گزینه More columns تعدادی معین نمایید.

| Colu            | mns     | ?       |     |
|-----------------|---------|---------|-----|
| <u>N</u> umber: | 2       | -       |     |
| Spacing:        | 0.5°    | \$      |     |
| Right           | to-left | columns |     |
| NO              | ¢       | Can     | cel |
| -1              |         | -       |     |

Number: تعداد ستون Spacing: فاصله هر ستون از یکدیگر مرکز می مرکز کالیانی

Right-to-left columns: در پاراگراف هایی که ذاتا فارسی هستند ،فعال کردن تیک این قسمت باعث می شود تا جهت پاراگراف به سمت راست و اولین ستون باشد.

انواع لیست ها و تنظیمات آنها

امکان ایجاد دو نوع لیست وجود دارد:

- لیست های علامت دار (Bullets)

-لیست های شماره دار (Numbering)

تنظیمات مربوط به لیست های علامت دار

| A Bar                                   | Arial (Body) - 18 - A* A* | *       | e ez (s · | <u>⊪</u> . ⊠ | ₽ ₽2:                     | Find Personal |   |
|-----------------------------------------|---------------------------|---------|-----------|--------------|---------------------------|---------------|---|
| - Slide - Section -                     | B I U S abc AV - Aa - A   | . hs    |           |              | ange Quick - Styles - Q - | B Select *    |   |
| lipboard 🕫 Slides                       | Font                      | na None |           | 0            | rawing 🕠                  | Editing       |   |
|                                         | L 7 1 6 1 5               |         | •         |              | · · · · · · · · · · ·     | z i 3 i       | 4 |
| And And And And And And And And And And | ~                         |         |           | *            |                           |               | X |
| C. AND LOUGHT                           |                           |         |           | - •          |                           |               |   |
| 1 Contraction (Contraction)             | -                         |         | —ā        | -*           |                           |               |   |
|                                         | 0                         | ->      |           |              |                           |               |   |
|                                         | 1                         | >       |           |              |                           |               |   |
| 2 0                                     | 0                         | >       | <b>✓</b>  |              |                           |               |   |
|                                         |                           |         |           |              |                           |               |   |

با انتخاب گزینه Bullets and Numbering پنجره ای با همین نام باز می شود که امکان تنظیمات دارید

|            |                   | Bullets an | d Numbering      | ? ×       |
|------------|-------------------|------------|------------------|-----------|
|            | Bulleted Numb     | ered       |                  | -         |
|            |                   |            |                  |           |
| 121 111600 | None              | •          | o                |           |
| 60,00      |                   | •          | o                |           |
| 10         |                   |            | $  \rightarrow $ |           |
|            | 0                 |            | Ser Bullets      |           |
|            | — <b>D</b>        | +          | ->               |           |
|            | <u>S</u> ize: 100 | % of text  |                  | Picture   |
|            | <u>Color</u> •    |            |                  | Cystomize |
|            | Fgirlt            |            | OK               | Cancel    |

- گزینه size : با انتخاب گزینه size ،می توانید اندازه علامت ها در کنار هریک از آیتم ها را را تعیین کنید.
  - گزینه color : می توانید برای علامت ها رنگی در نظر بگیرید.
  - گزینه Picture : می توانید از اینترنت تصویری را انتخاب نمایید یا از طریق گزینه
     هرینه Work offline : از تصاویر موجود در سیستم استفاده کنید. تصاویر به جای کاراکترها
     نمایش داده خواهد شد.
- گزینه customize : این گزینه این امکان را فراهم می کند که به جای یک تصویر از یک
   کارکتر استفاده کنید برای نمایش علامت کنار آیتم.

لیست های شماره دار و تنظیمات آن

|                             | اکسل 2013 ¥ ≠ 2013<br>DESIGN TRANSITIONS ANIMAT                 | مورش ا،<br>TIONS | x - PowerPoint<br>SLIDE SHOW F | REVIEW VIE                                 | DRAWING T                    | ools<br>T                                                                                                    | ? 🖭<br>Bahram Seife                              | - 8 × |
|-----------------------------|-----------------------------------------------------------------|------------------|--------------------------------|--------------------------------------------|------------------------------|----------------------------------------------------------------------------------------------------|--------------------------------------------------|-------|
| Paste - View Slide - Slides | Arial (Body) - 18 - A* A* 4<br>B I U S also AV - Aa - A<br>Font | * = = =          | None                           | 1<br>2                                     | -(1<br>-(2                   | Quick<br>ityles - Q -                                                                                                    | ∰ Find<br>⊕ac Replace •<br>▷ Select •<br>Editing |       |
|                             |                                                                 | 6 · · ·          | J<br>II<br>II<br>a<br>b<br>c   | 3<br>B<br>C<br>i<br>ii<br>iii<br>lumbering | — (3<br>— (a<br>— (b<br>— (c | <ul> <li>۲</li> <li>۲</li></ul> | 1 ( <b>1</b> )                                   | X     |

با انتخاب هر نماد لیست به شکل ترتیبی ا<mark>ز اعداد یا حروف د</mark>ر می آید.

برای تنظیمات بیشتر می توانید گزینه Bullets and Numbering را انتخاب کنید.

| Bulleted Numb          | ered      |     |            |
|------------------------|-----------|-----|------------|
|                        | 1         | (1  | -1         |
| None                   | -2        | (2  |            |
| Construction of Sector |           | (3  |            |
| —A                     | (a        | a   | —.i        |
| —.В                    | (b        | —_b | ii         |
| —.C                    | (C        | c   | iii        |
| Size: 100              | % of text | S   | tart at: 1 |
| Color 🔷 🔹              |           |     |            |
| Read                   |           | 01  | Canre      |

گزینه start at : می توانید مشخص کنید که شماره شما از چه عددی شروع شود.

به وسیله نوار غلطان خط کش زیر پنجره Ribbon می توانید فاصله متن خود را از گوشه صفحه مشخص کنید.

|         |             | Font                      |              | ra Pa         | ragraph           | *©*<br>5    | • • •             | Styles - 🐨 - | Editing                   |                        |
|---------|-------------|---------------------------|--------------|---------------|-------------------|-------------|-------------------|--------------|---------------------------|------------------------|
| • •     | ( — 1) -    | 8                         | 7            | 6             |                   | 3           | 2                 | 1 e 😡 I      | 1 1                       | 2                      |
| 17      |             |                           |              |               |                   |             |                   | -0           |                           |                        |
|         |             |                           |              |               |                   | 124         |                   |              |                           |                        |
|         |             |                           |              |               |                   |             |                   |              |                           |                        |
|         |             |                           |              |               |                   |             |                   |              |                           |                        |
|         |             |                           |              |               |                   |             |                   |              |                           | داول                   |
| ·) · () |             | )<br> A * =               | 0            | 2013 . La     | SI, dual potr - P | owerPoint   |                   |              | 1                         | (t) =                  |
| HOME    | INSERT      | DESIGN                    | TRANSITION   | IS ANIMATIONS | SLIDE SHOW        | REVIEW      | VIEW              |              | Bah                       | ram Seifod             |
|         |             | Online Picture            | s 🐼 Shapes   | 🚔 Store       | ⊕ ★               | *           |                   | A 5          | Ω                         |                        |
| able Pi | tures the S | creenshot *<br>hoto Album | T SmartAr    | t 🎝 My Apps 🔹 | Hyperlink Action  | Comment     | Text Header       | WordArt      | Symbols Video             | Audio                  |
| ables   | im          | ages                      | Illustration | Apps          | Links             | Comments    | Box & Poote<br>Te | d G          | м                         | edia                   |
|         |             | <b>*</b>                  | 6 5          | 4 1 3         | 2                 | 1 0         | 1 1               | 2            | 3 · · · · 4 · · · 1 · · · | 5                      |
|         |             |                           |              |               |                   |             |                   |              |                           |                        |
|         | 0           | 1                         | P            |               |                   | 0.00-0-00-0 |                   |              |                           |                        |
|         |             |                           |              |               |                   |             | (                 | Click to     | t bbs c                   | it X                   |
| 12      |             |                           |              |               |                   |             |                   | cher u       | Juuui                     | itic                   |
|         |             |                           |              |               | 5.1               |             |                   |              |                           | 0000 0000 0000 0000 20 |
|         |             | ÷                         |              |               | Click to a        | dd text     |                   |              | Click to ad               | d text                 |
|         |             |                           |              | C             | lick to add       | text •      |                   | Cli          | ck to add t               | ext •                  |
|         | 8           | 0                         |              |               |                   |             |                   |              |                           |                        |
| 100     |             | -1                        |              |               | 20                |             |                   |              | 2                         |                        |
| -       |             | -                         |              | Titlert Tai   | ble               |             |                   |              |                           |                        |
|         | 8           |                           |              |               | 3) mer (3)        |             |                   |              | read the                  |                        |
|         |             | 2                         |              |               |                   |             |                   |              |                           |                        |
| 1       |             |                           |              |               |                   |             |                   |              |                           |                        |
|         | 8           |                           | 27/06/1435   |               |                   | د ره سيند   | S.a               |              |                           | 10                     |
|         | 1           |                           |              |               |                   |             |                   |              |                           | LADA OF S              |
|         | شەد.        | یا: مے                    | ب حدول       | ی ایجاد یک    | l JInse           | rt Tab      | نحرہ e            | گ بنه د      | خاب ادر                   | با انت                 |
|         | <u> </u>    | ور ای                     |              |               | , ).              |             |                   | ~            | 0                         |                        |
|         |             |                           |              |               |                   |             |                   | -            | 1                         | ~                      |
|         |             |                           |              |               |                   |             |                   | Ins          | ert Table                 | 1                      |
|         |             |                           |              |               |                   |             |                   | Numb         | er of <u>column</u>       | i þ                    |
|         |             |                           |              |               |                   |             |                   | Numb         | er of rows:               | 2                      |
|         |             |                           |              |               |                   |             |                   |              | OK                        | Cane                   |
|         |             |                           |              |               |                   |             |                   | 1            |                           |                        |
|         |             |                           |              |               |                   |             |                   |              |                           |                        |
|         |             |                           |              |               |                   |             |                   |              |                           |                        |

Number of row: تعداد ردیف های جدول

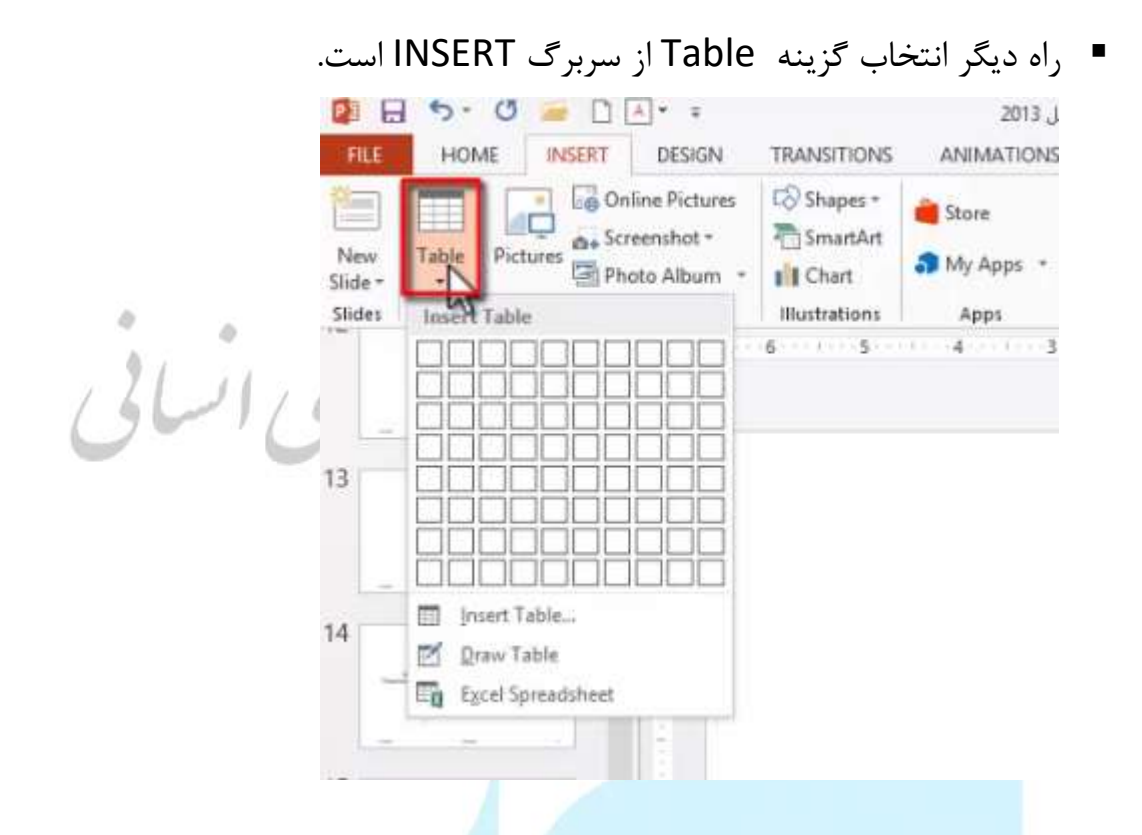

راه های استفاده از جدول

استفاده از مشبک: در این حالت با حرکت ماوس سطر و ستون درج می شود.(در این روش

تعداد سطر وستونی که می توانید ترسیم کنید محدود به صفحه مشبک است.)

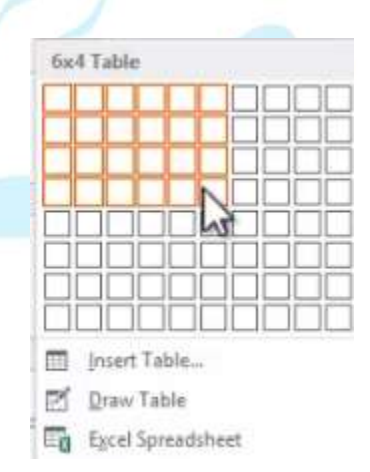

 گزینه Insert Table : برای دسترسی به تعداد سطر و ستون های بیشتر می توانید از این گزینه اسنتفاده نمایید.

- گزینه Draw Table: راه دیگر ترسیم جدول استفاده از این گزینه است. در این حالت شکل ماوس به شکل قلم ظاهر می شود و می توانید به ترسیم جدول بپردازید.
- گزینه Excel spread sheet: با استفاده از این گزینه می توانید جداول نرم افزار اکسل
   را به اسلایدتان اضافه نمایید.

0 0.

4

| 21 11 1                                                      |                                    | The second second                              |
|--------------------------------------------------------------|------------------------------------|------------------------------------------------|
| ی اساق                                                       |                                    | سربرگ های DESIGN و YOUT                        |
| 🗿 🖬 5 · 0 🚘 🗅 🗛 · = 20                                       | pptx - PowerPoint، أموزش اكسل 013، | TABLE TOOLS ? EI - 8 ×                         |
| FILE HOME INSERT DESIGN TRANSITIONS                          | ANIMATIONS SLIDE SHOW REVIEW       | VIEW DESIGN NAYOUT Bahram Seifoddin -          |
| Header Row First Column                                      | 99999 99999 · A                    |                                                |
| Total Row     Last Column     Randed Rows     Randed Columns |                                    | Quick Pen Color The Draw Eraser                |
| Table Style Options                                          | Table Styles                       | WordArt Styles 12 Draw Borders                 |
| * L 2 - 1                                                    | 2 3 4 4                            | 5 6 7 8 9 10 11                                |
|                                                              |                                    |                                                |
| ، ظاهر می شود و کاربرد آن برای                               | خاب باشد این دو سربرگ              | <ul> <li>رمانی که جدولی در حالت انت</li> </ul> |
|                                                              |                                    |                                                |
|                                                              | نتخابی است.                        | اعمال تنظيمات روى جدول ا                       |
|                                                              |                                    |                                                |
|                                                              |                                    |                                                |
|                                                              |                                    |                                                |
|                                                              |                                    | تغيير استايل جدول                              |
|                                                              |                                    |                                                |
| . مورد نظر خود را انتخاب و اعمال                             | Tablesم توانيد استايا              | د. سادگ DESIGN گاهه styles                     |
|                                                              |                                    |                                                |
|                                                              |                                    | نماييد.                                        |
|                                                              |                                    |                                                |
|                                                              |                                    |                                                |
| 2 E 5 · 0 📨 🗋 A · = 2                                        | pptx - PowerPoint، آموزش اکسل 013، | TABLE TOOLS ? EI - B X                         |
| FILE HOME INSERT DESIGN TRANSITIONS                          | ANIMATIONS SLIDE SHOW REVIEW       | VIEW DESIGN LAYOUT Bahram Seifoddin *          |
| Header Row First Column                                      |                                    |                                                |
| Banded Rows Banded Columns                                   |                                    | Quick Draw Eraser                              |
| Table Style Options                                          | Table Styles                       | WordArt Styles 12 Draw Borders                 |
| · · · 3 · 2 · 1                                              |                                    | 4 5 6 7 8 9 10 10                              |
|                                                              |                                    |                                                |
|                                                              |                                    |                                                |

شما می توانید مشخص نمایید که اسلاید انتخابی به کدوم قسمت ها اعمال شود یا نشود برای این عمل گزینه هایی در قسمت Table style optionsموجود است:

- گزینه Header Row: با انتخاب این گزینه ، استایل به ردیفی اطلاق می شود که در بالاترین قسمت قرار دارد و اصطلاحا سر تیتر ستون ها را برای شما مشخص می نماید.
- گزینه Total Row: با انتخاب این گزینه، استایل به آخرین ردیف جدول اطلاق می شود
   و با یک رنگ یا اسلاید متفاوت نشان داده می شود.
  - گزینه Banded Row: با فعال نمودن این گزینه، ردیف ها به صورت یکی در میان با رنگ های متفاوتی از هم متمایز می شوند.
  - First column: با انتخاب این گزینه ، استایل به اولین ستون اعمال می شود.
  - Last column: با انتخاب این گزینه ، استایل به آخرین ستون اعمال می شود.
- گزینه Banded column: با فعال نمودن این گزینه، ستون ها به صورت یکی در میان با رنگ های متفاوتی از هم متمایز می شوند.

# اعمال رنگ دلخواه به جدول انتخابی

برای اعمال رنگ دلخواه خود، ابتدا سلول های مورد نظر خود را درحالت انتخاب قرار داده و ابزار shading از گروه Table styles را انتخاب نمایید.

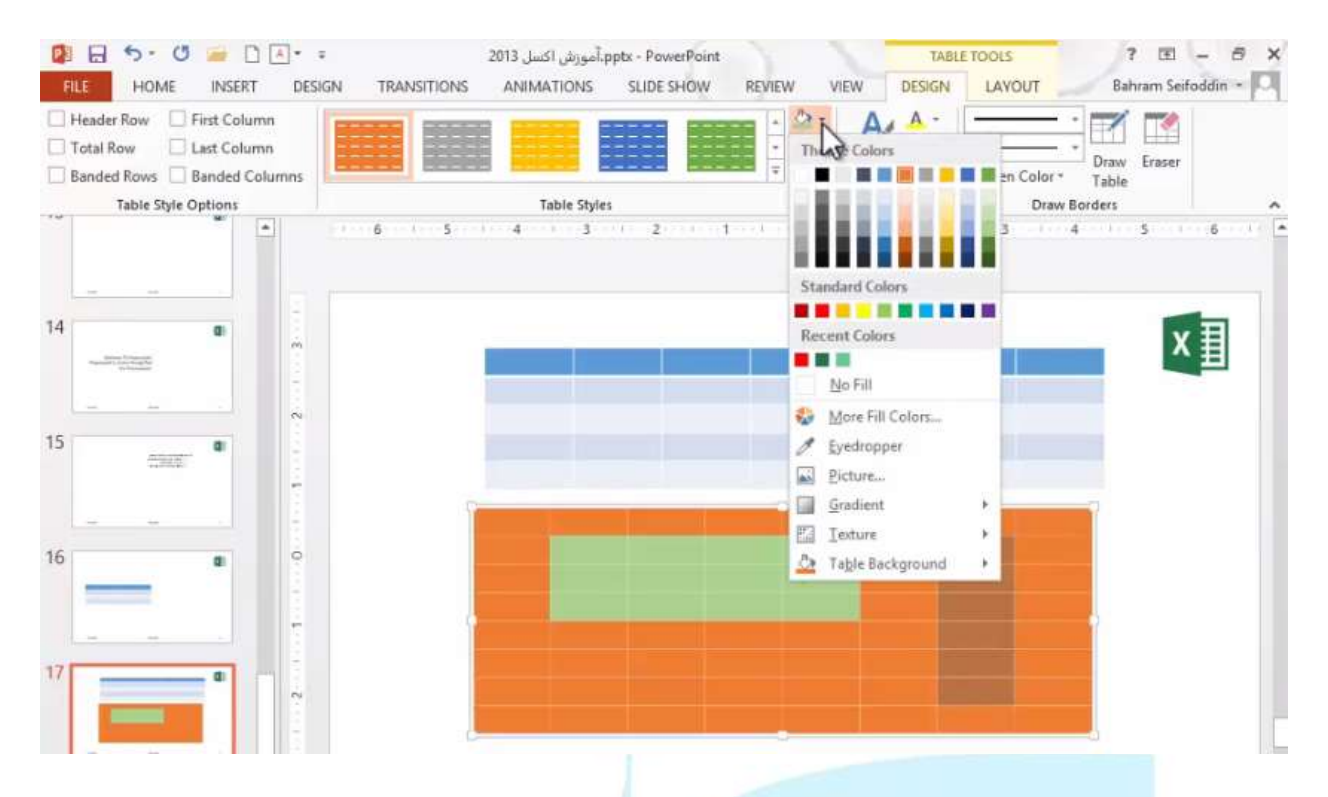

گزینه No fill: با انتخاب این گزینه ،هیچ رنگی اعمال نخواهد شد.

گزینه More fill color: با انتخاب این گزینه، می توانید یک رنگ دلخواه بسازید.

گزینه Eyedropper fill: با انتخاب این گزینه ، می توانید رنگی را از جایی غرض بگیرید و به سلول ها اعمال کنید.

گزینه picture: با انتخاب این گزینه، می توانید یک تصویر را به عنوان پس زمینه سلول قرار دهید.

گزینه Gradient: با انتخاب این گزینه، می توانید ترکیبی از رنگ ها را اعمال کنید.

گزینه Texture: با انتخاب این گزینه، می توانید داخل یک سلول را با یک بافت یا طرح پر نمایید.

گزینه Table Back ground: با انتخاب این گزینه، می توانید مشخص نمایید که پس زمینه کل جدول با چه رنگی پر شود.

# کادر کشی خانه های جدول

برای تغییر شکل خطوط خانه های جدول، محدوده موردنظر خود را انتخاب نموده و طبق تصویر روبرو گزینه را انتخاب نمایید.

| Header Row First Column Total Row Last Column Bender Rows Banded Column |              | A - 1pt-                                                       | Draw Eraser             |
|-------------------------------------------------------------------------|--------------|----------------------------------------------------------------|-------------------------|
| Table Style Options                                                     | Table Styles | H Sorder                                                       | Draw Borders            |
| 13                                                                      | 6 5 4 3      | Outgide Borders     Inside Borders     Tog Border              | 1004 (1005) (1006) (110 |
| 14 m                                                                    |              | Bottom Border                                                  | ×I                      |
| 15                                                                      |              | Inside Vertical Border Diagonal Down Border Diagonal Up Border |                         |
| 16                                                                      |              |                                                                |                         |
| 17                                                                      |              |                                                                |                         |

- گزینه No Borders: با انتخاب این گزینه، هیچ خطوطی لحاظ نمی شود.
- گزینه All Borders: با انتخاب این گزینه ، در تمام محدوده انتخابی خط و خطوط ترسیم می شود.
- گزینه outside Borders : با انتخاب این گزینه، فقط دورتادور محدوده انتخابی کادر کشیده می شود.
- گزینه In side Borders: با انتخاب این گزینه، به خطوط داخلی خط ها اعمال می شود.
  - گزینه های Right ،Left،Bottom، Top Borders: به ترتیب با انتخاب هر کدام از

راست به چپ به خطوط بالا، پایین، چپ، راست خط اعمال می کنند.

# Draw Borders راه دیگر ترسیم خطوط جدول از طریق گزینه Draw Borders است.کافی است نوع،ضخامت، و رنگ مورد نظر خود را که میخواهید خطوط ترسیم کنید مشخص نمایید و گزینه Draw Tableرا انتخاب نمایید.

| 🕼 🖯 5 • 0 🥃 🗋 🖉 =                                                                | ے۔<br>pptx - PowerPoint، آموزش اکسل 2013 | TABL               | E TOOLS ? E         | - 8 ×     |
|----------------------------------------------------------------------------------|------------------------------------------|--------------------|---------------------|-----------|
| FILE HOME INSERT DESIGN                                                          | TRANSITIONS ANIMATIONS SLIDE SHOW        | REVIEW VIEW DESIGN | LAYOUT Bahram Seife | oddin - 🖸 |
| Header Row First Column     Total Row Last Column     Banded Rows Banded Columns |                                          |                    | 1 pt Draw Er        |           |
| Table Style Options                                                              | Table Styles                             | WordArt Styles     | Draw Borders        | · ·       |
| 12                                                                               | 6 5 4 3 2 1                              | S 2 .              | 3 4 5               | 6         |

برای گرفتن خط انتخابی که داده اید،کافی است گزینه No Border را انتخاب کرده و روی خطوطی که رسم نمودید کلیک کنید تا شکل خطوط به حالت اولیه باز گردد.

# **Effects**

با انتخاب این گزینه می توانید به سلول های انتخاب شده حجم(cell Bevel)، سایه(shadow)، انعکاس(Reflection) بدهید.(روی جدول و سلول های جدول تاثیر دارد )

| HEE HOME INSERT DESIGN<br>Header Row First Column<br>Total Row Last Column<br>Banded Rows Banded Columns |              | W VIEW DESIGN LAYOUT Banram Seroddin * M<br>Bo Border - Br<br>Styles - A -<br>Styles - A -<br>Pen Color - Table |
|----------------------------------------------------------------------------------------------------|--------------|----------------------------------------------------------------------------------------------------|
| Table Style Options                                                                                      | Table Styles | Cell Bevel + 7 1 8 9 10 11                                                                                      |
|                                                                                                    |              | نسمت Word Art Styles                                                                                            |

كاربرد این قسمت روى متن داخل جدول است.

| Tools View Help                                                                  |                               |                                                       |                                                         |
|----------------------------------------------------------------------------------|-------------------------------|-------------------------------------------------------|---------------------------------------------------------|
| 🔯 🖯 5· 🕈 📨 🗅 🗛 =                                                                 | pptx - P. آموزش اكسل 2013     | /owerPoint                                            | TABLE TOOLS ? EI - B X                                  |
| FILE HOME INSERT DESIG                                                           | N TRANSITIONS ANIMATIONS SLID | DE SHOW REVIEW VIEW DE                                | SIGN LAYOUT Bahram Seifoddin -                          |
| Header Row First Column Total Row Banded Rows Banded Columns Table Style Options | Table Styles                  | → ☆ → A A<br>→ ☆ → Quick<br>Styles - 6<br>WordArt Sty | No Border - Draw Eraser<br>Pen Color - Table            |
| 13                                                                               | 6 5 4 3 2                     |                                                       | 2 3 4 5 6                                               |
| مورد نظر شکل                                                                     | ۵، متن انتخابی با استایل      | ): با انتخاب این گزید                                 | <ul> <li>گزینه Quick styles</li> <li>میگیرد.</li> </ul> |
| Tools View Help                                                                  |                               |                                                       |                                                         |
| 😰 🖯 🍤 🕐 🗋 🗛 🔹                                                                    | pptx - P، آموزش اکسل 2013     | owerPoint                                             | TABLE TOOLS ? E - & X                                   |
| FILE HOME INSERT DESIG                                                           | N TRANSITIONS ANIMATIONS SLID | DE SHOW REVIEW VIEW DE                                | SIGN LAYOUT Bahram Seifoddin -                          |
| Header Row First Column Total Row Banded Rows Banded Column Table Style Options  | Table Styles                  | Quick                                                 | No Border - Draw Eraser                                 |
| 13                                                                               | 2 1 1                         | 2 K Å                                                 | A A A A                                                 |
|                                                                                  |                               | A                                                     |                                                         |
| 14                                                                               |                               | A                                                     | A A A A                                                 |
| 15                                                                               |                               | Α                                                     | AAA                                                     |
|                                                                                  |                               |                                                       | r WordArt                                               |
|                                                                                  | با رنگ دلخواه پر می شو،       | ن گزینه، داخل متن                                     | <ul> <li>گزینه <u>A</u>: با انتخاب ای</li> </ul>        |
|                                                                                  | ط دورتادور متن است.           | ی تعیین رنگ خطوم                                      | <ul> <li>گزینه<u>A</u>: این گزینه برا</li> </ul>        |

گزینه A: با انتخاب این گزینه می توانید روی متن افکت اعمال نمایید.

## ترکیب خانه های جدول

با استفاده از ابزار Eraser می توانید خطوط موردنظر را حذف کنید و دو یا چند خانه را ترکیب و خانه های مستقل بسازید.

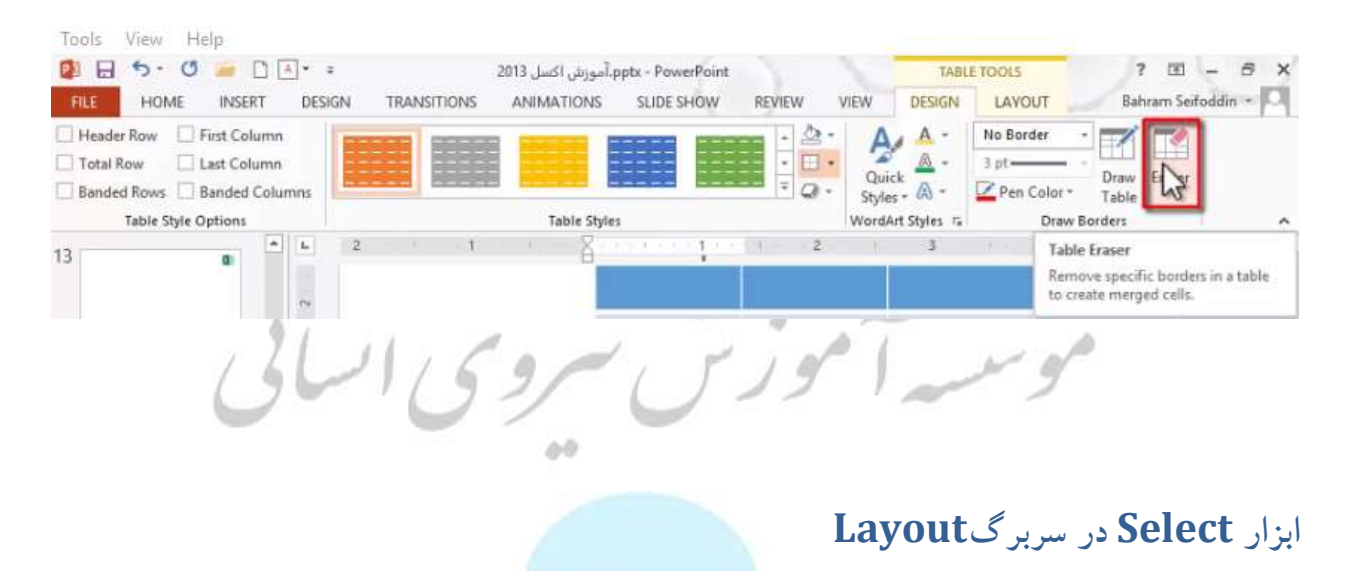

| Tool   | s View Help                         | 1 A + =                 | 201                                 | I will be Jante Pre                    | Point               |                 | TABLET | 0.015       | 2       | 11 - A X       |
|--------|-------------------------------------|-------------------------|-------------------------------------|----------------------------------------|---------------------|-----------------|--------|-------------|---------|----------------|
| FILE   | HOME IN                             | VSERT DESIGN TR         | ANSITIONS A                         | NIMATIONS SLIDE                        | SHOW REVIEW         | VIEW            | DESIGN | LAYOUT      | Bahi    | am Seifoddin - |
| Select | t View Delete<br>Gridlines          | Insert<br>Above Columns | Merge Split<br>Cells Cells<br>Merge | ©0.41° :)⊞<br>↓ 1.57° :)⊞<br>Cell Size | Text<br>Direction - | Cell<br>Margins | Uidth: | spect Ratio | Arrange | ~              |
|        | Select Calumn<br>Select <u>R</u> ow | * L 2                   | e fiese                             | . 8                                    | 1 - 2               |                 | 3      | 4           |         | 5 6            |

- گزینه Select: با انتخاب این گزینه، کل جدول به حالت انتخاب در می آید.
- گزینه Select column: با انتخاب این گزینه ، می توانید یک یا چند ستون انتخاب نمایید.
- Select Row این گزینه Select Row: با انتخاب این گزینه ، می توانید یک یا چند ردیف را انتخاب نمایید.
  - \*راه های دیگر انتخاب ستون یا ردیف استفاده از ماوس است که در محل مورد نظر کنار سطر یا ستون ماوس را نگه داشته تا حالت ماوس به فلش مشکی رنگی در بیاید.

| FILE             | 5 · d            | • 🗯   | D G                       | DESIGN | I TR                         | ANSITIONS      | 201.<br>S A    | رش اکسل 3<br>NIMATIOI | ، pptx.<br>NS SL | PowerP<br>IDE SHO | oint<br>W | REVIEW            | VIEW                | TABLI<br>DESIGN | E TOOLS                                               |   | ?<br>Bahra | III -<br>m Seifo | - 8 ><br>ddin - 0 |
|------------------|------------------|-------|---------------------------|--------|------------------------------|----------------|----------------|-----------------------|------------------|-------------------|-----------|-------------------|---------------------|-----------------|-------------------------------------------------------|---|------------|------------------|-------------------|
| Select V<br>Gris | /iew D<br>dlines | elete | Insert<br>Above<br>Rows & | Inser  | t Below<br>t Left<br>t Right | Merge<br>Cells | Split<br>Cells | \$]] 0.41             | * ‡]<br>‡        |                   |           | Text<br>Direction | Cell<br>• • Margins | Uid<br>Wid      | ght: 3.24"<br>th: 8.89"<br>c Aspect Rat<br>Table Size | : | Arrange    |                  |                   |
| 13<br>           | etimopi<br>tempi | 0     | *                         | 1      | 6                            | 5              |                | 4                     | •                | 2                 |           |                   |                     | 2               |                                                       |   |            | x                | .6 . 1            |
|                  | 1945             |       |                           | 2      |                              |                |                |                       |                  |                   |           |                   |                     |                 |                                                       |   |            |                  |                   |

حذف ستون ها يا رديف ها

برای حذف ستون ها یا ردیف های انتخابی از سربرگ Table گزینهDelete را انتخاب نمایید.

|                            | C → □ A + =<br>ME INSERT DESIGN | 20<br>TRANSITIONS                                       | pptx - F، آموزش اکسل 13.<br>ANIMATIONS SLIE | owerP |
|----------------------------|---------------------------------|---------------------------------------------------------|---------------------------------------------|-------|
| Select View<br>- Gridlines | Delete Insert<br>Above Insert   | Below<br>Left Merge Split<br>Right Cells Cells<br>Merge | \$]] 0.41"<br>↓ 1.27"<br>Cell Size          |       |
| 13                         | Delete <u>R</u> ows             | 6 5                                                     | 4-000-3-0000                                | 2000  |

- گزینه Delete Columns: این گزینه، ستون ها یا ستون های انتخابی را حذف مینماید.
  - گزینه Delete Row: این گزینه، ردیف ها یا ردیف های انتخابی را حذف مینماید.
  - گزینه Delete Table : با انتخاب این گزینه، کل جدول حذف می شود.(یا استفاده از دکمه Delete)

# اضافه کردن سطر یا ستون جدید:

با مراجعه به سربرگ LAY OUT می توانید سطر یا ستون های جدید به جدول انتخابی اضافه نمایید.

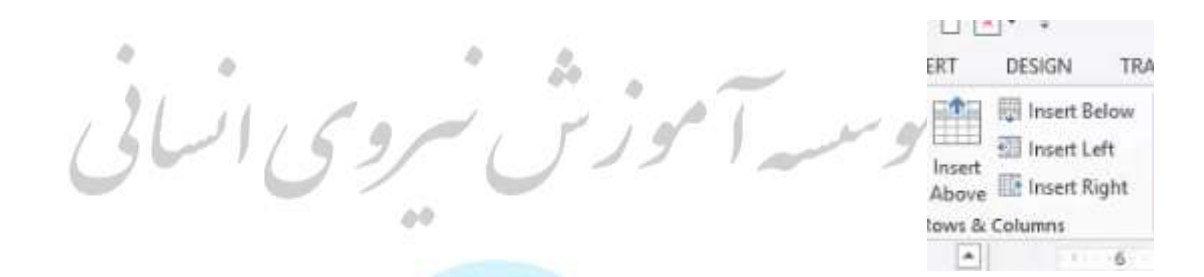

- گزینه Insert Above: با انتخاب این گزینه، یک ردیف به بالا ردیف انتخابی اضافه می شود.
- گزینه Insert Below : با انتخاب این گزینه، یک ردیف به پایین ردیف انتخابی اضافه می شود.
- گزینه Insert left: با انتخاب این گزینه در سمت چپ ستون انتخابی،ستون اضافه می شود.
- گزینه Insert Right: با انتخاب این گزینه در سمت راست ستون انتخابی،ستون اضافه

می شود.

### ترکيب چندخانه

برای ترکیب چند خانه، ابتدا آن ها را انتخاب و سپس کلیک راست نموده و گزینه Merge Cell را برگزینید.یا از سربرگ LAYOUT گزینهMerge Cell را انتخاب کنید.

| PI      | 3.0.      | 0 =    |                 | • •          |             | 2013       | ا،آموزش اکسل | ppte - Pov | werPoint |                        |             | TABLE T | ools                   | ?       | E - 8 ×         |
|---------|-----------|--------|-----------------|--------------|-------------|------------|--------------|------------|----------|------------------------|-------------|---------|------------------------|---------|-----------------|
| FILE    | HON       | 4E IN  | ISERT           | DESIGN 7     | RANSITIONS  | AN         | IMATIONS     | SLIDE      | SHOW     | REVIEW                 | VIEW        | DESIGN  | LAYOUT                 | Bahra   | m Seifoddin 🔹 🔘 |
| Select  | View      | Delete | Insert          | Insert Below | v<br>Merge  | Split      | \$10.41°     | :==        |          |                        | Cell        | UHeight | 3.24*<br>7.62*         | Arrange |                 |
| т.<br>Т | Gridlines |        | Above<br>Rows & | Columns      | Cells Cells | Cells<br>e | Cell Si      | ze LLL     | 10 04    | Direction<br>Alignment | - Margins - | Lock A  | spect Ratio<br>de Size |         | ~               |

# ابزار Split cells

برعکس ابزار Merge Cell ،ابزار به نام Split cells وجود دارد که یک سلول را تقسیم می کند به تعدادی که مدنظرتان است.

با انتخاب سلول مورد نظر وانتخاب گزینه Split cells از سربرگ LAY OUT می توانید به این ابزار دسترسی داشته باشید.(با کلیک راست روی سلول انتخابی به این گزینه میتوان دسترسی داشته باشید)

|        | 3 2.              | 0 =    | 00              | []* ÷      |               |              |        | 2013           | ر اکسل آ            | وآمورش     | ppts - Po | werPoint |    |                   |       |                  |         | TABL                      | ETOOLS                               |                      |             | 12               | 13    | 0 5      | 8     |
|--------|-------------------|--------|-----------------|------------|---------------|--------------|--------|----------------|---------------------|------------|-----------|----------|----|-------------------|-------|------------------|---------|---------------------------|--------------------------------------|----------------------|-------------|------------------|-------|----------|-------|
| FILE   | HON               | AE IN  | ISERT           | DESIGN     | TRA           | NSITIC       | ONS    | At             | NIMATI              | ONS        | SLIDE     | SHOW     | RE | WIEW              | VI    | EW               | DES     | IGN                       | LAYOUT                               |                      |             | Bah              | ram S | Seifoda  | din * |
| Select | View<br>Gridlines | Delete | Insert<br>Above | Insert Bel | ow<br>t<br>ht | Merg<br>Cell | ge s c | iplit<br>Cells | \$]] (0.<br>;;; [1. | 41"<br>27" | ; ⊞       |          |    | Text<br>Direction | n - M | Cell<br>argins : | 100 L 0 | Heiç<br>   Wid<br>   Lock | th: 3.24"<br>th: 7.62"<br>Aspect Rat | :                    | Ar          | Tange            | £     |          |       |
| Та     | abie              |        | Rows &          | Columns    |               |              | Merge  |                |                     | Cell Siz   | e         | -        |    | lignmen           | ıt    |                  |         |                           | Table Size                           |                      |             |                  |       |          |       |
|        |                   |        |                 |            |               |              |        |                |                     |            |           |          |    |                   |       |                  |         |                           |                                      |                      |             |                  |       |          |       |
|        |                   |        |                 |            |               |              |        |                |                     |            |           |          |    |                   |       |                  |         |                           | Spl                                  | it C                 | Cell        | s                |       | ?        | ×     |
|        |                   |        |                 |            |               |              |        |                |                     |            |           |          |    |                   |       |                  |         |                           | Spl                                  | it C                 | coli        | S                | 1     | 2        | ×     |
|        |                   |        |                 |            |               |              |        |                |                     |            |           |          |    |                   |       |                  |         |                           | Spl<br>Numbe<br>Numbe                | it C<br>rofj<br>rofj | coli<br>tow | S<br>umn:<br>/s: | 52    | <b>?</b> | ×     |

در این قسمت می توانید مشخص نمایید که سلول مورد نظر به چند سطر و چند ستون تقسیم شود.

# تغيير عرض و ارتفاع سطرها ستون ها

| 1   | 0.81"   | *  | Βŧ |
|-----|---------|----|----|
| 408 | 0.66*   | 2  | Ħ  |
|     | Cell Si | ze |    |

- گزینه Table Row Height: این گزینه برای تغییر ارتفاع انتخابی ردیف است.
- گزینه Table column width: این گزینه برای تغییر عرض انتخابی ستون است.

با استفاده از dark کردن خطوط نیز میتوان ارتفاع و عرض را تغییر داد( این روش برای سطر و ستون های محدود مناسب است ) .

اگر میخواهید ارتفاع یا عرض جدول تغییری نکند می توانید از ابزار های Distribute (چند ردیف هم ارتفاع شوند) و Distribute columns(چند ستون مساوی شوند) استفاده نمایید.

سروى ايسر and go :田

تغییر محل و موقعیت متن در یک خانه جدول

محل و موقیت افقی متن را میتوان از طریق این سه گزینه مشخص نمایید

|      | - 5.      | 0 🗯   |                   | • •                            |                     | ،آموزش اكسل 2013 | pptx - PowerPo | pint      |               | TABLE T | 2100                | ?         | E - 6 X           |
|------|-----------|-------|-------------------|--------------------------------|---------------------|------------------|----------------|-----------|---------------|---------|---------------------|-----------|-------------------|
| FILE | HOM       | IE IN | ISERT             | DESIGN                         | TRANSITIONS         | ANIMATIONS       | SLIDE SHO      | W REVIEW  | VIEW          | DESIGN  | LAYOUT              | Bahr      | ram Seifoddin - 🔍 |
| 2    |           | ×     |                   | 🔯 Insert Belo<br>🗐 Insert Left | w .                 | 11               | : # <b>E</b>   |           |               | I Heigh | t: 5.02"<br>: 5.31" | ÷ 🔚       |                   |
| Ta   | Gridlines | -     | Above<br>Rows & ( | Disert Righ                    | nt Cells C<br>Merge | ells Cell Si     | 2 E 10         | Direction | t - Margins - | Lock A  | spect Ratio         | - Autange | ^                 |

# و از طریق سه گزینه پایینی می توانید موقعیت متن را از لحاظ ارتفاعی یا عمودی تغییر دهید

|                                                                                                    | 2013                       | pptx - Pov، آموزش اکسل 3 | verPoint    |                     | TABLE TO                                                                                                    | 2100                         | ? 🔳         | - 8 X      |
|----------------------------------------------------------------------------------------------------|----------------------------|--------------------------|-------------|---------------------|----------------------------------------------------------------------------------------------------|------------------------------|-------------|------------|
| FILE HOME INSERT DESIGN                                                                                                    | RANSITIONS A               | NIMATIONS SLIDE          | SHOW REVIEW | VIEW                | DESIGN                                                                                                    | LAYOUT                       | Bahram Seif | ioddin - O |
| Select View - Gridlines - Gridlines - Gridlines - Select Select - Gridlines - Select - Select | Merge Split<br>Cells Cells | ‡]]1" :⊞<br>₩<br>₩       |             | Cell<br>• Margins • | Units Contemporation Contemporation Contemporatio Contemporation Contemporation Contemporation Contemporation C | 5.02"<br>5.31"<br>pect Ratio | Arrange     |            |
| Table Rows & Columns                                                                                                    | Merge                      | Cell Size                | Alignment   |                     | Tab                                                                                                    | le Size                      |             | ^          |

#### تغيير جهت جدول

با استفاده از دو گزینه set left to Right Table و set Right to left Table می توانید

# جهت جدول را چپ به راست یا راست به چپ نمایید.

|        | 1 2.      | 0 🗯   |        | • •           |             | 2013  | آموزش اكسل | ppts - Pov | verPoint |           |             | TABLE TO  | 2005        |   | ?        | 图 - 6         | X |
|--------|-----------|-------|--------|---------------|-------------|-------|------------|------------|----------|-----------|-------------|-----------|-------------|---|----------|---------------|---|
| FILE   | HON       | IE IN | ISERT  | DESIGN        | TRANSITIONS | AN    | IMATIONS   | SLIDE      | SHOW     | REVIEW    | VIEW        | DESIGN    | LAYOUT      |   | Bahra    | m Seifoddin - | P |
| N      | TI        | III   |        | 🕅 Insert Belo | ow          |       | \$ D 1"    | * PFF      | -        | =    A    | <b>F</b> B  | [] Height | 5.02"       | : | <b>1</b> |               |   |
| NS     |           |       |        | Insert Left   | t Hill I    |       | *          | *          | TER      | 1 1111    | HH          | width:    | 5.31"       | : | Arrange  |               |   |
| Select | Gridlines | -     | Above  | 📴 Insert Rigi | ht Cells    | Cells | 4ce 1.27"  | : =        | RP       | Direction | * Margins * | Lock A    | spect Ratio |   | *        |               |   |
| Ta     | ble       |       | Rows & | Columns       | Mero        | e.    | Cell Si    | ze         | 54       | Alignment |             | Tab       | le Size     |   |          |               | ^ |

## تغيير جهت متن داخل سلول

استفاده از گزینه Text Direction جهت متن را در داخل سلول انتخاب شده تغییر می دهد.

|                          | ÷ 2013 .                                                                      | pptx - PowerPoint، آموزش اکسل | 1                | TABLE TOOLS                                                                | ? 🗉 – 🗗 X            |
|--------------------------|-------------------------------------------------------------------------------|-------------------------------|------------------|----------------------------------------------------------------------------|----------------------|
| FILE HOME INSERT DES     | SIGN TRANSITIONS AN                                                           | IMATIONS SLIDE SHOW           | REVIEW VIEW      | DESIGN LAYOUT                                                              | Bahram Seifoddin - 🔍 |
| Select View<br>Gridlines | Insert Below<br>Insert Left<br>Insert Right<br>Insert Right<br>Cells<br>Merge |                               | Text Cell        | #.]] Height     5.02"       ## Width:     5.31"       c# Lock Aspect Ratio | Arrange              |
| 13 0                     | 8 7 6                                                                         | 5 4 3                         | 2 ABC Horizo     | intal 2                                                                    | 3 4 5                |
| 14 <b>•</b>              |                                                                               |                               | ≧ <u>R</u> otate | all text 90"                                                               | ×国                   |
| 15                       |                                                                               |                               | Stacke           | d                                                                          |                      |
|                          |                                                                               |                               |                  |                                                                            |                      |

حاشيه براي سلول

با استفاده از گزینه cell Margin می توانید حاشیه برای سلول مشخص نمایید.

| Cell    | Height:                             | 5.28"<br>5.31"<br>pect Ratio |
|---------|-------------------------------------|------------------------------|
| <u></u> | Normal<br>Top: 0.05"<br>Left: 0.1"  | Bottom: 0.05"<br>Right: 0.1" |
|         | None<br>Top: 0°<br>Left: 0°         | Bottom:0"<br>Right: 0"       |
| E       | Narrow<br>Top: 0.05"<br>Left: 0.05" | Bottom:0.05"<br>Right: 0.05" |
|         | Wide<br>Top: 0.15"<br>Left: 0.15"   | Bottom:0.15"<br>Right: 0.15" |
| Cu      | istom Margins                       | (                            |

با انتخاب گزینه custom Margins پنجره زیر باز می شود که می توانید تغییرات مورد نظر خود را اعمال نمایید.

| fext layout    |      | ~  |          |   |
|----------------|------|----|----------|---|
| ⊻ertical align | ment | To |          |   |
| Text direction | ć.   | Ho | rizontal | 2 |
| nternal margin | 0    |    |          |   |
| Left           |      | ÷  | Iop      | 1 |
| Bight          |      | \$ | Bottom   | 1 |

- <urtical alignment معادل شش گزینه تغییر موقعیت متن است.<
- گزینه Text direction: مشخص می کند که متن در داخل سلول به چه صورت قرار گیرد که معادل گزینه Text Direction است.
- گزینه Internal Margin: مشخص می کند متن از لبه ها چقدر فاصله داشته باشد.

تغيير اندازه عرض و ارتفاع كل جدول

از طریق گزینه های Width، Height در قسمت Table size می توانید عرض و ارتفاع جدول را تغییر دهید.

|      | 3 5.      | 0 🧉   | DE              | ]* =           | 20                   | آموزش اکسل 13  | pptx - PowerPoint | 1         | 1           | TABLE  | TOOLS                     |     | ? 🖻 – 🗗 X           |
|------|-----------|-------|-----------------|----------------|----------------------|----------------|-------------------|-----------|-------------|--------|---------------------------|-----|---------------------|
| FILE | HOM       | IE IN | SERT            | DESIGN TR      | ANSITIONS            | ANIMATIONS     | SLIDE SHOW        | REVIEW    | VIEW        | DESIGN | LAYOUT                    | В   | ahram Seifoddin 🔹 🔼 |
| A    |           | ×     |                 | Insert Below   |                      | 10             |                   | ≣∭A       |             | Heig   | ht: 3.94*<br>7.59*        | : % | ]                   |
| T    | Gridlines | *     | Above<br>Rows & | E Insert Right | Cells Cells<br>Merge | eee<br>Cell Si | 2 E > C C4        | Direction | • Margins • | Lock   | Aspect Ratio<br>able Size | -   | ge A                |

«فعال کردن گزینه Lock Aspect Ratio به این معنی است که عرض و ارتفاع به نسبت هم تغییر می کنند.

تقدم و تاخر جداول نسبت به هم

جدول ها میتوانند نسبت به هم تقدم و تاخر داشته باشند. برای این کار می توانید از قسمت Arrange استفاده نمایید.

| P      | B 5.              | 0 🧰    | DD                        | () * a      | 20                                    | ،آموزش اكسل 13            | pptx - Pow | erPoint |                   | 1                   | TABLE T | DOLS                                    | 1                 | ? (E)   | -       | a x        |
|--------|-------------------|--------|---------------------------|-------------|---------------------------------------|---------------------------|------------|---------|-------------------|---------------------|---------|-----------------------------------------|-------------------|---------|---------|------------|
| FILE   | HON               | 1E IN  | SERT                      | DESIGN      | TRANSITIONS                           | ANIMATIONS                | SLIDE S    | WOH     | REVIEW            | VIEW                | DESIGN  | LAYOUT                                  | Bal               | hram Se | ifoddin | • <b>D</b> |
| Select | View<br>Gridlines | Delete | Insert<br>Above<br>Rows & | Insert Belo | w Merge Split<br>Cells Cells<br>Merge | ↓ 1.03" ↓ 2.49" Cell Size | ;⊞<br>;⊞   |         | Text<br>Direction | Cell<br>• Margins • | Height  | 4.57*<br>10.4*<br>spect Ratio           | Arrang            | e       |         | ~          |
| 13     |                   | a      | -                         | L           | 4 3                                   | 2                         | 1 8        | ovice j | 2                 | 3                   | 4 Bring | Send<br>Backward *                      | Selection<br>Pane | Align   | Group   | Rotate     |
| 14     |                   | a      |                           |             |                                       |                           |            |         |                   |                     | Brin    | g <u>Forward</u><br>g to F <u>r</u> ont | Arrange           | 6       | 1       |            |

- گزینه Bring Forward: انتخاب این گزینه باعث می شود، جدول انتخابی به اندازه یک
   جدول جلو بیاید.
- گزینه Bring to front: انتخاب این گزینه باعث می شود، جدول انتخابی جلوتر از همه
   روی همه جدول ها بیاید و در ابتدا صف قرار بگیرد.
  - گزینه Send Backward : این گزینه جدول انتخابی را یک جدول به عقب میبرد.
  - گزینه send to back: انتخاب این گزینه جدول انتخابی را به پشت تمامی جدول ها میبرد.

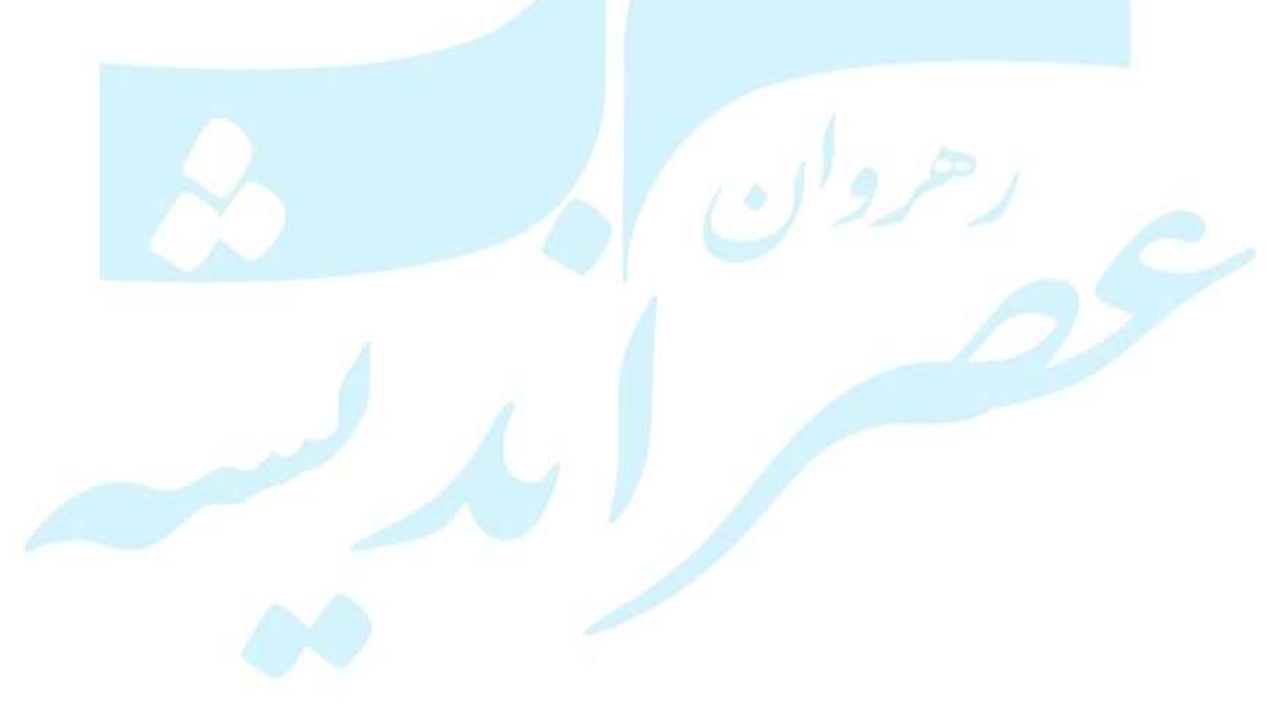

## میزان کردن تراز چند جدول

با نگه داشتن کلید shift جدول های مورد نظر خود را انتخاب کنید و از قسمت
 Arrange گزینه Align ، مشخص نمایید جداول از چه قسمت با هم تراز شوند.

| Participation Control Control Cont | موزش اکسل 2013.<br>ANIMATIONS SLIDE SHOW REVIEW VIEW                                                                    | FORMAT Bahram Seifoddin -                                                                                                    |
|----------------------------------------------------------------------------------------------------|----------------------------------------------------------------------------------------------------|----------------------------------------------------------------------------------------------------|
| X         Image: Layout *         18           Paste         Image: Reset         Image: Reset                                                                                                    | A* A*     A*     IE + IE + EE EE EE E     IA*     IA*       Aa +    A +     IE = E E = + HT H+ EE + IA*     IA*     IA* | es Arrange Quick<br>* Styles * @ - \$ Select *                                                                                  |
| Clipboard 🕫 Slides Font                                                                                                    | ru Paragraph ru                                                                                                    | Order Objects Editing ^                                                                                                    |
|                                                                                                    |                                                                                                    | Pile     Bring to Front     5     6     6       Pile     Send to Back       Pile     Bring Forward       Pile     Send Backward |
| 14 <b>a</b> m                                                                                                    |                                                                                                    | Tal come                                                                                                    |
|                                                                                                    |                                                                                                    | T2 Unoup                                                                                                    |
|                                                                                                    | Family Name                                                                                                    | - 和 Regroup                                                                                                    |
| 15 mm -                                                                                                    | A L i                                                                                                    | Position Objects                                                                                                    |
| 1 (1) (1) (1) (1) (1) (1) (1) (1) (1) (1                                                                                                    | P Align Left                                                                                                    | Align P                                                                                                    |
| ó                                                                                                    | 음 Align Center                                                                                                    | A Rotate                                                                                                    |
|                                                                                                    | 역 Align Right                                                                                                    | Selection Pane                                                                                                    |
| 16 <b>a</b>                                                                                                    | ₫t Align <u>T</u> op                                                                                                    |                                                                                                    |
|                                                                                                    | Align Middle                                                                                                    |                                                                                                    |
| ~                                                                                                    | Me Align Bottom                                                                                                    |                                                                                                    |
| 7                                                                                                    | Gla Distribute Horizontally                                                                                             |                                                                                                    |
|                                                                                                    | 음 Distribute Vertically                                                                                                 |                                                                                                    |
|                                                                                                    | Align to Slide                                                                                                    |                                                                                                    |
|                                                                                                    | ✓ Align Selected Objects                                                                                                |                                                                                                    |

- گزینه های Distribute Horizontally (عرضی)وDistribute vertically
   (عمودی):زمانی استفاده می شوند که شما بخواهید فاصله عمودی یا افقی بین جدول ها را
  - گزینه Align to slide: این گزینه با توجه به اسلاید تراز بندی را انجام می دهد.

### درج چارت(نمودار)

تغيير دهيد.

با کلیک روی آیکون درج چارت پنجرهInsert chart باز می شود:

|   | Click to add tex<br>Click to add text                                                                                                    |
|---|----------------------------------------------------------------------------------------------------|
| L | اس سروی انسانی                                                                                                    |
|   | Insert Chart                                                                                                    |
| ľ | All Charts                                                                                                    |
|   | <ul> <li>Recent</li> <li>Templates</li> <li>Column</li> <li>Line</li> <li>Pie</li> <li>Bar</li> <li>Area</li> <li>X Y (Scatter)</li> <li>Stock</li> <li>Surface</li> <li>Radar</li> <li>Combo</li> </ul> |
|   | OK Cancel                                                                                                    |

در این قسمت می توانید در بین انواع نمودارهایی که برای شما آماده شده است ،یکی را اتنخاب نمایید. گزینه Resent: این گزینه لیستی از انواع نمودارهایی که به تازگی از آن ها استفاده شده اند به نمایش در می آورد.

گزینه Templates: این امکان را دارد که نمودار را به صورت Templates ذخیره کنید.وبرای ایجاد نمودار های یکسان با طرح یکسان از این گزینه می توانید دسترسی پیدا کنید. گزینه column: با استفاده از این گزینه می توانید نمودارهای ستونی ترسیم کنید. با انتخاب هر مدل جدول زیر نمایان می شود

| - | 18 5       | C* · E0  |          | Chart in Micr | rosoft Pov | rerPoint |   |   |    | × |
|---|------------|----------|----------|---------------|------------|----------|---|---|----|---|
|   | A          | В        | С        | D             | E          | F        | G | н | E. |   |
| 1 | _          | Series 1 | Series 2 | Series 3      |            |          |   |   |    |   |
| 2 | Category 1 | 4.3      | 2.4      | 2             |            |          |   |   |    |   |
| 3 | Category 2 | 2.5      | 4.4      | 2             |            |          |   |   |    |   |
| 4 | Category 3 | 3.5      | 1.8      | 3             |            |          |   |   |    |   |
| 5 | Category 4 | 4.5      | 2.8      | 5             |            |          |   |   |    |   |
| б |            | 1        |          |               |            |          |   |   |    |   |
| 7 |            |          |          |               |            |          |   |   |    |   |
| 4 |            |          |          |               |            |          |   |   |    | • |

- Series: با تغییر هر اسم راهنمای رنگی همان اسم را میگیرد.
  - Category با تغییر این مقادیر، نام گروه ها تغییر میابد.
  - تغییر اعداد، با توجه به مقادیر روی نمودار تاثیر می گذارد.

\*زمانی که نمودار شما در حالت انتخاب است، دو سربرگ DESIGN و FORMAT مشاهده می کنید . در بالای این دو سربرگ عبارت CHART TOOLS بیانگر این است که این دو سربرگ برای کار روی نمودار ها به نمایش درآمده اند.

#### ایجاد یک نمودار در اسلاید Blank

برای ایجاد یک نمودار در اسلایدBlank کافی است در سربرگ INSERT گزینه Chart را انتخاب نمایید.

Chart Type

Type

Data

Chart Layouts

|                | 5.     | 😃 📄 🗛 🔹          |             | ىل 2013    | pptx - Po. آموزش اکس | werPoint |                     |              | ? 🖽 –            | 8 × |
|----------------|--------|------------------|-------------|------------|----------------------|----------|---------------------|--------------|------------------|-----|
| FILE           | HOM    | IE INSERT DESIGN | TRANSITIONS | ANIMATIONS | SLIDE SHOW           | REVIEW   | VIEW                |              | Bahram Seifoddir |     |
| New<br>Slide * | Table  | Pictures         | C Shapes *  | 着 Store    | Hyperfink Action     | Comment  | Text Header WordArt | Ω<br>Symbols | Video Audio      |     |
| Slides         | Tables | Images           | Illuste Ans | Apps       | Links                | Comments | Text                |              | Media            | ^   |

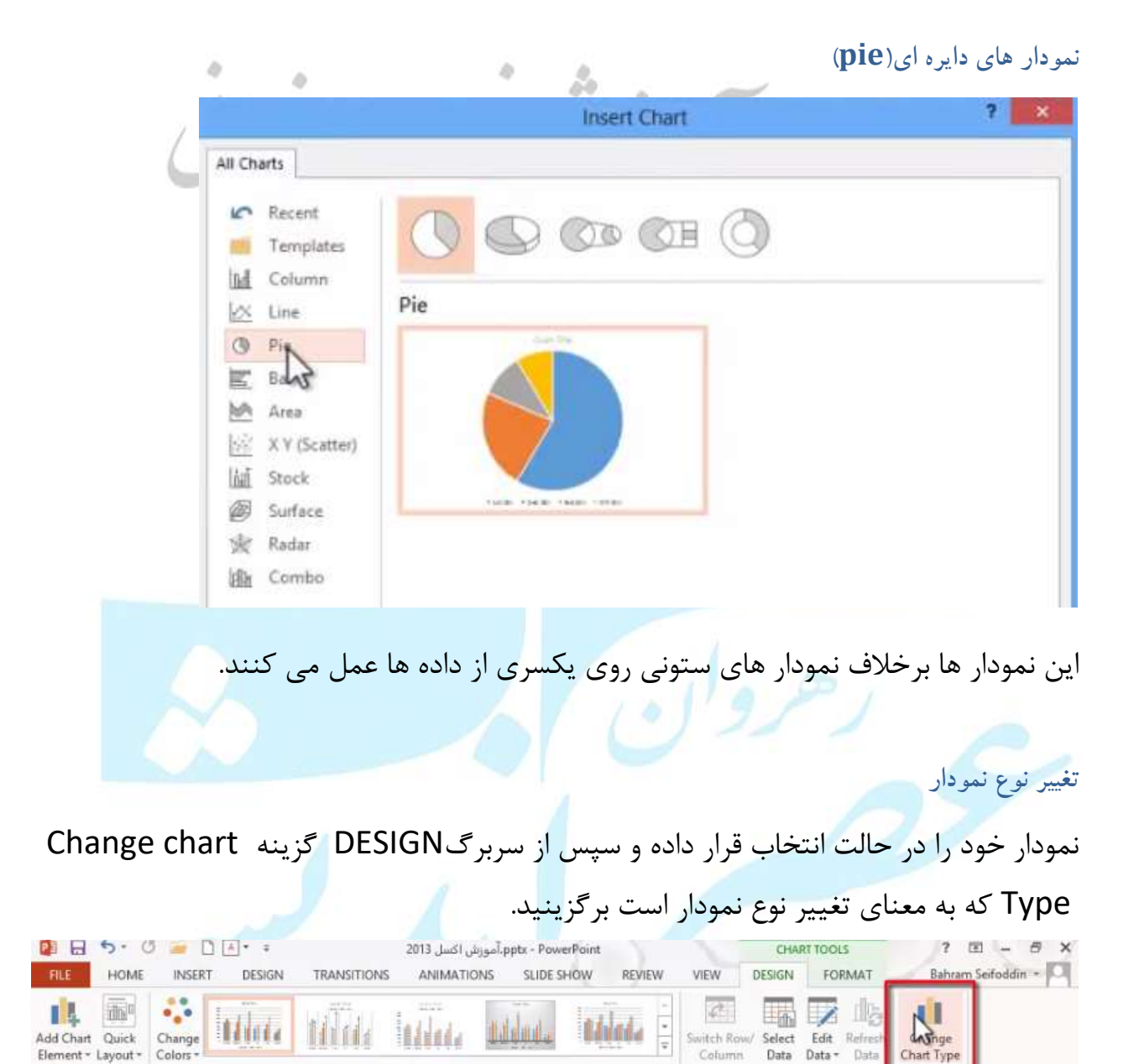

با انتخاب این گزینه پنجره change chart Type باز می شود و می توانید نمودار مورد نظر خود را انتخاب نمایید.

Chart Styles

#### قرار دادن عنوان برای نمودار

از سربرگ DESIGN گزینه Add chart Element را انتخاب نمایید این امکان می باشد که بسته به نوع نمودار، آیتم های متفاوتی را به نمودار اضافه کنید.

|                                       | *    |                  | A = =<br>DESIGN   | 2013 آموزش اکسل.pptx - PowerPoint.<br>RANSITIONS ANIMATIONS SLIDE SHOW REVIEW | VIEW                 | CHA              | RT TOOLS<br>FORMAT          | ?<br>Bahran                  | 🗈 – 🗗 🗙<br>n Seifoddin • 🖸 |
|---------------------------------------|------|------------------|-------------------|-------------------------------------------------------------------------------|----------------------|------------------|-----------------------------|------------------------------|----------------------------|
| Add Chart Quick<br>Element + Layout + | 0000 | hange<br>alors - |                   | Chart Styles                                                                  | Switch Roy<br>Column | V Select<br>Data | Edit Refresh<br>Data * Data | Change<br>Chart Type<br>Type |                            |
| a Data Labels                         |      | 11h              | None              | 1 5 4 3 2 1 0                                                                 |                      | 1 2              |                             | 4 5                          | 6 6                        |
| the Data Table                        | 1    | in               | Above Chart       |                                                                               |                      |                  |                             |                              |                            |
| Intel Lines                           |      | ldh.             | Centered Overlay  | 8                                                                             |                      |                  |                             |                              | xΞ                         |
| R. Troumus                            |      | М                | ore Title Options | فروش                                                                          | ميزان                |                  |                             | +                            |                            |

گزینهNone :عنوان را حذف می کند

گزینه های Above chart و centered overlay به دو صورت عنوان ها را قرار می دهند.

#### تغییر دادن فرمت و شکل نمودار

عنوان را نیز مانند یکText Box معمولی می توانید مقادیری از قبیل اندازه، نوع ، فونت ، رنگ و.. آن را تغییر دهید با مراجعه به سربرگ Home.

# سربرگ FORMAT

- در سربرگ FORMAT می توانید از استایل های از پیش آمده شده برای شکل نمودار استفاده نمایید
- گزینه shape Fill : این امکان را می دهد که بتوانید داخل Text Box را با یک رنگ پر نمایید.
  - گزینه shape outline: برای تغییر دادن رنگ و شکل خطوط دورتادور عنوان مورد استفاده قرار میگیرد.

# با انخاب کلید در گروه shape styles، پنجره format chart Title به نمایش در می آید.

| 0 8 5 0              | 🥯 🗋 🔺    | a.       |             | .آموزش اكسل 2013 | pptx - PowerPoint                                         |                                   | 1                                     | CHAR                                  | TOOLS                   | ?         | <b>E</b> - | a x                                                                                                    |
|----------------------|----------|----------|-------------|------------------|-----------------------------------------------------------|-----------------------------------|---------------------------------------|---------------------------------------|-------------------------|-----------|------------|----------------------------------------------------------------------------------------------------|
| FILE HOME            | INSERT D | ESIGN "  | TRANSITIONS | ANIMATIONS       | SLIDE SHOW                                                | REVIEW                            | VIEW                                  | DESIGN                                | FORMAT                  | Bahr      | am Seifodd | in * 🔍                                                                                                    |
| Chart Title          |          |          |             |                  | - A Shape Fill *                                          | A                                 | A -                                   | Bring F                               | forward -               | . I 5.9   | B" ()      |                                                                                                    |
| Peret to Match Style |          | - Change |             | - ALC            | <ul> <li>Shape Outli</li> <li>Cli Shapa Effect</li> </ul> | ne* Quic                          | *                                     | Send B                                | ackward - H             | A 808 8.2 | 19° - 1    |                                                                                                    |
| Current Selection    | Insert   | t Shapes |             | Shape Style      |                                                           | Styles                            | rt Styles 15                          | Dig Sciecti                           | Arrange                 | Si        | ze G       | ~                                                                                                    |
|                      | •        |          | 6 1 5       | 13-              | 2                                                         | Imat                              | Shape                                 |                                       | 2.98.77                 | 4 5       | 6          | -                                                                                                    |
| and and              | 0        | ا م      | U           | 2                | $\overline{\mathcal{O}}$                                  | Make fin<br>look of y<br>Shape ta | ie-tuned au<br>rour shape<br>sk pane. | djustments t<br>using the Fo          | o the<br>symat          |           |            |                                                                                                    |
|                      |          |          |             |                  |                                                           |                                   | For<br>mu                             | mat C<br>EOPTION<br>Q<br>ILL<br>ORDER | Chart 1<br>s ▼  π<br>I⊠ | Title     | NNS 2      | * ×                                                                                                    |
|                      |          |          |             |                  |                                                           |                                   | тіт                                   | le oi                                 | ρτιον                   | بانه S    | · د, ز     | <ul> <li>Image: A start of the start of the start of</li></ul> |
|                      |          |          |             |                  |                                                           |                                   |                                       |                                       |                         | •         | <i>.</i>   |                                                                                                    |
|                      |          |          |             |                  |                                                           |                                   |                                       |                                       | _ Fi                    | II & L    | ine        |                                                                                                    |
|                      |          |          |             |                  |                                                           |                                   | 17-1                                  |                                       | ~ 1                     |           | =          |                                                                                                    |
|                      |          |          |             |                  | حابی متن                                                  | یک ایک                            | نده ر                                 | ص د                                   | : مشح                   | FILLA     | تريد       |                                                                                                    |
|                      |          |          | ر متن.      | ط دورتا دو       | كل خطوم                                                   | ىندە ش                            | ص ک                                   | : مشخ                                 | BORD                    | DER a     | گزين       | •                                                                                                    |
|                      |          |          |             | انتخاب           | روی متر                                                   | افکت                              | ايحاد                                 | داي:                                  | FFFF                    |           | ر گزین     |                                                                                                    |
|                      |          |          |             | • بی             | ((0)                                                      |                                   |                                       | 9.                                    |                         |           |            |                                                                                                    |
| را می                | از عنوان | سايه ا   | و فاصله     | تابش نور         | وی، زاویه                                                 | زه، مح                            | ،، اندا                               | ه، رنگ                                | SI: سايا                | HADO      | )W         | •                                                                                                    |
|                      |          |          |             |                  |                                                           | د.                                | ر دھي                                 | تغيير                                 | ن افکت                  | د در ای   | تواني      |                                                                                                    |
| (رنگ، میزان          | نماييد ( | يتخاب    | ىش را ان    | مای درخش         | اع حالت ہ                                                 | انيد انو                          | می تو                                 | حالت ہ                                | ر این -                 | GLC: د    | )W         | •                                                                                                    |
|                      |          |          |             | د)               | ظيم نمايي                                                 | انيد تن                           | می تو                                 | بت را ،                               | ن شفافي                 | و ميزار   | نور،       |                                                                                                    |
| های نرم)             | ند (لبه  | ، می ک   | ن ایجاد     | طراف عنوا        | وی را در ا                                                | ک محر                             | الت يا                                | اين ح                                 | :SOF                    | T EDG     | SES        | •                                                                                                    |
|                      |          | نيد.     | عمال ک      | ىيە بعدى ا       | ید حجم س                                                  | می توان                           | الت م                                 | این ح                                 | DF: در                  | ORM       | IAT        | •                                                                                                    |
|                      |          |          |             |                  | <b>C</b> +                                                |                                   |                                       |                                       |                         |           |            |                                                                                                    |

- ✓ قسمت اخر این سربرگ مربوط به تنظیمات سایز و تراز متن در داخل text Box است.
   ✓ زبانه TEXT OPTIONS:
- گزینه text fill and out line: با استفاده از گزینه های این قسمت می توانید رنگ و خطوط دورتادور متن را مشخص نمایید.
- گزینه text effect: با استفاده از این قسمت می توانید افکت روی متن انتخابی اعمال نمایید.
- گزینه textbox: در این قسمت می توانید تنظیمات مربوط مانند زاویه، جهت نوشته, تراز قرار گیری در text boxرا انتخاب نمایید.

امکان درج برچسب داده ها(Data Labels)

برای اضافه کردن برچسب هنگامی که نمودار موردنظر در حالت انتخاب باشد از سربرگ DESIGN ، قسمت Add chart Element گزینه Data Labels را انتخاب نمایید.

| Add Chart Quick<br>Element * Layout *                                                                                                    |
|----------------------------------------------------------------------------------------------------|
| Idb Axis Titles     Idb Axis Titles       Idb Axis Titles     Idb Axis Title                                                                                                    |
| the Data Labels                                                                                                    |
| B Gridlines FR Inside End                                                                                                    |
| Lines  Lines  Li |
| Dutside End                                                                                                    |
| Data Callout                                                                                                    |
| More Data Label Options                                                                                                    |

Format Data Labels

LABEL OPTIONS
 Label Contains
 Value From Cells

Series Name
 Category Name

Reset Label Text

<u>C</u>enter
 <u>Inside End</u>
 Inside Para

Yalue
 Show Leader Lines
 Legend key
 Separator

₹ X

با انتخاب یکی از حالت های این قسمت برچسب به نمودار شما اعمال می شود.

(در این حالت به دلیل اینکه کل نمودار در حالت انتخاب قرار دارد به تمام آن برچسب اعمال می شود،اما اگر فقط یکسری داده خاص را انتخاب نمایید ،برچسب فقط برای آن قسمت انتخابی به نمایش در می آید.)

راه های ویرایش عنوان برچسب داده ها مورس سروی السالی

می توانید از سربرگ FORMAT ، با استفاده از قسمت های shape styles و work Art styles styles styles styles

راه دیگر انتخاب گروه font از سربرگ Home هستند.

از سربر گFORMAT با کلیک بر روی کلید این قسمت می توانید به پنجره FORMAT با کلیک بر روی کلید این قسمت می توانید به پنجره Labels برای تغییرات عنوان دسترسی داشته باشید.(تنها تفاوتی که این قسمت با عنوان نمودار دارد سربر گLabel options هستند که از طریق این قسمت می توانید به تنظیمات برچسب دسترسی داشته باشید)

- گزینه Value : با انتخاب این گزینه، مقدار هرستون به نمایش در می آید.
  - گزینه Category Name : با انتخاب این گزینه، مقادیر مربوطه به نمایش در می آید.
  - گزینه Series Name : با انتخاب این گزینه، نام سری ها نمایان می شود.
- گزینه Separator : با استفاده از این گزینه، می توانید مشخص نمایید که بین دو
   آیتم(مثلا نام و مقدار) با کدام نمادها از هم جداسازی شوند.

83

- گزینه label position : با استفاده از این گزینه، می توانید محل قرار گیری label
   رامشخص نمایید.
- گزینه NUMBER : از طریق این گزینه، می توانید شکل نمایش اعداد را مشخص نمایید..
  - گزینه Decimal Places : از طریق این گزینه، می توانید تعداد ارقام اعشار را تغییر دهید.
    - گزینه Negative number : شکل نمایش اعداد منفی را از این قسمت می توانید مشخص نمایید.
- گزینه Format code : در این قسمت می توانید کد فرمت دلخواه خود را تایپ نمایید که
   اعداد به آن شکل فرمت به نمایش در بیایند.

روش های انتخاب قسمت های مورد نظر نمودار

- کلیک کردن بر روی محل انتخابی.
- مراجعه به سربرگ format ، قسمت selection که در این قسمت لیستی از آیتم های مختلف نمایان می شود.این آیتم ها، آیتم هایی هستند که روی نمودار شما حضور دارند.می توانید عنصری را که قصد تغییر آن را دارید از این قسمت انتخاب نمایید.

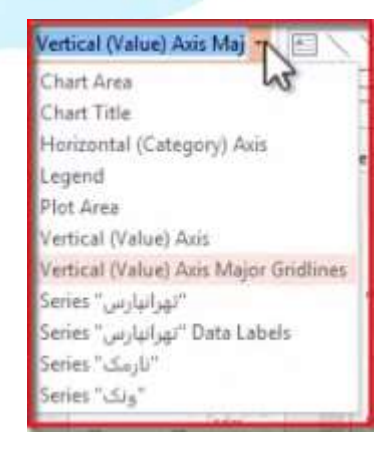

راه های دسترسی برای ویرایش شکل نمودار از طریق سربرگ FORMAT گروه shape styles گزینهformat Data series کلیک نمایید که پنجره format Data series باز می شود .

در سربرگ SERIES OPTIONS در این قسمت می توانید مشخص نمایید که اندازه هایی که به نمایش در می آیند براساس کدام محور باشند. \* X Format Data Series SERIES OPTIONS \* Primary Axis (نمایش محور سمت راست) O 11 Secondary Axis (با انتخاب این گزینه، علاوه بر محور SERIES OPTIONS Plot Series On سمت راست ، محور سمت چپ نیز به نمایش در می آید.) Primary Axis Secondary Axis گزینه Series overlap: میزان روی هم افتادن سری ها 0% ÷ Series Overlap 1 را می توانید از این قسمت مشخص نمایید. Gap Width 219% گزینه Gap width: می توانید فاصله هر گروه را از گروه بعدى مشخص نماييد.

#### تغییر رنگ پس زمینه نمودار

از طریق سربرگFORMAT گزینه chart Area را انتخاب نمایید .با انتخاب این گزینه پنجره Format chart Areaنمایان می شود.

در این پنجره می توانید تنظیماتی از قبیل رنگ، رنگ خطوط دورتا دور<mark>، افکت، س</mark>ایز، محل و موقعیت نمودار و… را تنظیم نمایید.

تغيير نوع و شکل سری عددی

برای این کار ستون مورد نظر را در حالت انتخاب قرار دهید و یا از سربر گFORMAT گروه current selection را برگزینید.سپس از از سربر گDESIGN گزینه change chart

Typeرا انتخاب کنید مین کنید بنجره ای با همین نام با در انتخاب بودن سربرگ combo برای شما باز می شود که این سربرگ به معنی نوع نمودار ترکیبی است یعنی یک نوع نمودار می تواند ترکیبی از چند نوع نمودار مختلف باشد و به نمایش در آید.

در قسمت پایینی پنجره می توانید نوع دیگری (chart type) را انتخاب نمایید.این امکان را دارید که به جای اینکه محور اول معیار سنجش خواندن مقدار مقادیر باشد، از محور دوم برای این عمل استفاده شود.برای این کار گزینه second Axis را فعال نمایید.

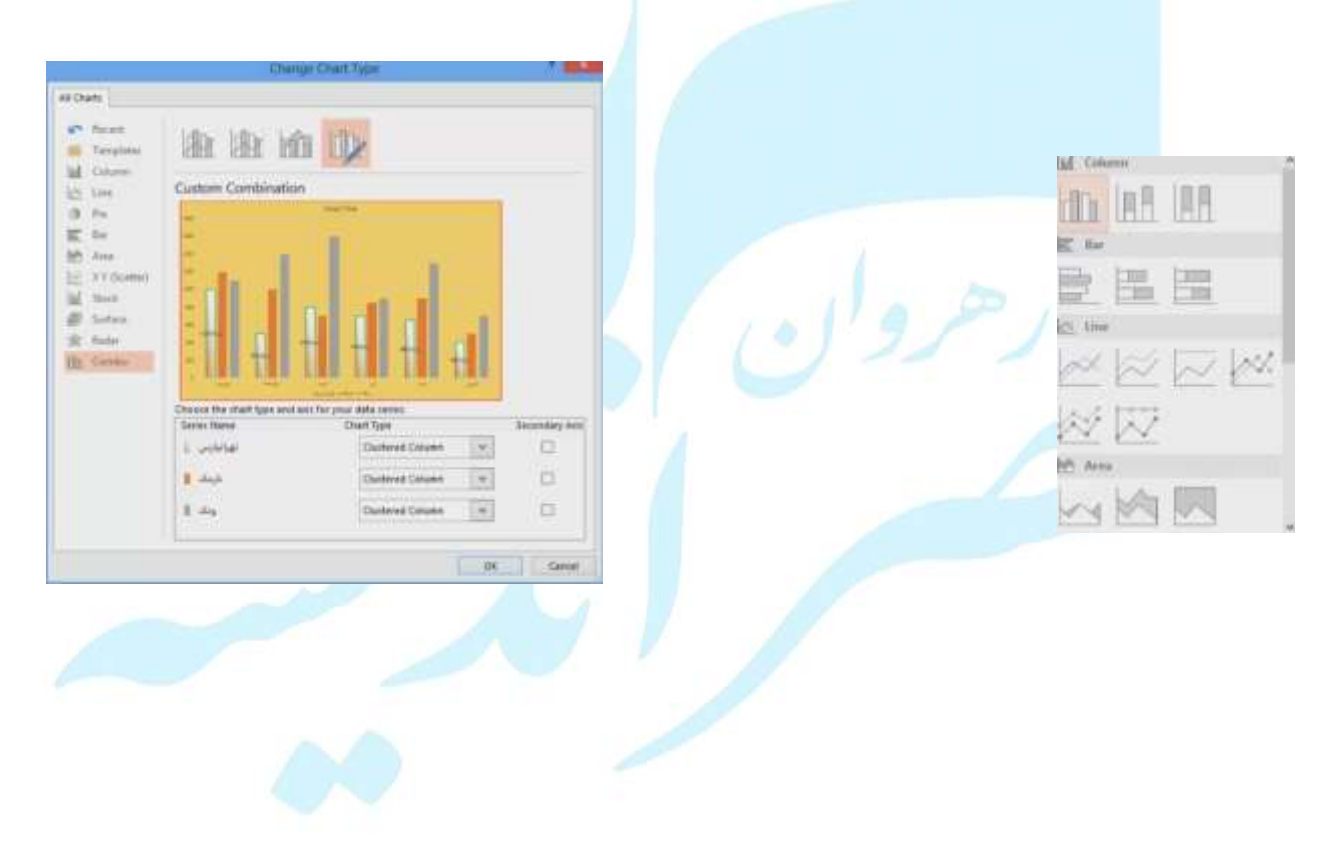

ویرایش داده های جدول

از سربرگ DESIGN گزینه Edit data را انتخاب نمایید از طریق پنجره ای که ظاهر می شود

مکان ویرایش داده های جدول را دارید.

گزینه Edit Data in Excel 2013 با این انتخاب جدول در محیط اکسل باز می شود.

تنظيمات محور ها

پاورپوینت یکسری فواصل را بین واحد های عددی در نظر می گیرد.می توانید این مقادیر را با مراجعه به سربرگ FORMAT گروه current selection گزینه format (value) Axis تغییر دهید.با این عمل محور عمودی در حالت انتخاب قرار می گیرد .با کلیک روی گزینه format selection باز می شود.

|                         | ▼ ×<br>PTIONS |
|-------------------------|---------------|
| AXIS OPTIONS     Bounds | -             |
| Minimum                 | 0.0 Auto      |
| Maximum 1800.0          | Auto          |
| Units                   |               |
| Major 20                | 0.0 Auto      |
| Minor 40.0              | Auto          |
| Horizontal axis crosses |               |
| Automatic               |               |
| 🔘 Auis valu <u>e</u>    | 0.0           |
| 🔿 Maximum axis value    |               |
| Display <u>u</u> nits N | one 🔫         |
| Show display units fail | hei on chart  |

در سربرگ Axis options

گزینه های minimum و Maximum خود نرم افزار به طور اتومات مقدار min و max را تشخیص می دهد.(Auto ).

شما می توانید در این قسمت مقادیر دلخواه نیز بدهید. گزینه :units فاصله بین واحد ها.

گزینه Majorواحد اصلی : می توانید فاصله بین اعداد اصلی را تغییر دهید.

گزینهMinor واحد فرعی : می توانید فاصل<mark>ه بین واحد های ف</mark>رعی را تغییر دهید.

گزینه :Display units اگر روی حالتNone باشد یعنی داده های روی نمودار براساس داده هایی هستند که در جدول است.در این قسمت می توانید نشان دهید که واحد های نمایش یافته برحسب چه واحد و صورتی نشان داده شود.

قسمتTICK MARKS

گزینه :Major type با انتخاب Inside مشاهده می کنید که خطوطی به ازای هر واحد اصلی خط به نمایش در می آید.

گزینه:Minor type بین واحد های اصلی، یکسری واحد های فرعی نیز به نمایش در می آیند.

گزینه:Numberمی توانید شکل نمایش اعداد را از این قسمت تغییر دهید.

با فعال كردن گزينه use 1000separator ،رقم سه رقم سه رقم جدا مي شود از هم.

امکان ترسیم نمودار هوشمند

برای اضافه کردن نموار هوشمند از سربرگ INSERT گروه illustrations گزینه smart Art را انتخاب نمایید.پنجره ای با نام choose a smart Art Graphic باز می شود که گستره ای از انواع نموار ها در این قسمت قرار داده شده است. سربرگ هایی که در این پنجره هستند در واقع کاربرد هرکدام از نمودار را فهرست کرده اند.

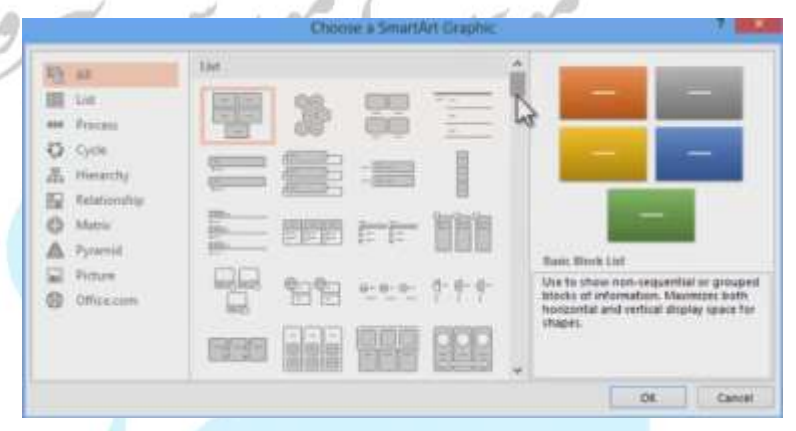

# اضافه وحذف عناصر نمودار هوشمند

برای حذف عناصر از نمودار هوشمند روی آیتم موردنظر کلیک نمایید تا به حالت انتخاب درآیند و سپس گزینه Delete را انتخاب نمایید.

امکان نوشتن متن در داخل هر یک از Text Box های نموار هوشمند را نیز دارید..

با انتخاب Text Box موردنظر می بینید که دو سربرگ FORMAT و DESIGN با عنوان SMART با منوان SMART و DESIGN با عنوان ART TOOLS ART TOOLS نام گذاری شده است و با استفاده از ابزار های این قسمت می توانید روی نمودار هوشمند تغییراتی را ایجاد نمایید.

در سربرگ DESIGN گزینه Add shape: کلیک روی کلید این قسمت، فهرستی را باز می کند که با استفاده از این قسمت می توانید Box موردنظر خود را اضافه نمایید. گزینه :Add shape با استفاده از این گزینه، زیر شکل انتخاب شده یک شکل درج می شود یا روش دیگر برای اضافه کردن یک زیر مجموعه این هستند که در همان سطحی که هستید با انتخاب قبل و بعدBox اضافه نمایید

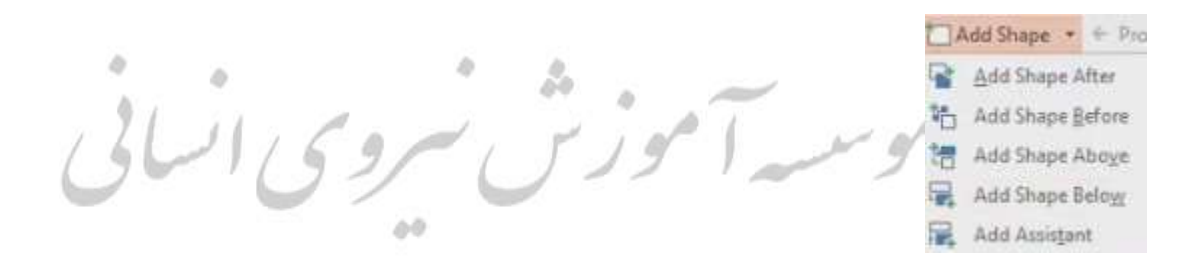

گزینه Add shape a above :بالای شکل انتخابی یک شکل اضافه می شود.

برای تغییر شکل زیرمجموعه ها روی ریشه کلیک و از قسمت layout گزینه standard را

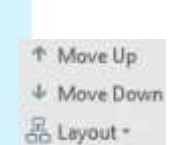

انتخاب نماييد.

گزینه های Move up و :Move downبا استفاده از این دو گزینه می توانید ترتیب را جا به جا

نماييد.

گروهLayout : این امکان را دارید که از بین Layout های موجود ساختار نمودار را تغییر دهید.

Reset Graphic

گزینهchange color : از بین رنگ های از پیش آماده شده می توانید یک رنگ را انتخاب نمایید تا به نمودار اعمال شود

گروه Smart Art Styles :در این گروه یک سری اسلاید های از پیش آماده شده وجود دارد که می توانید یکی را انتخاب و به نمودار اعمال نمایید.
گزینه Reset Graphic :برای ریست کردن و بر گرداندن نمودار به شکل اول هستند.

گزینهconvert to text : با استفاده از این گزینه ، نمودار تبدیل می شود به متن.

گزینه convert to shape :با استفاده از این گزینه،نمودار تبدیل می شود به shape

Change Shape \* ں سروی ایسہ سر ا Edit in 2-D B Smaller E Larger Shapes

گزینه Edit 2D : با استفاده از این گزینه می توانید شکل را در وضعیت دو بعدی ویرایش کنید و نتیجه را در وضعیت سه بعدی مشاهده نمایید.

گزینه change shape : با استفاده از این گزینه می توانید شکل را تغییر دهید.

گزینه های Larger و smaller : برای افزایش و کاهش شکل ها می توانید از این دو گزینه استفاده نمایید.

قسمت shape styles

در این قسمت ابزار هایی جهت رنگ آمیزی shape ها وجود دارد.

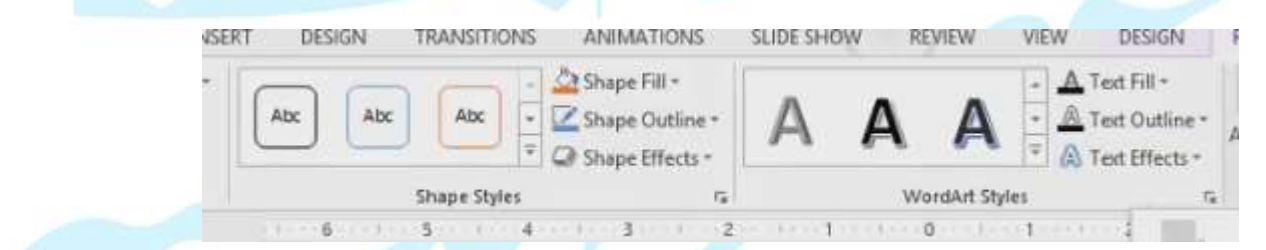

گروهword Art style : برای تغییر استایل نوشته ها می توانید از این قسمت استایل موردنظر خود را اعمال نمایید.

گزینهText fill : با استفاده از ایت گزینه می توانید رنگ متن انتخابی را تعیین نمایید.

گزینه Text outline : با استفاده از این گزینه، می توانید خطوط دورتا دور متن را انتخاب نمایید

گزینهText Effect :می توانید افکت هایی بر متن انتخابی اعمال نمایید.

گزینه Arrange : با استفاده ار این گزینه می توانید ترتیب نمودارهای سلسه مراتبی را تعیین

|               |           | -               |           | نمایید.                |
|---------------|-----------|-----------------|-----------|------------------------|
| ں سروی ایسایی | ISIGN     | FORMAT          | 1         | Bahram Seifoddin +     |
|               | ill +     | 5               |           |                        |
|               | Jutline * | Arrange         | Size<br>* |                        |
|               | 6         |                 |           | ~                      |
|               | Er Sor    | Send<br>Backwan | Select    | ion Align Group Rotate |

گزینهselection pane : ناحیه انتخاب، نمایش داده می شود.

گزینه Align : برای تراز بندی عناصر گرافیکی هستند.

گزینهGroup : برای هم گروه کردن یا خارج کردن از هم گروه بودن عناصر استفاده می شود.

گزینهsize : با استفاده از این گزینه می توانید سایز را تغییر دهید.

#### نمودار های process

یکی دیگر از نمودارهایی که ممکن است برای شما زیاد کاربرد داشته باشد نمودار های process هستند که روند کار را نمایش می دهد.روند کار در این مدل نمودار ها به صورت یک روال خطی هستند.

فلوچارت های غیر خطی

برای ترسیم فلوچارت های غیرخطی باید از shape ها استفاده نمایید.یا از سربرگ INSERT یا HOME گروهshape را انتخاب نمایید که در این حالت با دو گروهflow chart و گروه کار دارید.

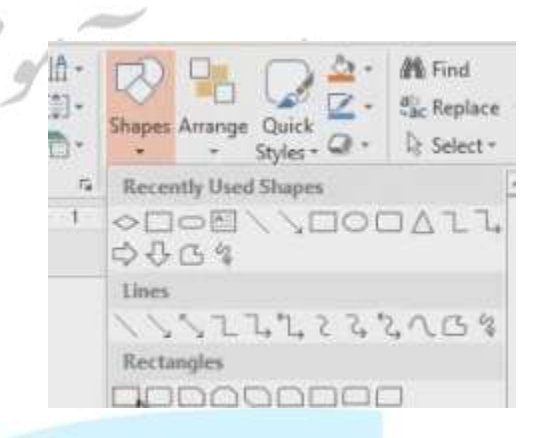

#### ترسيم connector

برای ترسیم connector ،با انتخاب این گزینه می بینید که چهار نقطه روی شکل انتخابی نمایان می شود ،که برای تعیین نمودن محل اتصال هستند. با کلیک راست روی connector می توانید از قسمت connector Types نوع خط( راست، شکسته، منحنی) را مشخص نمایید.

## درجshape ها و اشکال هندسی و خطوط

-سربرگHome،گروه Drawing گزینهshapes

| 🗿 🖬 🤊 🕐                | 🚄 Lì 🖄 * =    | 20                                                   | pptx - PowerPoint، آموزش اکسل 13، |                      | ? 🗉 – 🗗 🗙                                      |
|------------------------|---------------|------------------------------------------------------|-----------------------------------|----------------------|------------------------------------------------|
| FILE HOME              | INSERT DESIGN | TRANSITIONS ANIMATI                                  | ONS SLIDE SHOW REVIEW             | VIEW                 | Bahram Seifoddin - 🔍                           |
| Paste V<br>Clipboard 5 | E Layout *    | - 18 - A* A* A<br><u>U</u> S also A* A + A -<br>Font |                                   | Shapes Arrange Quick | H Find<br>C Replace -<br>C Select -<br>Fditing |

-سربرگ INSERT گروهsillustrations گزینه shape

4

6

| 2              | 2.     | 0 🔳 🛛     | A * =                                    |               | ىل 2013                | ppty - Po، آموزش اکس | werPoint |                             | 1 2     |              | ?       | E - 1     | 5 X |
|----------------|--------|-----------|------------------------------------------|---------------|------------------------|----------------------|----------|-----------------------------|---------|--------------|---------|-----------|-----|
| FILE           | HON    | AE INSERT | DESIGN                                   | TRANSITIONS   | ANIMATIONS             | SLIDE SHOW           | REVIEW   | VIEW                        |         |              | Bahram  | Seifoddin | - 0 |
| New<br>Slide * | Table  | Pictures  | line Pictures<br>reenshot *<br>oto Album | Shapes •      | 🚔 Store<br>🎝 My Apps 🔹 | Hyperfink Action     | Comment  | Text Header<br>Box & Footer | VordArt | Ω<br>Symbols | Video A | udio      |     |
| Slides         | Tables | Imag      | ges                                      | Illustrations | Apps                   | Links                | Comments | Tex                         | t       |              | Media   | 6         | ^   |
| 15             |        |           | 6                                        | Shapes        | 1                      | 1                    | 0        | 1                           | 3       |              | 5       | 6         |     |

# -سربرگ FORMAT گزینهInsert shapes

|      | 5.0                                                                                      | 🧀 🗋 [  | A + +  |              | p,آموزش اكسل 2013                                    | ptx - PowerPoint |               | D    | RAWING TOOLS                       |
|------|------------------------------------------------------------------------------------------|--------|--------|--------------|------------------------------------------------------|------------------|---------------|------|------------------------------------|
| FILE | HOME                                                                                     | INSERT | DESIGN | TRANSITIONS  | ANIMATIONS                                           | SLIDE SHOW       | REVIEW        | VIEW | FORMAT                             |
|      | ↓□○ ↓↓□○ ↓↓□○ ↓↓□○ ↓↓□○ ↓↓□○ ↓↓□○ ↓↓□○ ↓↓□○ ↓↓□○ ↓↓□○ ↓↓□○ ↓↓□○ ↓↓□○ ↓↓□○ ↓↓□○ ↓↓□○ ↓↓□○ |        | Abc    | Abc          | A Shape Fill *     Shape Outline     A Shape Effects | A                | A /           |      | Bring For     Send Ba     Selectio |
|      | Insert Shapes                                                                            | 45     |        | Shape Styles |                                                      | r.,              | WordArt Style | \$   | 5 A                                |

4

# برای ترسیم یک شکل هندسی کافی است شکل موردنظر را کلیک و انتخاب نمایید.

#### تغيير دادن يک shape

- کلید روی دستگیره های زرد شکل
- کلیک راست روی شکل و انتخاب گزینه Edit point

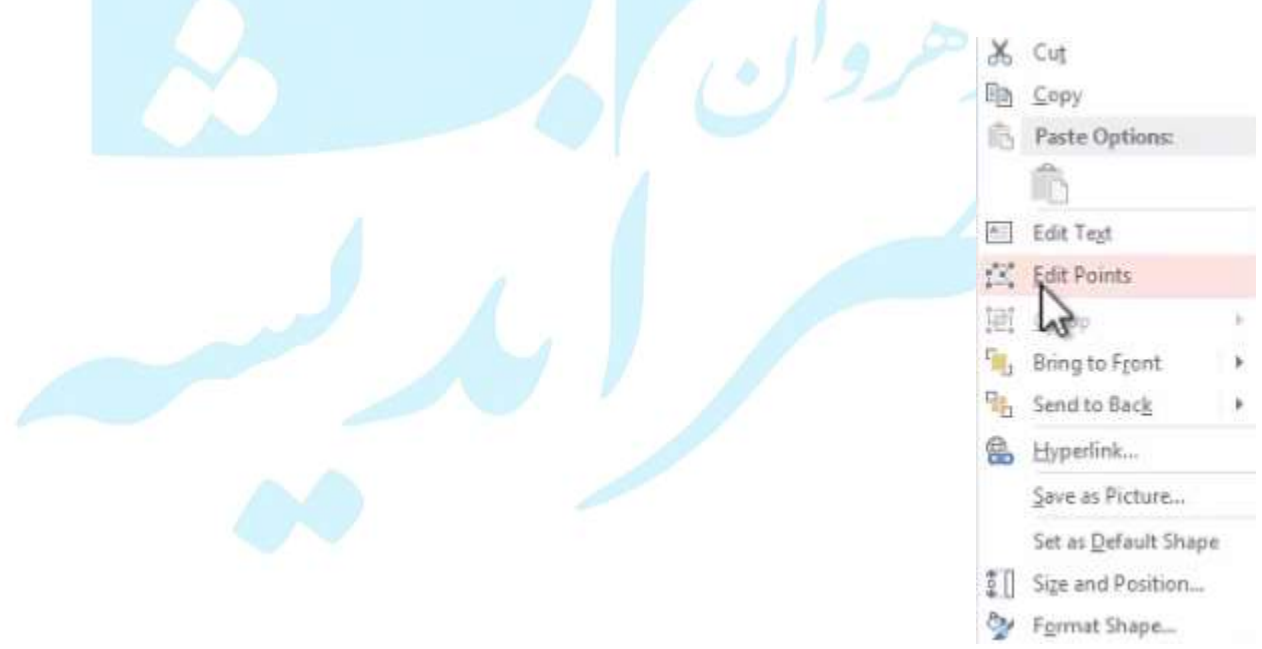

می بینید که یکسری نقاط روی شکل شما به نمایش در می آیند و می توانید روی شکلتان تغییراتی ایجاد کنید و شکل های جدیدی را بسازید.

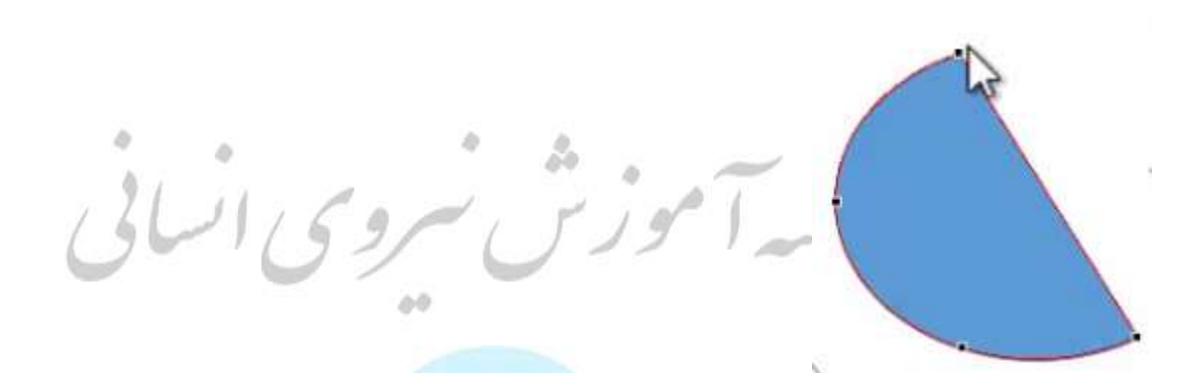

توسط یکسری دستگیره هایی که حکم خطوط مماس را در آن نقاط دارند ،می توانید روی شکلتان کار های ویرایشی انجام دهید.

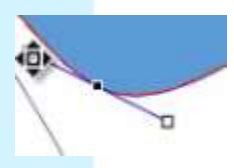

اگر روی یک نقطه کلیک راست کنید می توانید نحوه عملگرد دستگیره ها را تغییر دهید.

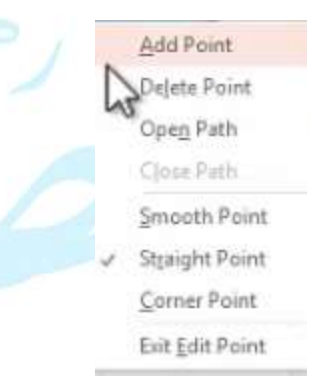

ايجاد يك نقطه جديد

برای ایجاد یک نقطه جدید،کافی است روی خط قرمز رنگی که مرز شکلتان را مشخص می کند کلیک کنید، می بینید که یک دستگیره جدید برای شما ایجاد می شود.

### حذف یک نقطه

برای حذف یک نقطه ،روی نقطه کلیک راست کرده و گزینهDelete point را انتخاب نمایید.

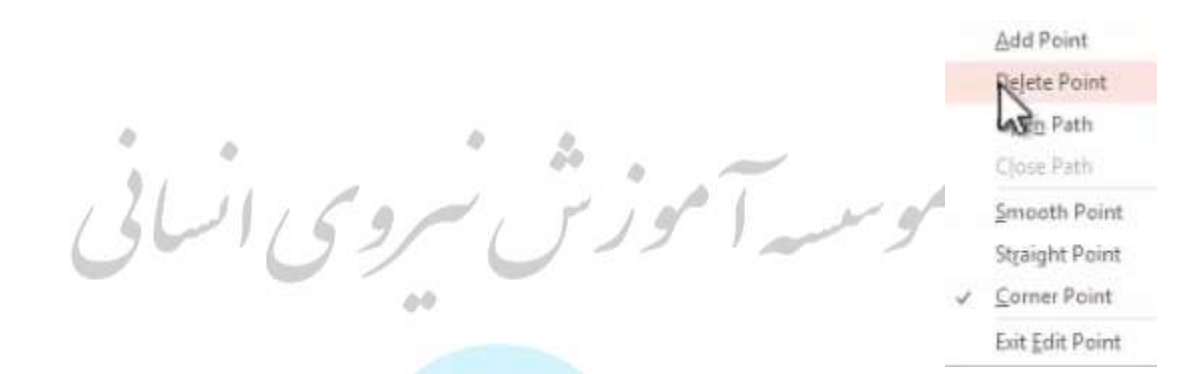

زمانی که یک شکل در حالت انتخاب است سربرگ FORMAT دارید که برای ایجاد تنظیمات روی شکل مورد نظر به نمایش در می آید.

|      | 5.0          | 🧀 D [  | A + +  |             | pp،آموزش اكسل 2013             | tx - PowerPoint |              | 1    | DRA | WING TOOLS     |       | ? 🖭 –        | 8     | × |
|------|--------------|--------|--------|-------------|--------------------------------|-----------------|--------------|------|-----|----------------|-------|--------------|-------|---|
| FILE | HOME         | INSERT | DESIGN | TRANSITIONS | ANIMATIONS                     | SLIDE SHOW      | REVIEW       | VIEW | F   | ORMAT          | В     | ahram Seifod | din - |   |
|      |              |        | Abc    | Alter Alter | Shape Fill *     Shape Outline |                 | ٨            |      | A - | Ting Forward   | - 17F | \$]] 3.08*   | ÷     |   |
| 647  | 111          | - 6-   |        |             | Shape Effects *                | A               | A            |      | A - | Selection Pane | 24-   | 5.72°        | *     |   |
| ir.  | neert Shanes |        |        | Shane Shile |                                | 6               | WordArt Styl | let  | -   | Arrange        |       | Size         | 10    | ~ |

# -در سربرگ FORMAT گروه Insert shape با انتخاب گزینه Edit point، نقاط به نمایش در

می آیند و شما می توانید روی شکل انتخابی کارهای ویرایشی انجام دهید.

|      | 5.0                                                                                                    | 🧀 🗋 🍝  | * ÷          |       |                | ppb. آموزش اكسل 2013                                     | - PowerPoint |               | 1    | DRA               | WING TOOLS |
|------|----------------------------------------------------------------------------------------------------|--------|--------------|-------|----------------|----------------------------------------------------------|--------------|---------------|------|-------------------|------------|
| FILE | HOME                                                                                                    | INSERT | DESIGN       | TRANS | TIONS          | ANIMATIONS                                               | SLIDE SHOW   | REVIEW        | VIEW | F                 | ORMAT      |
|      | 1<br>2<br>2<br>3<br>3<br>4<br>1<br>2<br>1<br>2<br>1<br>2<br>1<br>2<br>1<br>1<br>1<br>1<br>1<br>1<br>1<br>1<br>1<br>1<br>1 |        | ge Shape     | ,     | Abc            | A Shape Fill *     Shape Outline *     O Shape Effects * | Α            | A             |      | ▲ -<br>▲ -<br>▲ - | Bring Fo   |
| 15   | Insert Shapes                                                                                                    | 0      | ite Connecti | ni.   | pe Style:<br>4 | <u>п</u>                                                 |              | WordArt Style | B    | 54<br>2           | 4          |

### حذف شكل

برای حذف شکل کافی است روی شکل موردنظر کلیک کنید تا به حالت انتخاب درآید و سپس کلیدDelete را از صفحه کلید بفشارید. گزینه change shape در سربرگ FORMAT: با انتخاب این گزینه می توانید یک شکل را با شکل دیگری جابه جا نمایید.

| 🕼 🖯 • 🗇 🖉     | 🧉 🗋 * ÷             |             | p،آموزش اكسل 2013 | ptx - PowerPoint |               | 1      | DRAWING TOOLS                                                                         |
|---------------|---------------------|-------------|-------------------|------------------|---------------|--------|---------------------------------------------------------------------------------------|
| FILE HOME     | INSERT DESIGN       | TRANSITIONS | ANIMATIONS        | SLIDE SHOW       | REVIEW        | VIEW   | FORMAT                                                                                |
|               | CO Change Shape     | • Rectangl  | Shape Fill •      |                  | A             |        | <ul> <li>Bring Fo</li> <li>Bring Fo</li> <li>Send Ba</li> <li>Bib Selectio</li> </ul> |
| Insert Shapes | La Reroute Connecto | Basic Sha   | upes              |                  | /ordArt Style | s<br>1 | 5 A                                                                                   |

درج متن در شکل

شکل ها این قابلیت را دارند که بتوانید در <mark>داخل آن ها بنویس</mark>ید، کافی است روی شکل مورد نظر کلیک راست نمایید و گزینه Edit textرا انتخاب نمایید.

| *    | Cut                                                                                                    |
|------|----------------------------------------------------------------------------------------------------|
| Pa   | Copy                                                                                                    |
| 6    | Paste Options:                                                                                                    |
|      | in the second second se |
| 8    | Edit                                                                                                    |
| 2    | Edit                                                                                                    |
|      | Group +                                                                                                    |
|      | Bring to Front                                                                                                    |
| Pa   | Send to Back                                                                                                    |
| 80   | Hyperfink                                                                                                    |
|      | Save as Picture                                                                                                    |
|      | Set as Default Shape                                                                                                    |
| \$ D | Sige and Position                                                                                                    |
| 2    | Format Shape                                                                                                    |

موردنظر كليلك نماييد.

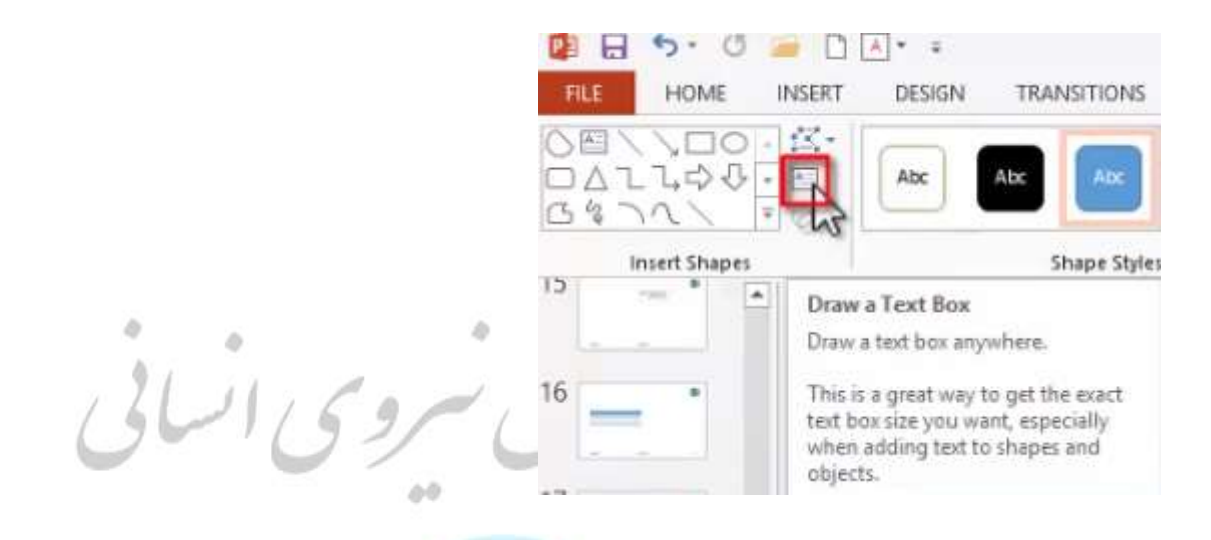

تغيير رنگ شکل

با توجه به Themes و variants انتخابی <mark>به صورت پیش فر</mark>ض رنگ شکل های ترسیم شده فرق می کند . ا<mark>گر میخواهید شکل را به رنگ دلخواه تغییر</mark> دهید در سربر گFORMAT

shape style :یک سری استایل های از پیش آمده شده قرار داده شده است که می توانید با کلیک کردن روی آن ها رنگ آمیزی شکل مورد نظر را تغییر دهید.

| 🕼 🖯 י י 🖉 🖻      | <b>▲</b> * ≠      | pptx - Powe، آموزش اكسل 2013                         | rPoint         | DRAWING | TOOLS                                                            | ? 🗉 –           | e x     |
|------------------|-------------------|------------------------------------------------------|----------------|---------|------------------------------------------------------------------|-----------------|---------|
| FILE HOME INSERT | DESIGN TRANSITION | S ANIMATIONS SLIDE SI                                | IOW REVIEW VII | W FORM  | AT                                                               | Bahram Seifodo  | fin + 🖸 |
|                  | Abc Abc Abc       | Shape Fill *     Shape Outline *     Shape Effects * | AAA            |         | Bring Forward • 📑 •<br>Send Backward • 🔠 •<br>Selection Pane 🎝 • | \$.72"<br>\$.72 | 0       |
| Insert Shapes    | Shape Stj         | ies 🖌 🕫                                              | WordArt Styles | 5       | Arrange                                                          | Size            | 5       |

# shape fill: با استفاده از این گزینه می توانید رنگ دلخواه برای شکل انتخاب کنید.

|      | 5.0          | 2      | A * =  |             | pp،آموزش اكسل 2013 | stx - PowerPoin | 1           |      | DRA | WING TOOLS     |                    | ? 🗉 –                     | 8     | × |
|------|--------------|--------|--------|-------------|--------------------|-----------------|-------------|------|-----|----------------|--------------------|---------------------------|-------|---|
| FILE | HOME         | INSERT | DESIGN | TRANSITIONS | ANIMATIONS         | SLIDE SHOW      | REVIEW      | VIEW | 1   | ORMAT          | В                  | lahram Seifod             | din + | 9 |
|      |              | -24-   |        |             | Shape Fill -       | •               | ٨           |      | A • | Bring Forward  | · F                | 3.08"                     | \$    |   |
| 3%   | 12/2         | · @ ·  |        |             | Shape Effects      | A               | A           |      | A - | Selection Pane | - 101 -<br>- 161 - | <b>€</b> = <b>#</b> 5,72° | 0     |   |
| 1    | nsert Shapes |        |        | Shape Style | 15                 | 5               | WordArt Sty | les  | ī,  | Arrange        |                    | Size                      | ra i  | ^ |

shape outline: با استفاده از این گزینه می توانید رنگ خطوط دور شکل را مشخص نمایید.

|      | 5.0         | i 🖉 🖸 🛛 | A * #  |             | prآموزش اكسل 2013 | stx - PowerPoint |             |      | DRAN       | WING TOOLS | PICTURE TO    | ? 🖭 -             | . 8 | × |
|------|-------------|---------|--------|-------------|-------------------|------------------|-------------|------|------------|------------|---------------|-------------------|-----|---|
| FILE | HOME        | INSERT  | DESIGN | TRANSITIONS | ANIMATIONS        | SLIDE SHOW       | REVIEW      | VIEW | F          | ORMAT      | FORMAT        | Bahram S          | if  | Р |
|      |             | -X-1    |        | Alter Alter | Shape Fill -      |                  | ٨           |      | <u>A</u> · | Bring Fo   | orward + 📴 •  | \$ [] 3.08*       | ¢   |   |
| 647  | 212         | - 0-    |        |             | V Shape Eff       | A                | A           |      | A -        | Selectio   | in Pane 🛛 🖓 🏎 | <b>€</b> =# 5,72° | \$  |   |
| In   | sert Shapes |         |        | Shape Style | 5                 | 6                | WordArt Sty | les  | -          | 1          | urange        | Size              | 5   | ~ |

# Shape Effects: با استفاده از این گزینه، می توانید روی شکل مورد نظر افکت اعمال کنید.

| 🕼 🖯 🐤 🕐 🥃 🗋 🔺    | • =                | pp.<br>pp.آموزش اكسل 2013 | tx - PowerPoint |              |      | DRAWING TOOL | PICTURE TO    | ? 🗉 -                    | ē ×  |
|------------------|--------------------|---------------------------|-----------------|--------------|------|--------------|---------------|--------------------------|------|
| FILE HOME INSERT | DESIGN TRANSITIONS | ANIMATIONS                | SLIDE SHOW      | REVIEW       | VIEW | FORMAT       | FORMAT        | Bahram Sei               | if 🔍 |
|                  |                    | Shape Fill -              | . ^             | A            |      | A - Bring    | Forward - 🛃 - | \$]] 3.08*               | \$   |
| 6471150.         |                    | Shape Effects             | A               | A            |      | A - Eselect  | on Pane SA.*  | <b>5,72</b> <sup>∞</sup> | 0    |
| Insert Shapes    | Shane Shile        |                           | W               | andArt Shile | -    | 5            | Arrange       | Size                     | 5 4  |

سایه گذاری، انعکاس، درخشش، لبه های نرم، حجم سه بعدی ،دوران ،و ..می توانید ترکیبی از افکت ها را استفاده نمایید.

در هر کدام از گزینه ها،گزیته options وجود دارد که تنظیمات بیشتری در اختیار شما می گذارد.

با کلیک روی کلید گروه shape style می توانید به پنجره تنظیمات دسترسی داشته باشید

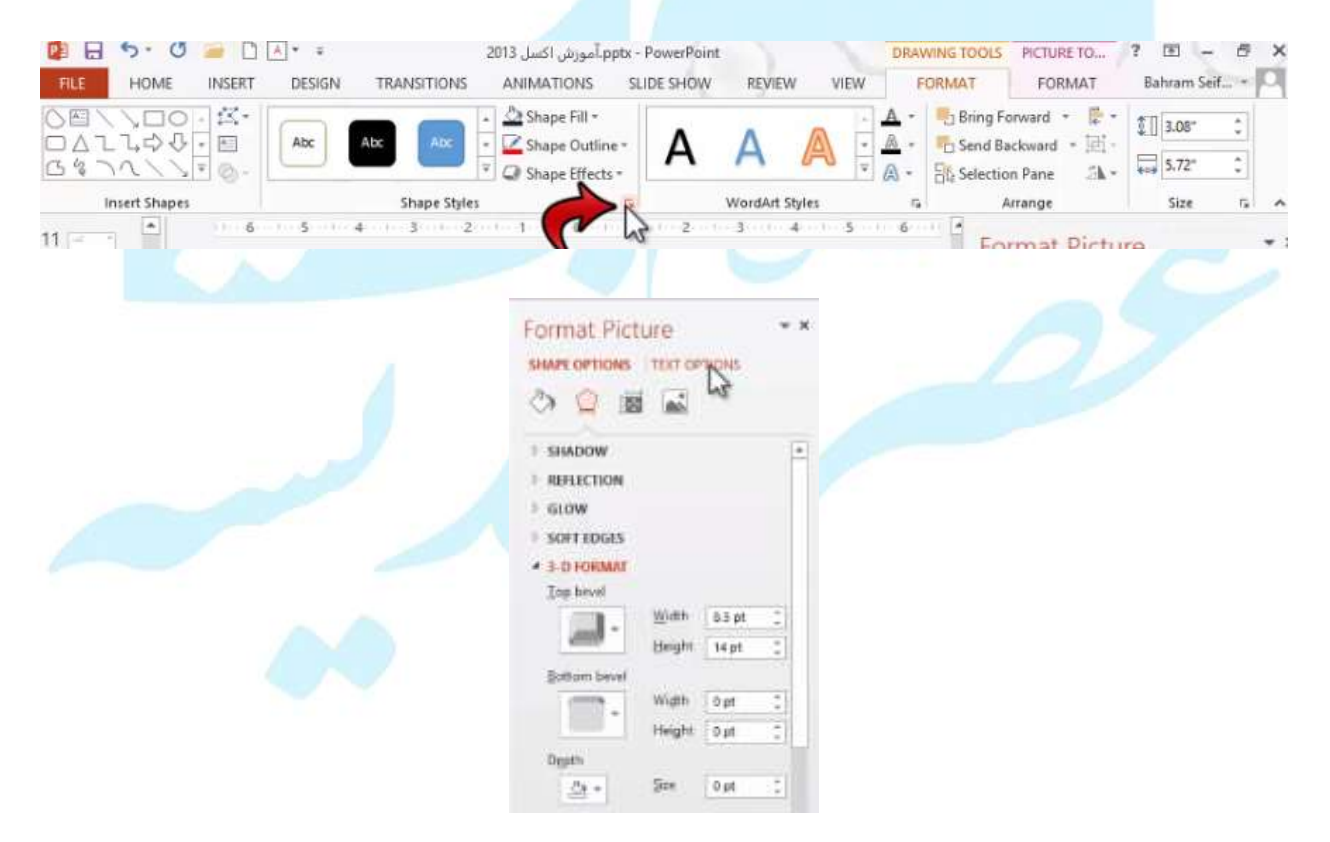

سربرگ SHAPE OPTIONS روی شکل تاثیر می گذارد و سربرگ TEXT OPTIONSروی متن داخل شکل تاثیر می گذارد.

می توانید برای اعمال تغییرات روی متن از طریق Ribbon یکی از گزینه ها و استایل های آماده را انتخاب نمایید و یا در صورت تمایل می توانید از سه گزینه بعدی اسفاده نمایید:

|      | 5.0          | 🧉 D          | <u>*</u> =   |              | p،آموزش اكسل 2013                                        | ptx - PowerPoin | 1            | N      | DRAWING TOOL   | S PICTURE TO     | ? 🗉 – 🗗 🗙       |
|------|--------------|--------------|--------------|--------------|----------------------------------------------------------|-----------------|--------------|--------|----------------|------------------|-----------------|
| FILE | HOME         | INSERT       | DESIGN       | TRANSITIONS  | ANIMATIONS                                               | SLIDE SHOW      | REVIEW       | VIEW   | FORMAT         | FORMAT           | Bahram Seif *   |
|      | 100          | - <u>K</u> - |              |              | - 🖄 Shape Fill •                                         | •               | ٨            | A      | 🗛 - 📙 Bring    | Forward •        | \$.85* 0        |
| 041  | 12/2         | · E          | ADC          | ADC          | <ul> <li>Shape Outline</li> <li>Shape Effects</li> </ul> | A               | A            |        | Send           | Backward * Hit - | (co) 7.24" C    |
|      | nsert Shapes |              |              | Shape Styles | we shape crects                                          | n.              | WordArt Sty  | les bo | a Oftoper      | Arrange          | Size E A        |
|      |              |              |              |              |                                                          |                 |              |        |                |                  |                 |
|      |              |              |              |              |                                                          |                 |              | خا مت  | . نگ داخ       | ·                | ابنار امل راي   |
|      |              |              |              |              |                                                          |                 |              | عن مكر | ,              | چر حرص           | יתית יפט אייט   |
|      | 5.0          |              | A - =        |              | 2012 L.C. 5. To                                          | ntu - DowerBoin | 1            |        | ODAMENIC TO/OI | 6 DICTUDE TO     | 2 B - 6 X       |
| FILE | HOME         | INSERT       | DESIGN       | TRANSITIONS  | ANIMATIONS                                               | SLIDE SHOW      | REVIEW       | VIEW   | FORMAT         | FORMAT           | Bahram Seif     |
|      |              | -2-          |              |              | - 🖄 Shape Fill -                                         |                 |              | 4      | 🗛 👻 📕 Bring    | Forward • 👫 •    | 1               |
| OΔl  | 100          | *            | Abc          | Abc Abc      | • 🗹 Shape Outline                                        | A               | A            |        | Send           | Backward * 🗐 -   |                 |
| 6 %  | WIZ          | <u>-</u> @-  |              |              | Shape Effects                                            |                 |              |        | a - Bit Select | tion Pane 🛛 🖾 🗣  | , koj 1.24° v   |
|      | nsert Shapes |              |              | Shape Styles |                                                          | R.              | WordArt Sty  | les    | <b>B</b> (     | Airange          | Size G A        |
|      |              |              |              |              | 1                                                        |                 | .1:-         | 1      | . 1.           |                  | 1 . 1.1         |
|      |              |              |              |              |                                                          | می شود          | ستعاده       | متن ا  | وربا دور       | حطوط د           | ابزار دوم برای  |
|      |              |              |              |              |                                                          |                 |              |        |                |                  |                 |
|      | 5.0          |              | <u>A</u> * # |              | p.آموزش اكسل 2013                                        | ptx - PowerPoin | 1            |        | DRAWING TOOL   | S PICTURE TO     | ? 🗉 – 🗗 🗙       |
| FILE | HOME         | INSERT       | DESIGN       | TRANSITIONS  | ANIMATIONS                                               | SLIDE SHOW      | REVIEW       | VIEW   | FORMAT         | FORMAT           | Bahram Seif*    |
|      | 1010         |              | Abc          | Abc Abc      | Shape Fill *     Shape Outline                           | Λ               | Δ            |        | Bring          | Backward • 101 - | \$.85° C        |
| 34-  | 11/1         | - 0-         |              |              | Shape Effects                                            | . A             | A            |        | A Rate Select  | tion Pane 🗥      | , 🙀 7.24° 🗘     |
| 1    | nsert Shapes |              |              | Shape Styles |                                                          | n               | WordArt Styl | les    | 5              | Arrange          | Size Is A       |
|      |              |              |              |              |                                                          |                 |              |        |                |                  |                 |
|      |              |              |              |              | ود.                                                      | ہ م <u>ی</u> ش  | استفاد       | ی متن  | ذاری روء       | ، افکت گ         | ابزار سوم برای  |
|      |              |              |              |              |                                                          |                 |              |        |                |                  |                 |
|      | 5.0          | i 🗎          | * =          |              | p.آموزش اكسل 2013                                        | ptx - PowerPoin |              | 1      | DRAWING TOOL   | S PICTURE TO     | ? 🗉 – 🗗 🗙       |
| FILE | HOME         | INSERT       | DESIGN       | TRANSITIONS  | ANIMATIONS                                               | SLIDE SHOW      | REVIEW       | VIEW   | FORMAT         | FORMAT           | Bahram Seif • O |
|      | 100          | - 27-        |              |              | - 🖄 Shape Fill +                                         | •               |              | A - 4  | 🗛 - 📕 Bring    | Forward •        | \$.85° C        |
| G %  | 1211         | · 8.         | ADC          | ADC          | <ul> <li>Shape Outline</li> <li>Shape Effects</li> </ul> | A               | A            |        | Send           | Backward * 🖽 -   | 7.24"           |
| 1    | nsert Shapes |              |              | Shape Styles | we anape criects                                         | 5               | WordArt Sty  | les    | La see         |                  | Size 5 A        |
|      |              |              |              |              |                                                          |                 |              |        |                |                  |                 |
|      |              |              | ە نماىيد     | لي: استفاد   | Forma                                                    | t optio         | ہ ons        | ا: ىنح | ے توانید       | ، ىىشتر م        | ر ای تنظیمات    |
|      |              |              | ** **        | <u> </u>     |                                                          |                 |              | · • /  | ی ر .          | J                |                 |

گزینه Transform در قسمت افکت گذاری، باعث چرخش می شود ومی توانید متون را با اسلایدهای مختلفی به نمایش در آورید.

|             | pptx - PowerPoint DRAWING TOOLS PICTL                                                       |
|-------------|---------------------------------------------------------------------------------------------|
|             | IS SLIDE SHOW REVIEW VIEW FORMAT FO                                                         |
|             | It-<br>utline * A A A · Bring Forward<br>Fects * A A A · Send Backwarc<br>B& Selection Pane |
|             | G WordArt Styles                                                                            |
|             |                                                                                             |
| 21 11 - 6 - | No Transform                                                                                |
| شروی اسای   | abede Glow >                                                                                |
|             | Follow Path                                                                                 |
|             | Scale Scale Scale A 3-D Rotation >                                                          |
|             | Warp abc Iransform >                                                                        |
|             | abcde abcde abcde abcde 2013                                                                |
|             | abcde abcde sBs sB2 5013                                                                    |
|             | Scol Bress Bress                                                                            |
|             | abcde abcde abcde                                                                           |
|             | abcde abcde abcde                                                                           |
|             | abcde abcde abcde abcde                                                                     |
|             |                                                                                             |

# تغییر ترتیب قرار گیری شکل ها

شکل ها با توجه به ترتیبی که رسم می شوند روی هم قرار میگیرند.برای تغییر ترتیب از گزینه های Bring forward(انتقال به جلو) وSend Backward (انتقال به عقب) می توانید استفاده نمایید. گزینه selection pane :لیستی از اشیا و عناصر موجود در اسلایدها را به نمایش در می آورد.با کلیک روی هر مورد، مانند این میماند که روی شکل کلیک کرده اید و آن به حالت انتخاب در آورده اید.

با خاموش یا روشن کردن چشمی، می توانید تعیین نمایید که در سند به نمایش در بیایند یا خیر.

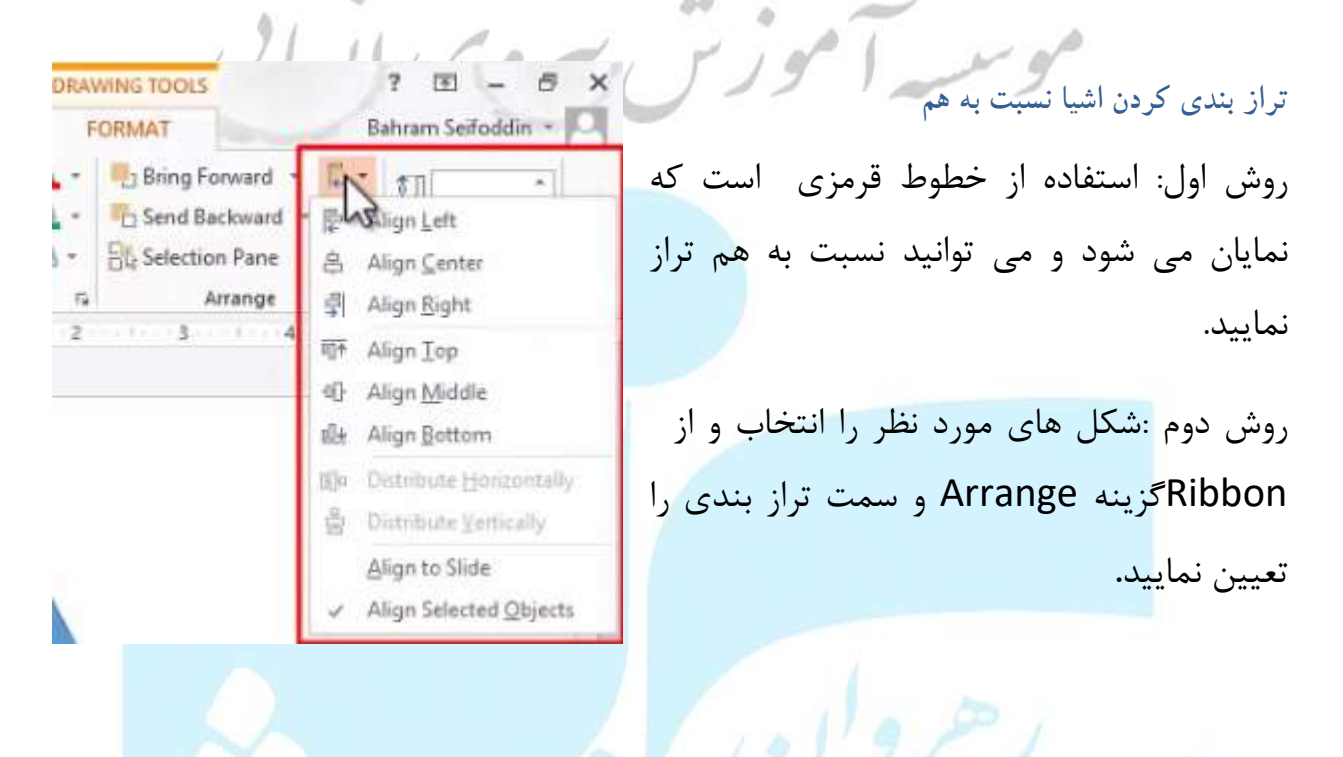

گروہ بندی اشکال

با انتخاب شکل های موردنظر ،و مراجعه به ابزار Group و انتخاب این گزینه همه شکل ها به صورت یک گروه واحد در می آید.

| DRAWING TOOLS                                                                                 | ? 🗉 – 🗗 🗙          |
|-----------------------------------------------------------------------------------------------|--------------------|
| FORMAT                                                                                        | Bahram Seifoddin - |
| Bring Forwar     Bring Forwar     Bend Backwe     Bis Selection Par     Arran     Arran     S | d E Group          |

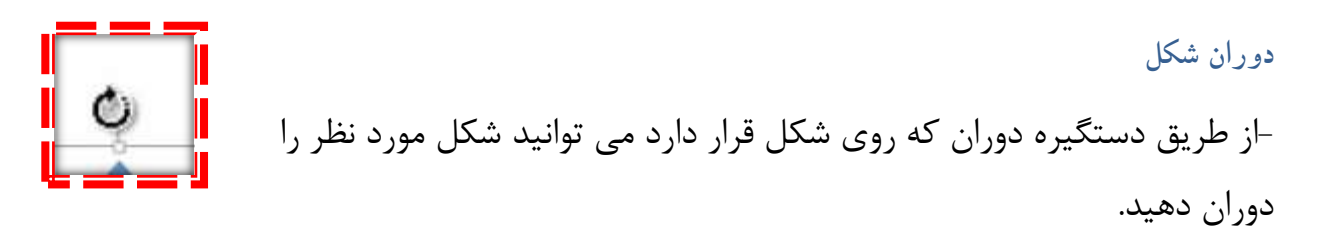

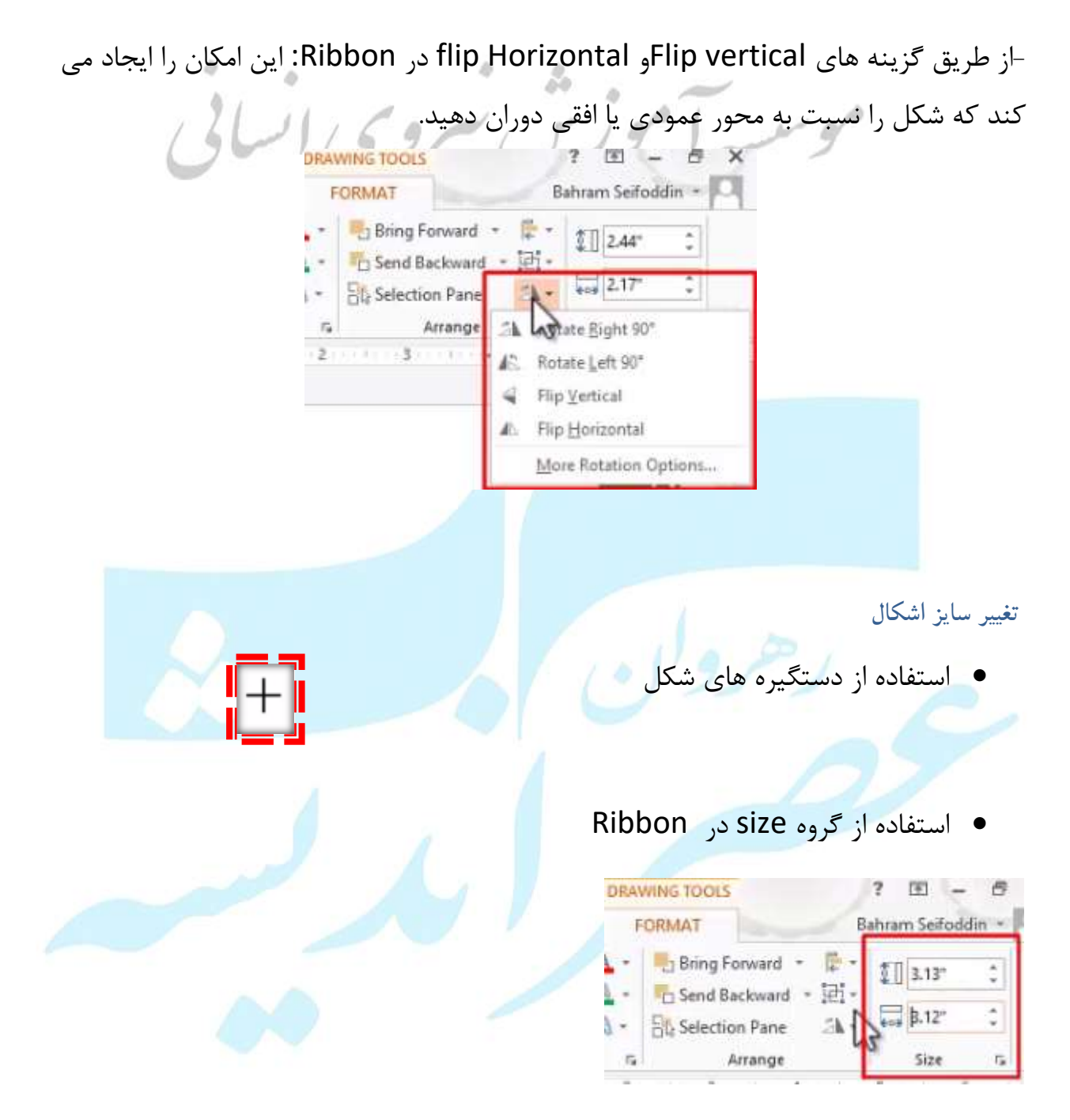

امکان درج ویدئو و صدا در یک اسلاید

#### درج صدا

برای درج صدا به اسلاید از سربر © INSERT گروهMedia گزینه Audio را انتخاب نمایید

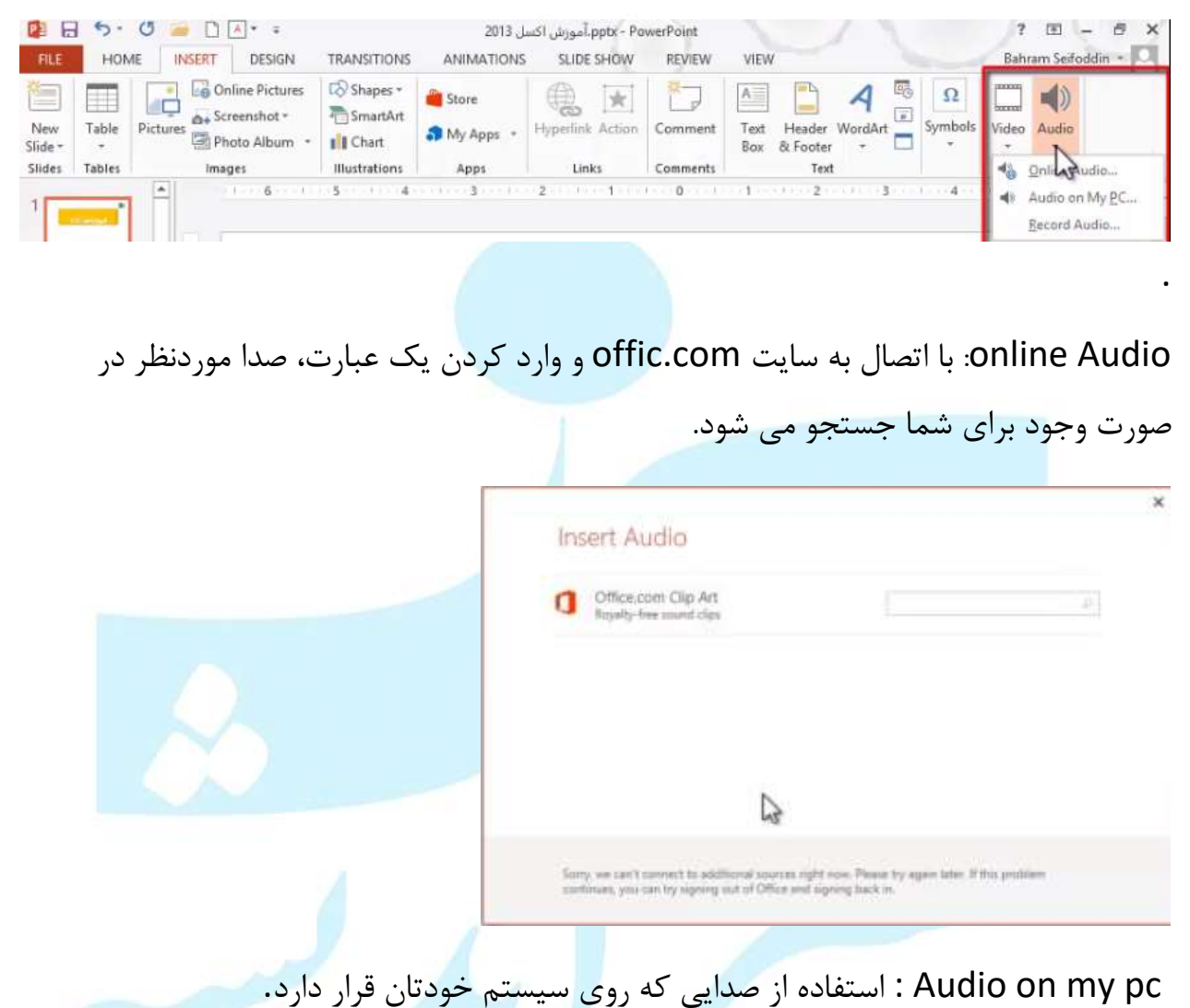

.Record Audio: ضبط کردن یک صدا و قرار دادن آن روی اسلاید. در این حالت پس از ضبط

صدا پنجره Record sound باز می شود و می توانید نامی برای صدا <mark>در نظر ب</mark>گیرید.

|                                                                      | Record Sound ?                       |
|----------------------------------------------------------------------|--------------------------------------|
|                                                                      | Name: Recorded Sound                 |
|                                                                      | Total sound length: 0                |
|                                                                      |                                      |
|                                                                      | OK Caprel                            |
|                                                                      |                                      |
| سلایدتان به نمایش در می آید.                                         | پس از تایید یک نماد بلندگو روی ا     |
|                                                                      | 1                                    |
|                                                                      | حدف صدا                              |
| انتخاب هستند گزینه Delete را بفشارید.                                | دای حذف صدا زمانی که در حالت         |
|                                                                      |                                      |
| التslide show قرار می گیرید، باید به صورت دستی موزیک                 | زمانی که کلید f5را میزنید و در حا    |
| حالت اتوماتيك تنظيم نماييد                                           | را play نمایید یا می توانید روی -    |
| FC و PLAY BACK ظاهر می شود.                                          | در حالت صدا دو سربرگ DRMAT           |
| pptx - PowerPoint مورش اکسل 1013 🗧 🗧 🔄 💽 🖉                           | AUDIO TOOLS ? 🗈 – 🗗 🗙                |
| FILE HOME INSERT DESIGN TRANSITIONS ANIMATIONS SLIDE SHOW REVIEW VIE | W FORMAT PLAYBACK Bahram Seifoddin • |
| Remove<br>Background Artistic Effects * *                            | Send Backward · E · Crop · 0.67* · C |
| Adjust Picture Styles Ta                                             | Arrange Size G A                     |
|                                                                      |                                      |
| می توانید تاثیرات گرافیکی ایجاد نمایید.                              | سربرگ FRMATروی شکل آیکون             |

در سربرگPLAY BACK

گزینه play :با انتخاب این گزینه موزیک پخش می شود.

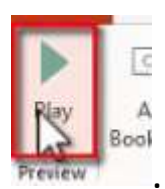

- گزینه Add Book Mark : با استفاده از این گزینه می توانید روی فایل صوتی موردنظر، در یک زمان یا زمان های خاص نشانه بگذارید( این نشانه ها در بخش انیمیشن سازی کاربرد دارد).
  - گزینه Remove Book Mark : با استفاده از این گزینه می توانید نشانه ها را حذف

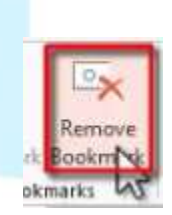

Add Book arl

نماييد.

دهيد.

 گزینه Trim Audio : با استفاده از این گزینه امکان دارید که بخشی از فایل صوتی را انتخاب نمایید تا play شود. با انتخاب این گزینه پنجره ای باز می شود که در این پنجره می توانید با استفاده از دستگیره های سبز و قرمز ابتدا و انتهای فایل های صوتی را تغییر

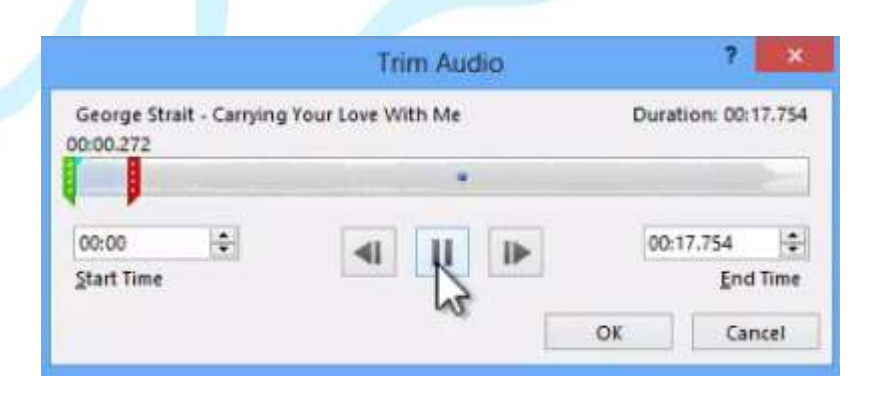

• گزینهfade Duration

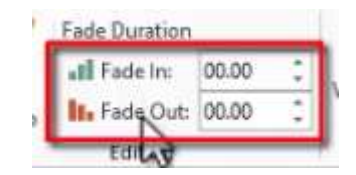

این امکان را فراهم می کند که صدا از حالت بسیار کم صدا شروع کند به افزایش در ابتدا و زمانی که به اواخر فایل صوتی نزدیک شود صدا به صورت خیلی ملایم شروع به کم شدن کند.

گزینه volume :برای تغییر میزان صدا هستند.

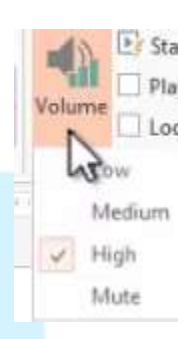

## Low(كم)،Medium(متوسط)،High(بالا)، Mute (قطع صدا)

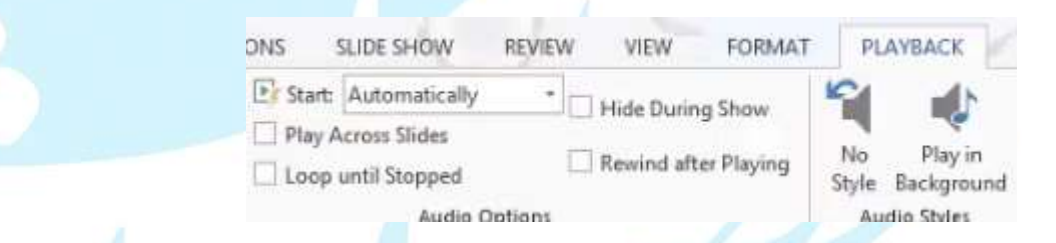

- گزینه start :اگر در حالت Automatically باشد با فشردن کلیدf5 می بینید که پخش فایل صوتی به صورت خودکار انجام می شود.
- گزینه play Across slid : فعال بودن این گزینه یعنی عمل پخش روی سایر اسلایدها نیز صورت گیرد.
- گزینه stop until stopped :با فعال بودن این گزینه تا زمانی که عمل stop صورت نگیرد، شروع به تکرار آهنگ می شود.

- گزینهHide During show: مخفی کردن آیکون در حین نمایش که کاربر آیکون را نبیند.
- گزینه Rewind after playing :بعد از اتمام پخش فایل ویدئویی یا صوتی ،عمل از سرگیری صورت میگیرد.
  - گزینه No style :با انتخاب این گزینه، استایلی بر روی آیکون نخواهد بود.
- گزینه کواهید دید یکسری گزینه ها play in Background: با فعال نمودن این گزینه خواهید دید یکسری گزینه ها به صورت اتوماتیک تیک میخورد و به این معنی هستند که پخش صدا به صورت پشت صحنه انجام می شود. اما با انتخابNo style عمل Reset صورت میگیرد و تمامی تنظیمات به حالت اولیه برمیگردد و هیج استایلی روی فایل صوتی وجود نخواهد داشت.

### درج فايل ويدئويي

برای درج فایل ویدئویی از سربر گINSERT گزینه video را انتخاب نمایید.

- گزینه online video : از طریق اینترنت امکان دارید یک فایل ویدئویی را دریافت نمایید
   و روی اسلاید موردنظر قرار دهید.
- video my pc: با استفاده از این گزینه می توانید یک ویدئو که مستقیم روی سیستم قرار دارد را انتخاب نمایید.

## ويرايش ويدئو

از طریق سربرگ playback می توانید ویدئو انتخابی را مورد اصلاح قرار دهید.

|         | 1 5.0           | ) 🧀 🗋              | *             | ÷             |         | 2013 | ں اکسا | ppt.آموزش | x - PowerPoint                             |         |                              | VIDEO                 | TOOLS    | ?     | ⊡ -     | - 6    | × |
|---------|-----------------|--------------------|---------------|---------------|---------|------|--------|-----------|--------------------------------------------|---------|------------------------------|-----------------------|----------|-------|---------|--------|---|
| FILE    | HOME            | INSERT             | DES           | ign tran      | SITIONS | ANI  | MATIO  | ONS       | SLIDE SHOW                                 | REVIEW  | VIEW                         | FORMAT                | PLAYBACK | Bahra | m Seifo | idin * | Р |
| Play    | Add<br>Bookmark | Remove<br>Bookmark | Trim<br>Video | Fade Duration | 00.00   | ÷ Vo | lume   | Start     | On Click<br>Full Screen<br>While Not Playi | •]      | ] Loop until<br>] Rewind aft | Stopped<br>er Playing |          |       |         |        |   |
| Preview | Bookr           | narks              |               | Editing       |         |      |        |           | Video                                      | Options |                              |                       |          |       |         |        | ~ |

 Add Book Mark با استفاه از این گزینه می توانید در یک زمان خاصی نشانه اضافه نمایید.

- Remove Book Mark: با استفاده از این گزینه می توانید نشانه را حذف نمایید.
- Trim video : انتخاب این گزینه این امکان را برای کاربر فراهم می کند که بخشی از ویدئو را روی فایل داشته باشد.
- برای فایل های ویدئویی نیز میتواید عمل fade in و Fade out داشته باشید: محو شروع می شود و در پایان ویدئو محو به اتمام میرسد.
- play full screen انتخاب این گزینه، باعث می شود ویدئو در حالت تمام صفحه به نمایش درآید.
- Hide while Not playing در زمانی که ویدئو در حالت پخش نیست، روی اسلاید به نمایش در نیاید.
  - Loop until stopped: تا زمانی که عمل stop صورت نگرفت ، تکرار کند.
- Rewind after playing: بعد از پایان بخشیدن عمل پخش یعنی زمانی که به انتها رسید
   دوباره کار از ابتدا انجام شود.
- و در سربرگ ANIMATIONS: اگر گزینه Animation را فعال نمایید، می بینید که برای اسلاید یک ردیفی باز می شود که نشان دهنده این است که در چه زمانی عملیات play یا puse انجام شود.

## انیمیشن گذاری روی انواع اشیا

روی یک تصویر که قرار است برای آن انیمیشن ایجاد کنید کلیک نمایید و به سربرگ ANIMATION گروه animation مراجعه کنید، با انتخاب یک انیمیشن از این قسمت، انیمیشن انتخابی بر روی شکل مورد نظر اعمال می شود.

|          | 5.0  | 🧉 🗅 🔹         | 201         | · pptx، آموزش اکسل 3 | PowerPoint                      | PICTURE TOOLS | ? 🗉 – 🗗 🗙            |
|----------|------|---------------|-------------|----------------------|---------------------------------|---------------|----------------------|
| FILE     | HOME | INSERT DESIGN | TRANSITIONS | ANIMATIONS           | SLIDE SHOW REVIEW VIEW          | V FORMAT      | Bahram Seifoddin 👻 📿 |
| *        | -    | SAZ.          | A           | - +                  | 👞 👌 Animation Pane              | ▶ Start:      | Reorder Animation    |
| PIB I    | ×    | 25            | × x         | · .                  | Trigger -                       | Duration:     | - Move Earlier       |
| Preview. | None | Appear        | Fade Fly In | Options -            | Animation - 🐄 Animation Painter | () Delay:     |                      |
| Preview  |      | Anim          | tion        | 15                   | Advanced Animation              | Timing        |                      |

انیمیشن ها به چهار گروه تقسیم می شوند : Entrance : انیمیشن های ورود به صحنه Emphasis: انیمیشن هایی که به عنوان تاثیرگذاری و تاکید به کار می رود. Exit: انیمیشن هایی که خروج از صحنه را ایجاد می کنند روی شکل موردنظر. Motion paths: مسیر های حرکتی مشخصی برای عکس ایجاد می کند تا شکل موردنظر روی انیمیشن انتخابی، روی یک مسیر شروع به حرکت کند.

برای مشاهده انیمیشن اعمال شده می توانید از قسمت Preview نمایش انیمیشن انتخابی را ببینید.

| *         |           | 1         |      |        |     |        |
|-----------|-----------|-----------|------|--------|-----|--------|
| Preview   | *<br>None | Appear    | Fade | Fly In | 4 4 | Effect |
| * Breview |           | Animation |      |        |     |        |

گزینه Preview: با انتخاب این گزینه می توانید مشاهده نمایید که استایل چطور در صحنه ظاهر می شود و پس از آن تصویر موردنظر به چه صورت به نمایش در می آید.

گزینه Auto preview: با فعال بودن این گزینه ، به محض انتخاب انیمیشنی از لیست و اعمال آن بر روی تصویر موردنظر، انیمیشن به صورت خودکار برای شما به نمایش در می آید.

گزینه Add Animation: برای اعمال انیمیشن دیگری روی تصویر از این گزینه می توانید استفاده نمایید.

# کاربد گزینه های انتها فهرست animation

موسية الموز

★ More Entrance Effects...
 ★ More Entrance Effects...
 ★ More Entrance Effects...
 ☆ More Motion Paths...
 ♦ QLE Action Verbs...

گزینه More Entrance Effects: با انتخاب این گزینه می توانید به افکت های ورود به صحنه بیشتری دسترسی داشته باشید.

گزینهMore Emphasis Effects: برای اینکه به افکت های تاکیدی بیشتری دسترسی داشته باشید.

گزینه More Exit Effects: با انتخاب این گزینه، به افکت های خروج از صحنه بیشتری

دسترسی دارید.

گزینه More Motion Paths: به افکت های مسیر حرکتی بیشتری دسترسی خواهید داشت. با انتخاب این گزینه پنجره change Motion paths ظاهر می شود که پیش نمایشی از مسیری که تصویر حرکت خواهد کرد به نمایش در می آید

اگر یک افکتی را از قسمتRibbon انتخاب کنید،می توانید توسط قسمت Effect options روی نحوه ی نمایش افکت تاثیر بگذارید .

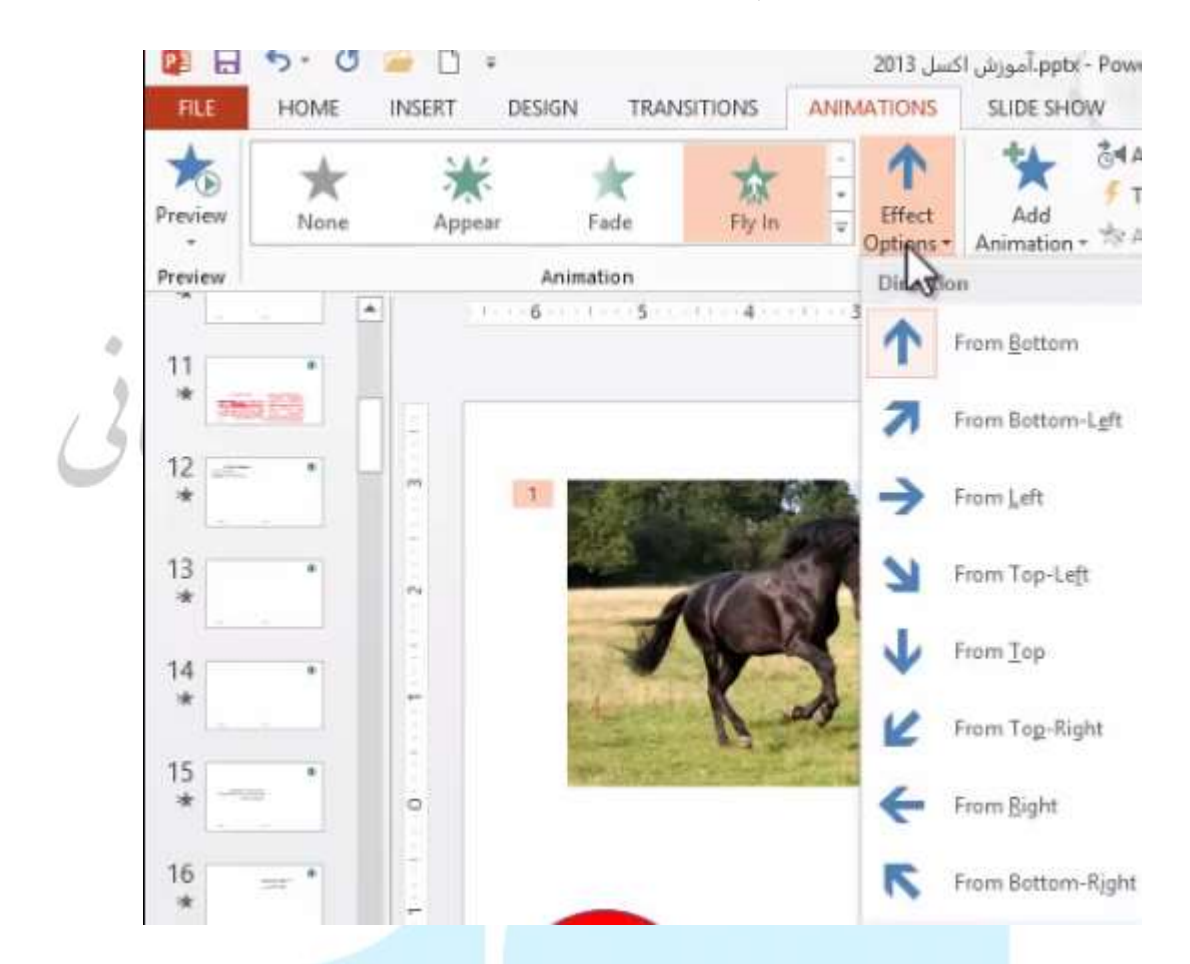

اگر میخواهید افکت دومی برای عنصر قرار دهید، می توانید از طریق گزینه Add Animation

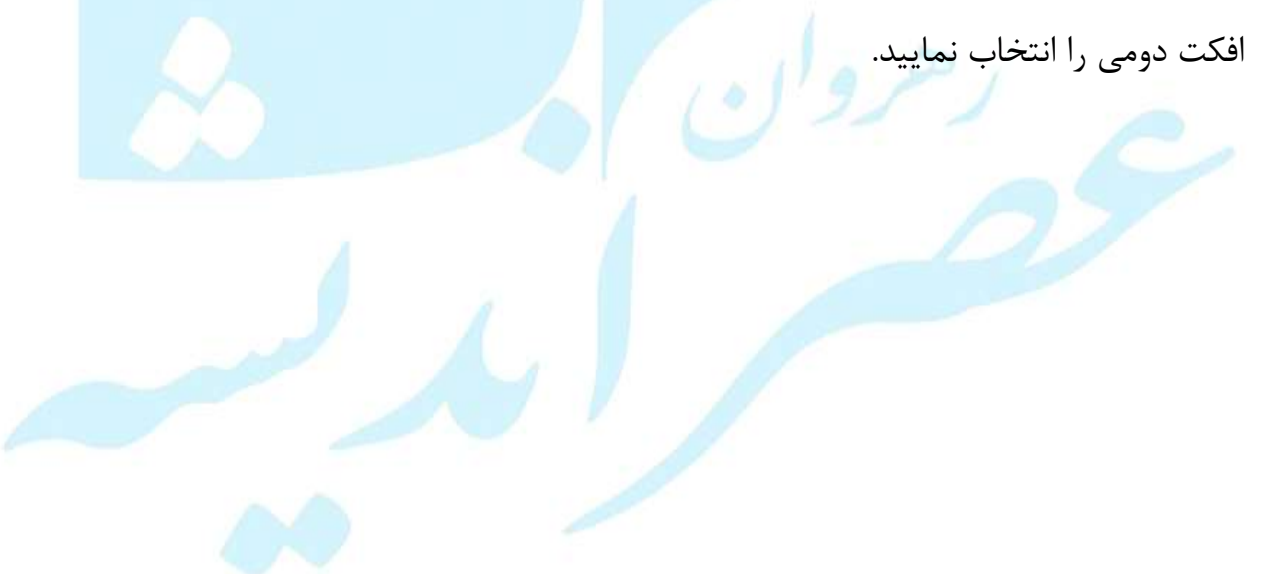

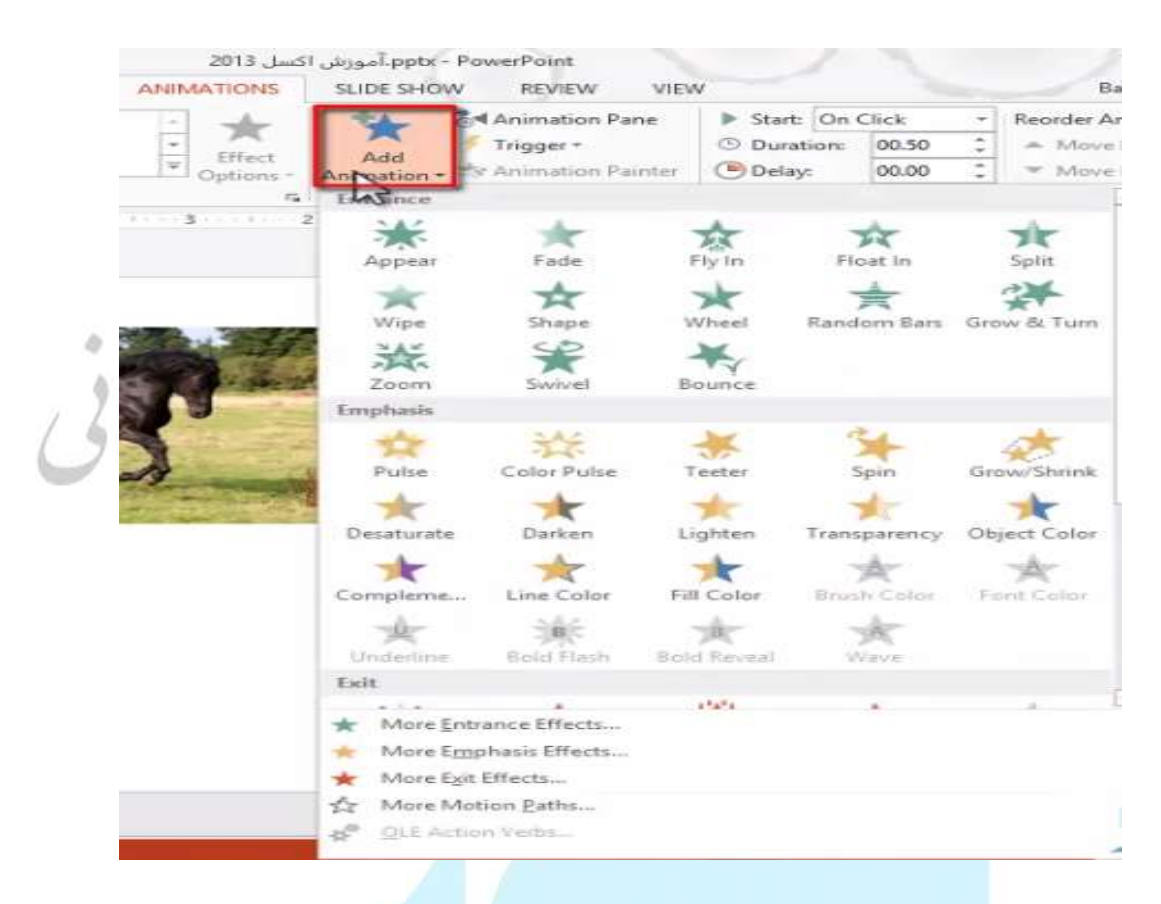

مشاهده می کنید در کنار تصویر اعدادی به نمایش در می آیند که نمایشگر تعداد افکت هایی است که روی اسلاید گذاشته شده است.

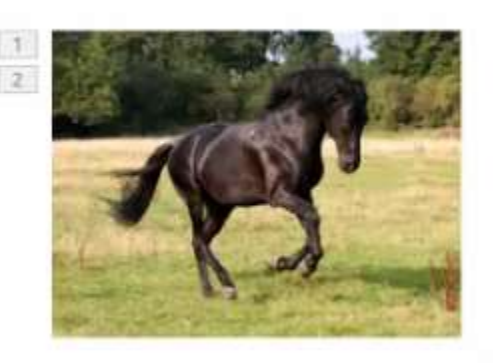

اگر از نوار پایین گزینهslide show یا از منوی VIEW گزینه slide show را کلیک نمایید می توانید اسلایدهایتان را از ابتدا تا انتها ببینید

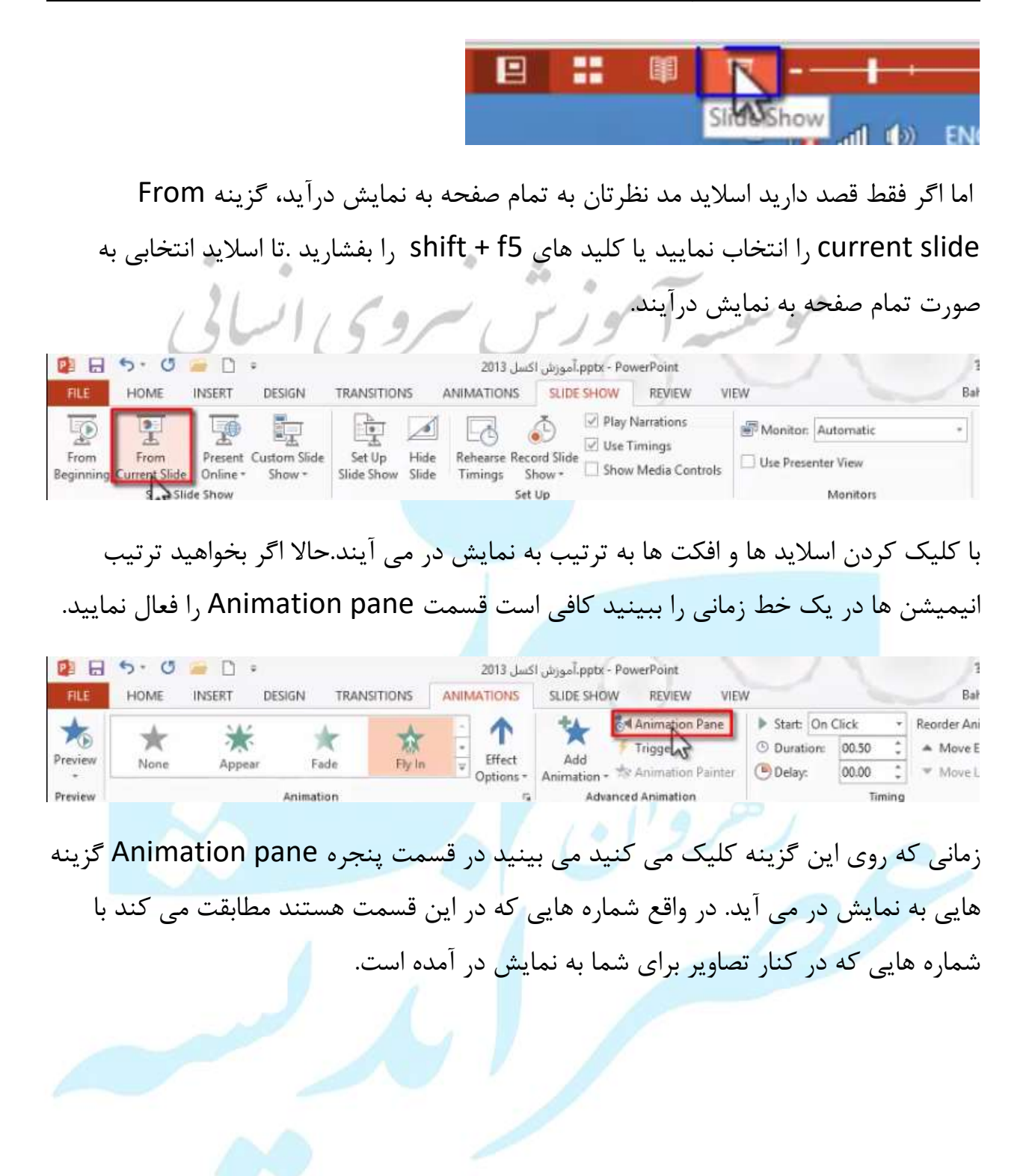

|                | Animation Pane     | * × |
|----------------|--------------------|-----|
|                | ▶ Play From        | A   |
|                | 1 🕆 🛨 Picture 12   |     |
|                | 2 🕆 Picture 12     |     |
|                | 3 🗄 ★ Picture 13 📋 | +   |
|                |                    |     |
| یش سروی انسابی |                    |     |
| 00             |                    |     |
|                |                    |     |
|                |                    |     |
|                |                    |     |
|                |                    |     |
|                |                    |     |

وجود علامت ماوس به این معنی است که نمایش اسلاید ها وابسته به کلیک ماوس است .اگر shift + f5 را بزنید می بینید تا زمانی که عمل کلیک را انجام ندهید افکت های مورد نظر به تصویر اعمال نمی شود می توانید این کار را به صورت خودکار یا اتوماتیک انجام دهید. روی افکت اول کلیک کنید بعد از قسمت Timing از سربرگ ANIMATIONSگزینه start را از حالت on click

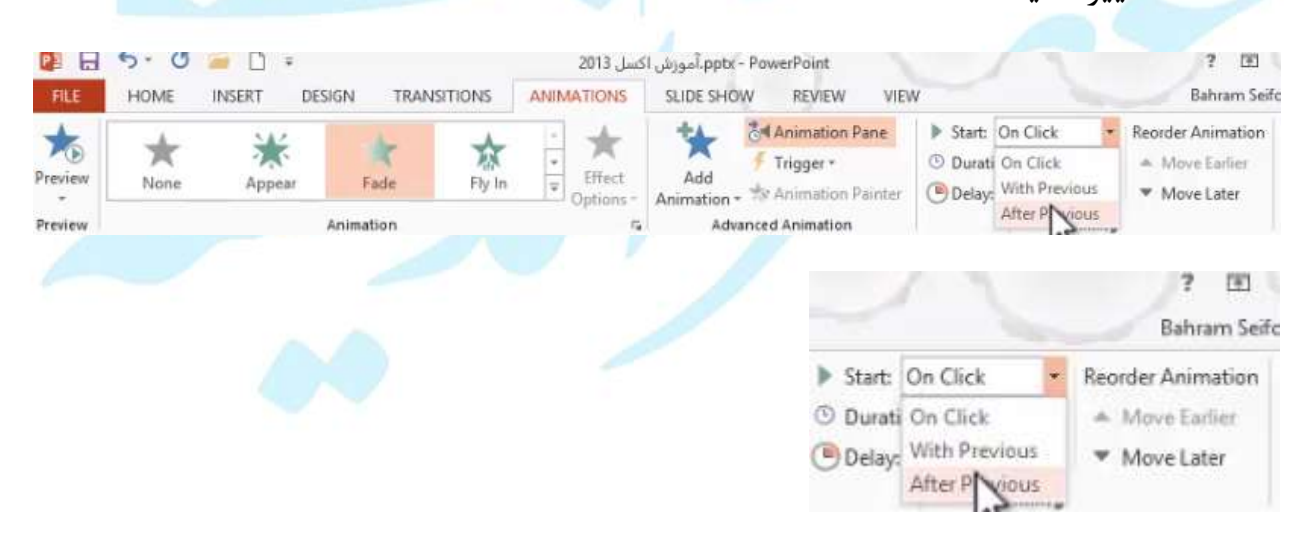

گزینه with previous: با انتخاب این گزینه، افکتی که گذاشته شده است ، همزمان با افکت قبلی به نمایش در می آید.

گزینه After previous: با انتخاب این گزینه، بعد از پایان افکت اول ،افکت دوم شروع می شود به نمایش در آمدن.

گزینه :Duration:با استفاده از این گزینه می توانید مدت زمان انیمیشن را تغییر دهید.

گزینه :Delayبا استفاده از این گزینه می توانید تاخیر اولیه برای پخش انیمیشن را مشخص نمایید.

|              |               | ? 🖭                            |
|--------------|---------------|--------------------------------|
|              |               | Bahram Seife                   |
| Start: Aft   | er Previous * | Reorder Animation              |
| () Duration: | 01.25         | A Move Earlier                 |
| Delay:       | 00.00         | <ul> <li>Move Later</li> </ul> |
|              | Timina        |                                |

گزینه Timeline :برای تغییر دادن ابتدا، انتها، یا مکث بین دو انیمیشن می توانید از این گزینه استفاده نمایید.

اگر ماوس را روی خود مستطیل بیاورید وdark نمایید می توانید از این طریق نیز شروع و خاتمه را مشخص نمایید بدون اینکه طول انیمیشن تغییر کند.

| ▶ 1 | Play F | rom        | 2                      | • |
|-----|--------|------------|------------------------|---|
| 0   | *      | Picture 12 |                        |   |
| C   | *      | Picture 13 | Start: 0.8s, End: 2.3s |   |

اگر بخواهید طول انیمیشن را کم و زیاد نمایید ، با استفاده از ماوس می توانید طول زمان انیمیشن را تغییر دهید.

|                                          | Animation Pane<br>Play From<br>Methods Picture 12<br>Start: 1s, End: 2.5s                                                                                                    |
|------------------------------------------|----------------------------------------------------------------------------------------------------|
| ن پنجره به بعد را برای شما مجددا شروع به | گزینه play from : از انیمیشن انتخابی در همیر<br>پخش می کند.                                                                                                    |
|                                          | Animation Pane **                                                                                                    |
| ب انیمیشن ها را تنظیم نمایید.            | تغییر ترتیب انیمیشن ها:<br><ul> <li>با استفاده از dark کردن می توانید ترتیب</li> </ul>                                                                                          |
|                                          | Animation Pane                                                                                                    |
| Move aft از قسمت Timing                  | <ul> <li>Itiming</li> <li>Move Earlier کرینه های Move Earlier و Move Earlier</li> <li>Move Earlier</li> <li>Move Earlier</li> <li>Move Earlier</li> <li>Move Earlier</li> </ul> |

انیمیشن های وابسته به خط زمانی

انیمیشن هایی هستند که از یک زمان خاص شروع به پخش می شوند و بعد از اینکه موعد پخش به اتمام میرسد انیمیشن بعدی شروع به پخش می شود.

وابسته کردن پخش انیمیشن به یک اتفاق خاص بعد از انتخاب انیمیشن موردنظر ،از قسمتTriggerگزینه on click of ، می توانید برای اشیایی که در اسلاید وجود دارند وابستگی ایجاد نمایید. انتخاب نمودن هر اشیا به این معنا هستند که هرگاه شما کلیک کردید روی آن شی انتخابی، انیمیشنی که برای آن شی مشخص کردید به نمایش درآید.

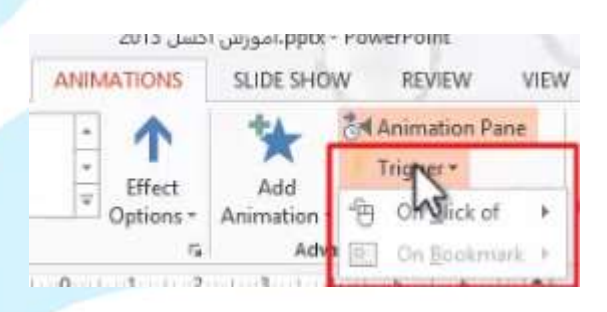

در قسمتTriggerگزینه onBook Mark؛ این گزینه این امکان را فراهم می کند که پخش انیمیشن را وابسته کند به رسیدن به یک time خاص در روی یک ویدئو یا صوت. با اضافه کردن یک فایل صوتی سر time موردنظر یک Book Mark بزنید.

زمانی که از سربرگ animation گروه Trigger ،گزینه onBook Mark فعال است .

شی که مشخص کردید در واقع نسبت می دهد به این افکت .افکت وابسته شد به نمایش و پخش آن اسلاید.

زمانی که فایل صوتی را اجرا کردید و به نقطهBook Mark رسید افکت تصویر اعمال می شود.

اگر به یک تصویر افکت یا افکت های حرکتی متنوعی را اعمال کرده باشید و بخواهید این افکت های حرکتی به تصویر دیگری اعمال شود می توانید از ابزار Animation painter استفاده نمایید.

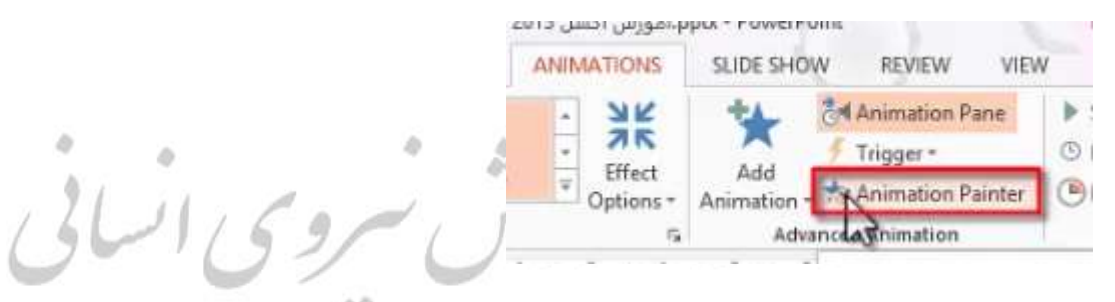

بعد از انتخاب شکل مورد نظر این گزینه را اتتخاب نمایید و روی شکل دوم کلیک کنید دقیقا شکل دوم افکت شکل اول را میگیرد.

اگر روی یک افکت در پنجره یAnimation pane کلیک راست کنید به یک فهرستی از گرینه ها دسترسی پیدا می کنید.

| Play From               | ÷                |
|-------------------------|------------------|
| 1 B * Preture 4         |                  |
| 2 🕆 🖈 Plastre 📋 Start O | n <u>⊆</u> lick  |
| Start W                 | (ith Previous    |
| ③ Start A               | fter Previous    |
| Effect                  | Options          |
| Timing                  | han .            |
| Hide A                  | dvanced Timeline |
| Remov                   | e                |

Effect options امکانات بیشتری در اختیار شما قرار می دهد با انتخاب این گزینه

پنجره ای بسته به نوع افکت انتخابی شما باز می شود .در قسمت Effect با توجه به نوع افکتی که به عکس دادید می توانید تنظیمات متفاوتی روی آن انجام دهید.

| Circle                                                                                                    | 7 ×               |
|----------------------------------------------------------------------------------------------------|-------------------|
| Effect Timing                                                                                                    |                   |
| Settings                                                                                                    |                   |
| Enhancements                                                                                                    | ~                 |
| Sound: [No Sound]                                                                                                    | ¥ 4               |
| After animation: Don't Dim                                                                                                    | ~                 |
| Animate tegt:                                                                                                    | ween letters      |
| OK                                                                                                    | Cancel            |
|                                                                                                    |                   |
| Tim<br>Fly In                                                                                                    | ،ر قسمت ning      |
| Tim<br>Fly In<br>Effect Timing                                                                                                    | در قسمت ning<br>× |
| Tim<br>Fly In<br>Effect Timing<br>Start: ConClick                                                                                                    | در قسمت ning      |
| Fly In<br>Fly In<br>Effect Timing<br>Start: On Click v<br>Delay: 0 Seconds Nerv Fact) v                                                                                                    | ،ر قسمت ning      |
| Fly In<br>Fly In<br>Effect Timing<br>Start: On Click<br>Delay: O Seconds<br>Duratiog: 0.5 seconds (Very Fast)                                                                                                    | ار قسمت ning      |
| Fly In<br>Fly In<br>Effect Timing<br>Start: Consciss<br>Delay: 0 Seconds<br>Duration: 0.5 seconds (Very Fast)<br>Consciss<br>Duration: 0.5 seconds (Very Fast)<br>Consciss<br>Duration: 0.5 seconds (Very Fast)<br>Consciss<br>Duration: 0.5 seconds (Very Fast)<br>Consciss<br>Duration: 0.5 seconds (Very Fast) | ،ر قسمت ning      |
| Fly In<br>Ffect Timing<br>Start: On Click very<br>Delay: O Seconds (Very Fast) vert<br>Delay: O, S seconds (Very Fast) vert<br>Delay: O, S seconds (Very Fast) vert<br>Delay: O, S seconds (Very Fast) vert<br>Triggers T                                                                                         | ر قسمت ning       |
| Fly In<br>Ffreet Timing<br>Start: OniClick very<br>Delay: O Seconds (Very Fast) vert<br>Delay: O.5 seconds (Very Fast) vert<br>Rewind when done playing<br>Triggers Vert                                                                                                    | ،ر قسمت ning      |

گزینه stsrt : می توانید شروع را مشخص نمایید که به چه صورتی باشد.

گزینهDely : می توانید میزان تاخیر را مشخص نمایید.

گزینهDuration : می توانید مدت زمان را تعیین نمایید.

گزینه Repeat: می توانید تعداد دفعات تکرار انیمیشن را انتخاب نمایید.

Until Next click: تا زمانی که کلیک بعدی صورت گیرد.

Until Erth of slide: زمانی که اسلاید به پایان میرسد، به اسلاید بعدی میرود.

گزینه Rewind when done playing : با فعال کردن این گزینه، بعد از اجرا انیمشین مجداا به حالت Resetشده میرود.

گزینهTriggers : می توانید مقید نمایید که وابسته به یک اتفاق خاص ، انمیشین شروع به بخش شود.

افکت گذاری روی متن

از قسمت Add Animation می توانید یک انیمیشن را انتخاب نمایید . با کلیک راست و انتخاب گزینه Effect option می بینید که علاوه بر دو سربرگ قبلی ، سر برگ جدیدی به نام Text Animation نیز اضافه شده است.

| Fade                                                                                                    | ? × |
|----------------------------------------------------------------------------------------------------|-----|
| Effect Timing Text Animation<br>Group text: All Paragraphs At Once  Automatically after  Automatically after  Animate attached shape In regerse order |     |

گزینه Automatically after : برای تعیین یک فاصله زمانی بین پاراگراف ها و لول های متن گزینه Animate attached shape: این گزینه، زمانی استفاده می شود که شما شکل هایی

وابسته به متن داشته باشید و قصد متحرک کردن آن ها را دارید.

گزینه In reverse order: نتیجه انیمیشن را به صورت معکوس خواهد کرد.

قسمت Animate text در سربرگ Effect

| Enhaltments               |   |
|---------------------------|---|
| Sound: [No Sound]         | 1 |
| Animate text: All at once |   |

گزینه All at once: با استفاده از این گزینه می توانید مشخص نمایید کل متن به صورت یکپارچه بیاید.

گزینه By word: متن به صورت کلمه به کلمه بیاید.

گزینه delay between words: می توانید فاصله زمانی نمایش کلمات را مشخص نمایید.

گزینه By leter: متن به صورت حرف به حرف به نمایش درآید.

متحرك نمودن نمودار ها

کافی است از قسمت Add Animation یک اف<mark>ک</mark>ت انتخاب نمایید

در پنجره effect options می بینید سربرگ chart Animation ظاهر می شود.

| Effect | Timing    | Chart Animation     |  |
|--------|-----------|---------------------|--|
| Group  | chart: As | One Object          |  |
| . Star | t anim As | One Object          |  |
|        | By        | Seni                |  |
|        | By        | Catenty             |  |
|        | By        | Element in Series   |  |
|        | By        | Element in Category |  |

گزینهAs one object : کل نمودارها به نمایش در میآید.

گزینه By series: نمودار به ترتیب سری ها به نمایش در می آید.

گزینه By cate gory: نمودار به ترتیب ماهها به نمایش در می آید.

گزینه By Element in series: ابتدا ستون های هرقسمت به نمایش در میاید.

گزینه By Element in category: هر گروه ستون هایش به صورت ترتیبی به نمایش در میآید.

1591

# TRANSTIONS

این نوع افکت ها را می توانید بین دو اسلاید قرار دهید.

|         | 5.0  | 🧀 🗋 🔺    | +          |                  | ئسل 2013   | - ppt، آموزش اک     | PowerPoint |                        |                   | 2 0                                                                                |
|---------|------|----------|------------|------------------|------------|---------------------|------------|------------------------|-------------------|------------------------------------------------------------------------------------|
| FILE    | HOME | INSERT D | ESIGN TRAN | SITIONS A        | ANIMATIONS | SLIDE SHOW          | V REVIEW   | VIEW                   |                   | Bahram                                                                             |
| Preview | None | Cut      | Fade       | Push             | Wipe       | <b>€ →</b><br>Split | * Effect   | Sound: [N<br>Duration: | o Sound]<br>02.00 | Advance Slide     On Mouse Click     After: 00:00.00 ***************************** |
| Preview |      |          | Trac       | rition to Thir C | lida       |                     | Options    | Cattoppy ton           | Ti-               | line interior                                                                      |
|         |      |          | میگیرند.   | خابی را          | افکت انت   | ا استایل            | سلايد ھ    | ، : تمامی ا            | Apply             | گزینه To All <i>ا</i>                                                              |
|         |      |          | ِيد.       | نظر بگیر         | صدا در     | فابی یک             | فکت انتخ   | نید برای ا             | می توا            | گزینهSound:                                                                        |
|         |      | ماييد.   | مشخص ن     | I, trai          | nstions    | نمایش5              | ت زمان     | ، توانید مد            | Dι: مے            | گزینه uration                                                                      |

می توانید مشخص نمایید نمایش اسلاید به صورت کلیک ماوس باشد(on mouse click) یا به صورت خودکار باشد(After)

راه دیگر زمانبندی اسلاید ها استفاده از ابزار Rehearse Timing در سربر گSLIDE SHOW

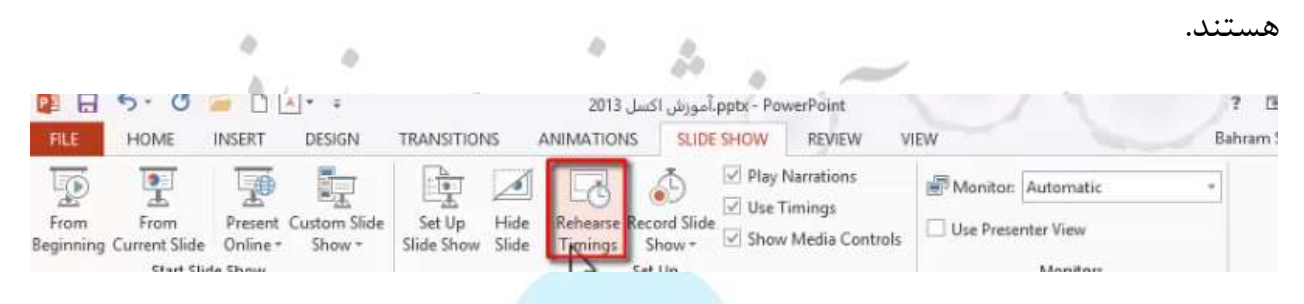

که یک زمانسنج را برای شما به نمایش در <mark>می آورد.</mark>

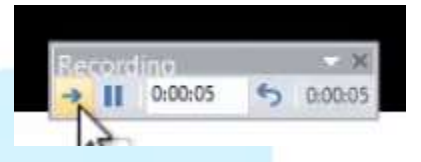

هر بار با رفتن به اسلاید بعد ،زمانسنج به صورت خودکار از صفر شروع به پخش می کند.

## درج تصاوير

برای درج یک تصویر می توانید روی آیکون picture ککلیک نمایید و با استفاده از پنجره Insert picture تصویر مورد نظر خود را انتخاب نمایید.

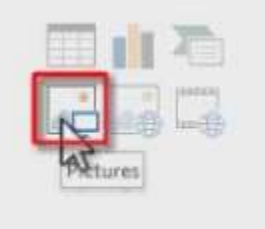

در اسلایدهایی که دارای place holder نیستند برای درج یک تصویر از سربرگ INSERT گزینه picture را انتخاب نمایید.

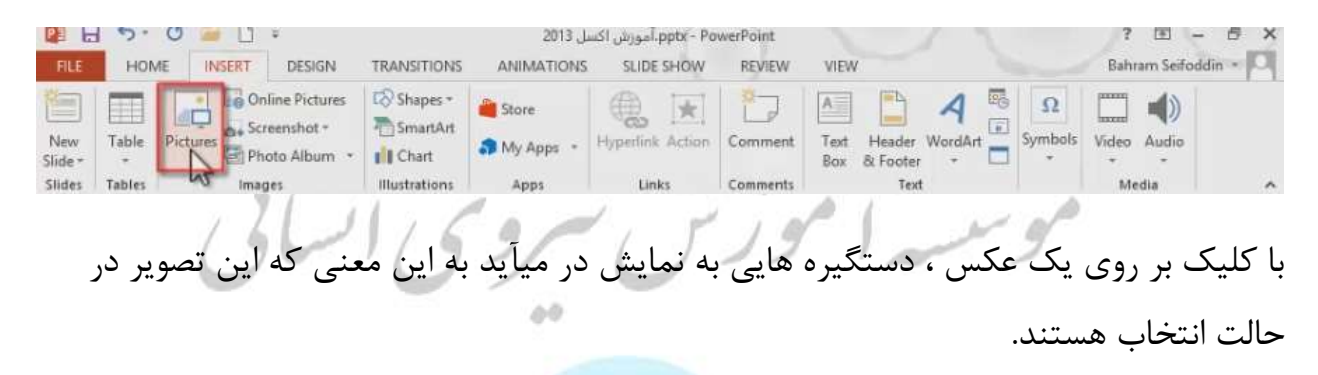

زمانی که تصویر در حالت انتخاب باشد، سربرگ FORMAT را مشاهده می کنید که از عبارت بالای آنPICTUER TOOLS می توانید متوجه شوید که ابزار های این سربرگ امکان ایجاد تغییرات روی عکس را دارید.

| Remov<br>Backgrou                        | e 🔛                    | Corrections *<br>Color *<br>Artistic Effects * | 其<br>時<br>句                                                   |         |                                                            |                                                              |                                                                        | Picture Borde<br>Picture Effect<br>Picture Layou | ar 🖏<br>sr 🐴<br>sr 🖧       | Bring Forward<br>Send Backwar<br>Selection Pan          | i • ∰•<br>nd • •<br>e _21▲•  | Crop     | 2.7°                               | :                                      |              |
|------------------------------------------|------------------------|------------------------------------------------|---------------------------------------------------------------|---------|------------------------------------------------------------|--------------------------------------------------------------|------------------------------------------------------------------------|--------------------------------------------------|----------------------------|---------------------------------------------------------|------------------------------|----------|------------------------------------|----------------------------------------|--------------|
|                                          |                        | Adjust                                         |                                                               |         |                                                            | Picture Style                                                | 15                                                                     |                                                  | 5                          | Arrang                                                  | e                            |          | Size                               | G.                                     | ^            |
|                                          |                        |                                                |                                                               |         |                                                            |                                                              |                                                                        |                                                  |                            |                                                         | ·                            | 50       | ~                                  | ٤.                                     | ام د         |
|                                          |                        |                                                |                                                               |         |                                                            |                                                              |                                                                        |                                                  |                            |                                                         | 0                            |          | <b>تر</b> ج                        | يىر                                    |              |
|                                          |                        |                                                |                                                               |         |                                                            |                                                              |                                                                        |                                                  |                            |                                                         |                              |          |                                    |                                        |              |
|                                          |                        |                                                |                                                               |         |                                                            |                                                              |                                                                        | nlina                                            |                            |                                                         |                              |          | гот                                | -                                      |              |
|                                          |                        |                                                |                                                               |         |                                                            | د:                                                           | 0 هستنا                                                                | nline                                            | pict                       | ture 4                                                  | گزين                         | INSI     | ERT                                | برگ                                    | ز سر         |
| P3 -                                     | ŋ.                     | 0 - 1                                          |                                                               |         | كسل 2013                                                   | د:<br>ppt. آموزش ا                                           | o هستنا<br><sub>x - Power</sub> Point                                  | nline                                            | pict                       |                                                         | گزين                         | INSI     | ERT                                | برگ                                    | ز سر<br>× ہ  |
| Pa La                                    | HON                    |                                                | *<br>DESIGN                                                   | TRANSIT | کسل 2013<br>ONS ANII                                       | <b>ل:</b><br>ppt.آموزش ا:<br>MATIONS                         | o هستن<br>x - PowerPoint<br>SLIDE SHOW                                 | nline                                            | pict                       |                                                         | گزین<br>اماد<br>۲            | INSI     | ERT<br>?<br>Bahram                 | برگ<br>- ق                             | ز سر<br>× =  |
| Pile                                     | HON                    |                                                | DESIGN                                                        | TRANSIT | کسل 2013<br>ONS ANI<br>SS * 🚆 Stoi                         | <b>ل:</b><br>ppt:آمورش ا:<br>MATIONS<br>re                   | ک هستند<br>x - PowerPoint<br>SLIDE SHOW                                |                                                  | pict                       |                                                         | گزین<br>۵۵۵                  | INS<br>Ω | ERT<br>?<br>Bahram                 | برگ<br>- ۱<br>Seifoddir                | ز سر<br>× •  |
| Pa La<br>FILE                            | HON<br>Table           | E INSERT                                       | DESIGN<br>Ine Pictures<br>Anshot +<br>oto Album               | TRANSIT | کسل 2013<br>ONS ANII<br>es * <mark>ڪ Stor</mark><br>LArt   | <b>ل::</b><br>ppt:آمورش II معرش II MATIONS<br>re<br>Apps +   | دنتیسه O<br>x - PowerPoint<br>SLIDE SHOW<br>Hyperlink Action           | REVIEW                                           | view                       | PICTURE TO<br>FORMAT                                    |                              | INS      | PRT                                | برگ<br>- ۳<br>Seifoddir<br>())<br>udio | ز سر<br>۲۹   |
| FILE<br>FILE<br>New<br>Slide *<br>Slides | HON<br>HON<br>Table    | E INSERT                                       | *<br>DESIGN<br>line Pictures<br>Winshot -<br>oto Album<br>les | TRANSIT | 2013 کسل<br>ONS ANI<br>Stor<br>Art<br>Stor<br>My<br>ons Ap | <b>ل:</b><br>ppt.آموزش ا:<br>MATIONS<br>re<br>Apps +         | دینتینه O<br>x - PowerPoint<br>SLIDE SHOW<br>Hyperlink Action<br>Links | REVIEW<br>Comment<br>Comments                    | VIEW<br>VIEW<br>A<br>Box 8 | PICTURE TO<br>FORMAT<br>Header Word<br>& Footer<br>Text | DOLS<br>T<br>AArt S          | INS      | PRT<br>Bahrarr<br>Video A<br>Media | برگ<br>- ۹<br>Sefoddir<br>سانه         | ز سر<br>۲۹ - |
| PILE<br>FILE<br>New<br>Slide -<br>Slides | HON<br>Table<br>Tables | Pictures                                       | DESIGN<br>Une Pictures<br>Almshot =<br>oto Album<br>ies       | TRANSIT | کسل 2013<br>ONS ANII<br>ES * 🚔 Stoi<br>LArt 🔊 My<br>ons Al | <b>ری:</b><br>ppt-lop(ش ان<br>MATIONS<br>re<br>Apps +<br>Pps | x - PowerPoint<br>SLIDE SHOW                                           | nline<br>REVIEW<br>Comment<br>Comments           | VIEW                       | Header Word<br>Text                                     | گزیند<br>۲<br>۱ هم<br>Aart S | INS      | ERT<br>Bahrarr<br>Video A<br>Media | برگ<br>= ا<br>Seifoddir<br>())<br>udio | ز سر<br>Р    |
|         | Office com Clip Art<br>Repair Ser photos and illumations | Ĩ.        | - 4] |
|---------|----------------------------------------------------------|-----------|------|
|         | Bing Image Search<br>Search the web                      | Swith Big |      |
|         | Bahram Selfoddin's OneDrive     selfoddin's OneDrive     | Bronne *  |      |
| 11 11 1 |                                                          |           |      |

رروش ها تغيير اندازه عكس

### سربرگFORMAT گروه size

|      | <b>[</b> ][4.31" | ÷    |   |
|------|------------------|------|---|
| Crop | 6.83"            | 0    |   |
|      | Siz              | ra - | ~ |

در این قسمت می توانید ابهاد عکس را برحسب اینچ تغییر دهید.(نسبت عکس از لحاظ عرضی و

ارتفاعی ثابت میماند)

## با کلیک روی کلید قسمتsize پنجره Format picture ظاهر می شود.

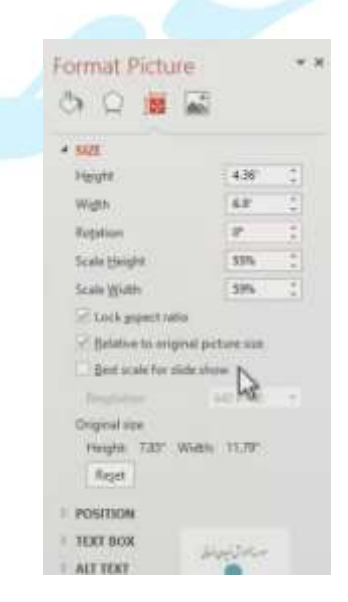

گزینه Height و width : بیانگر ارتفاع و عرض عکس هستند.

فعال بودن گزینه Lock aspect ratio باعث می شود که تغییر مقدار ارتفاع و عرض نسبت به هم انجام شود.

گزینه Relative to original picture size به فعال بودن این گزینه، اعدادی که در قسمتscale Height وscale width وارد می کنید نسبت به اندازه اولیه عکس هستند. اگر تیک این گزینه را بردارید اندازه عکس نسبت به اندازه قبلی عکس هستند.

گزینهBest scale for slide :فعال بودن این گزینه، ابهاد را به بهترین اندازه ای که در اسلاید قرار بگیرد تغییر می دهد.

|             | PICTURE TOOLS                              | برش عکس          |
|-------------|--------------------------------------------|------------------|
| w           | FORMAT                                     | Bahram Seifodo   |
| Base States | end Backward +<br>election Pane<br>Arrange |                  |
|             | 2 3 1                                      | 4 Cop to Shape + |

گزینهCrop در گروه size: این امکان را برای شما فراهم می کندتا قسمت هایی از عکستان را برش دهید و به ابهاد دلخواهتان در بیاورید.

گزینه Grop to shape:این امکان را فراهم می کند که عکس را در قالب یکی از اشیای هندسی که دارید برش دهید.

گزینه Aspect Ratio: این امکان را فراهم می کند نسبت طول و عرض را در هنگام برش زدن مشخص نمایید. گزینهfill : می توانید مشخص نمایید که تصویر مورد نظر به چه صورت در داخل شکل انتخابی قرار گیرد.

گزینه fit:حالت دیگری برای پر کردن داخل شکل است، که نسبت طول و عرض به گونه ای قرار میگیرد که تصویر مورد نظر به صورت کامل در داخل شکل به نمایش در بیاید.

# :FORMAT در سربر گ Remove Back ground

|                      | 5· 0 🥯 🗋         | Ŧ             | 2             | ppt، آموزش اکسل 13% | x - PowerPoint | 1                                 | 1    | PICTURE TOOLS   |         |      | ? [    | - 12      | ē X |
|----------------------|------------------|---------------|---------------|---------------------|----------------|-----------------------------------|------|-----------------|---------|------|--------|-----------|-----|
| FILE                 | HOME INSERT      | DESIG         | N TRANSITIONS | ANIMATIONS          | SLIDE SHOW     | REVIEW                            | VIEW | FORMAT          |         |      | Bahram | Seifoddin | - 0 |
| 2                    | * Corrections *  | M             |               |                     |                | Picture Border                    | -    | Bring Forward * | liter - |      | 2.7"   | :         |     |
| Remove<br>Background | Artistic Effects | 421<br>4121 - |               |                     |                | Picture Effects<br>Picture Layout |      | Selection Pane  | 2A.~    | Crop | 2.02*  | *         |     |
|                      | Adjust           |               |               | Picture Style       | 15             |                                   | 15   | Arrange         |         |      | Size   | - 19      | ~   |

241,69,

نرم افزار پاورپوینت با توجه به کنتراستی که بین پس زمینه و موضوع مورد نظر دارد، یک قسمت هایی را به رنگ بنفش در می آورد. قسمت های بنفش فضاهایی هستند که توسط پاورپوینت برای حذف شدن در نظر گرفته شده اند.

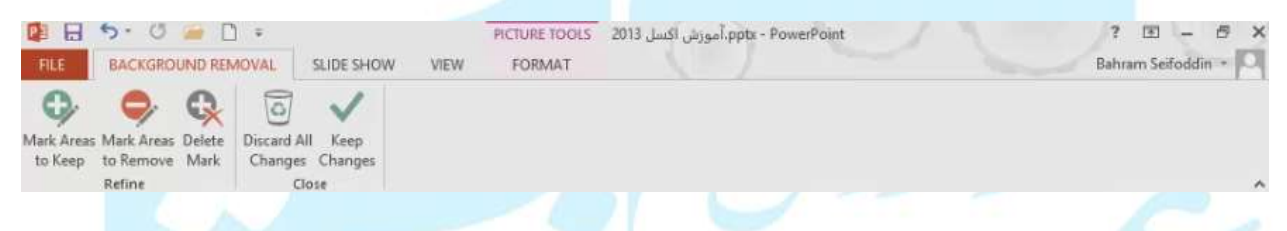

گزینه mark Areas to keep: با انتخاب این گزینه شکل ماوس به شکل یک قلم در می آید.کافی است روی یکسری نقاط کلیک کنید. وجود علامت مثبت به این معنی هستند که که قصد دارید نواحی مورد نظر در اسلاید قرار گیرند و به فضاهای غیر بنفش افزوده شوند.

گزینه Mark Areas to Remove : با استفاده از این گزینه می توانید مشخص کنید قسمت هایی از تصویر حذف شود.

گزینهDelete Mark: برای حذف مارک هایی که گذاشته اید هستند.

گزینهDiscard All change: با انتخاب این گزینه تمامی تغییراتی که داده اید برمیگردد به حالت اوليه.

گزینه keep change: با انتخاب این گزینه، با توجه به مارک هایی که زدید تغییرات اعمال می شود و می توانید نتیجه کلی کار را مشاهده کنید. گزینه corrections در سربرگFORMAT: با استفاده از این گزینه مواردی مثل روشنایی و کنتراست عکس یا نرمی و سختی تصویر را می توانید تنظیم نمایید.

|                      | 5· 0 🛥 [        | ] =       | 2             | ppt. آموزش اكسل 013 | x - PowerPoint | 1              | 1     | PICTURE TOOLS   | -             |      | ? [              | - 13      | ₿ × |
|----------------------|-----------------|-----------|---------------|---------------------|----------------|----------------|-------|-----------------|---------------|------|------------------|-----------|-----|
| FILE                 | HOME INSER      | T DESIG   | N TRANSITIONS | ANIMATIONS          | SLIDE SHOW     | REVIEW         | VIEW  | FORMAT          |               |      | Bahram           | Seifoddin | - 0 |
| 24                   | Corrections     | I         |               |                     |                | Picture Border |       | Bring Forward + | 10 -<br>tat - |      | <b>[</b> ] 5.59" | *         |     |
| Remove<br>Background | Artistic Effect | 15 * 11 * |               |                     |                | Picture Layou  | t~ 80 | Selection Pane  | ak-           | Crop | *** 7.45*        | :         |     |
|                      | Adjust          |           |               | Picture Style       |                |                | 15    | Arrange         |               |      | Size             | 6         | ^   |

با انتخاب گزینه picture corrections options پنجره Format picture باز می شود.

| Format Picture                                     | * > |
|----------------------------------------------------|-----|
| PICTURE CORRECTIONS     Sharpen/Soften     Presets | *   |
| Sharpness 1 -6%<br>Brightness/Contrast<br>Presets  | *   |
| Brightness I 0%<br>Contrast I 0%                   |     |
| <ul> <li>PICTURE COLOR</li> <li>▷ CROP</li> </ul>  |     |
| مستعققيهما                                         |     |

گزینه presets: یک سری از پیش تنظیماتی برای شما در این گزینه وجود دارد.

گزینهSharpness :با استفاده از این گزینه می توانید میزان نرمی عکس را تنظیم نمایید.

گزینهBrightness/contrast : یکسری موارد از پیش آماده شده را می بینید که همان گزینه هایی هستند که در قسمت corrections قرار دارند.

### گزینهcolor در سربر گFORMAT

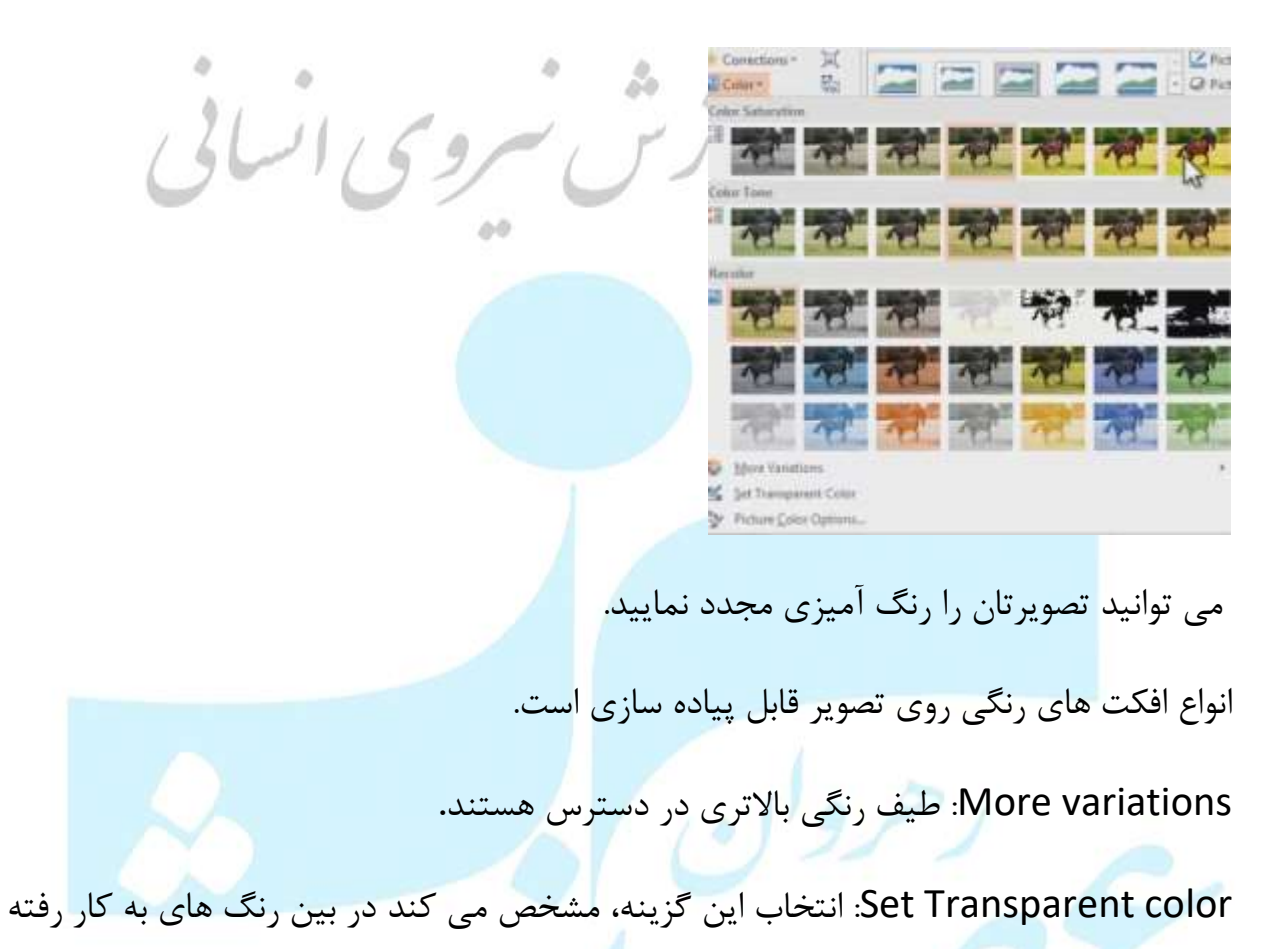

در داخل تصویر ، کدام رنگ حالت شفاف بگیرد <mark>و</mark> قسمت های پشت عکس مشخص می شود.

Picture color options: با انتخاب این گزینه پنجره Format picture باز می شود.

|                  | Format Picture                      | * 1                   |
|------------------|-------------------------------------|-----------------------|
|                  | 0                                   | 867 2                 |
|                  | Bughness/Contrast                   | <u></u>               |
|                  | Presents                            |                       |
|                  | Bagtaness 8 0                       | 96 ÷                  |
|                  | Cantonit                            | n :                   |
|                  | See.                                |                       |
|                  | + PICTURE COLOR<br>Color Saturation |                       |
|                  | Dents                               | 12+                   |
| I I I P A A A AL | Serveren                            | 00% ;                 |
| 16 169 1 19      | Caine Tare                          |                       |
|                  | Presda                              | 13 ·                  |
|                  | Impositive -+ - A                   | 500 <sup>4</sup><br>7 |
| 60               | Series Parts                        | 4-2-                  |
|                  |                                     |                       |

گزینه presets: می توانید از بین presets موجود یکی را انتخاب نمایید.

گزینه saturation: به صورت دستی می توانید غلظت رنگ را تغییر دهید.

گزینه color Tone:می توانید دما یا شدت رنگ را تغییر دهید.

گزینه Recolor: می توانید یکی از انواع افکت های رنگ گذاری را انتخاب نمایید.

گزینهReset: تمامی تنظیمات به حالت اولیه برمیگردد.

### فشرده سازي تصوير

با استفاده از ابزار compress pictures می توانید حجم فایل های پاورپوینت را کاهش دهید.

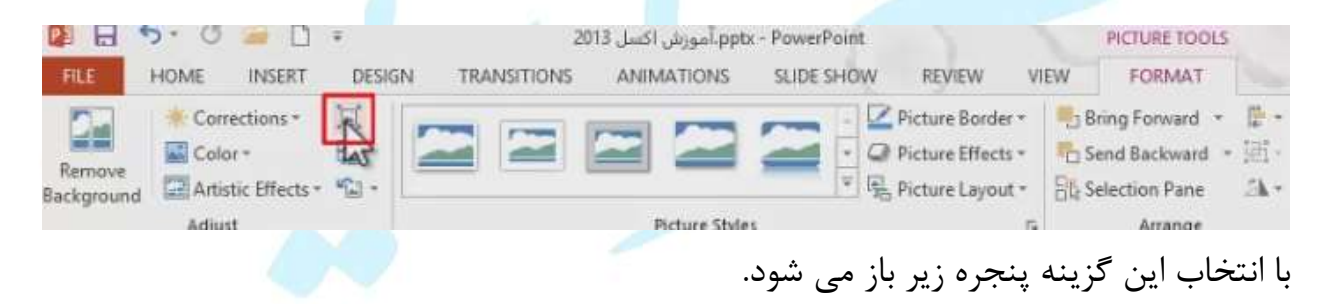

|     |         | Compress Pictures ?                                             |
|-----|---------|-----------------------------------------------------------------|
|     |         | Compression options:                                            |
|     |         | Apply only to this picture                                      |
|     |         | Delete cropped areas of pictures                                |
|     |         | Target output:                                                  |
|     |         | Print (220 ppi): excellent quality on most printers and screens |
|     |         | Screen (150 ppi): good for Web pages and provers                |
|     |         | E-mail (96 pp): minimize document size for shares               |
|     |         | Use document resolution                                         |
|     | - A _ A | OK Cancel                                                       |
| 0.1 |         |                                                                 |

گزینه Apply only to this picture: در صورت فعال بودن این گزینه، تنظیماتی که در این پنجره تغییر دهید صرفا روی عکس انتخابی تاثیر می گذارد و به سایر تصاویر اسلایدها کاری ندارد. اما اگر تیک این گزینه برداشته شود تمامی تنظیماتی که در این پنجره انجام دادید روی تمامی تصاویر تمام اسلایدها تاثیر خواهد گذاشت.

گزینه Delete cropped areas of picture: فعال کردن این گزینه، باعث می شود که قسمت های برش خورده دورتادور عکس توسط گزینهcrop،حذف شود و فضا اختصاص یافته به آنها آزاد شود.

گزینهprint :زمانی مناسب هستند که بخواهید اسلایدها را به منظور چاپ استفاده نمایید. گزینه screen :برای نمایش اسلایدها بر روی مانیتور و ویدئو پروجکتور هستند. گزینه E-mail:برای انتشار اسلایدها تحت اینترنت و وب استفاده می شود. گزینه use document resolution :کیفیت عکس را تغییر نمی دهد و با همان کیفیت اولیه

باقی میماند.

#### change picture در سربر گ FORMAT

در صورتی که بخواهید عکس داخل اسلاید را با یک عکس دیگری تغییر دهید می توانید از این گزینه استفاده کنید.

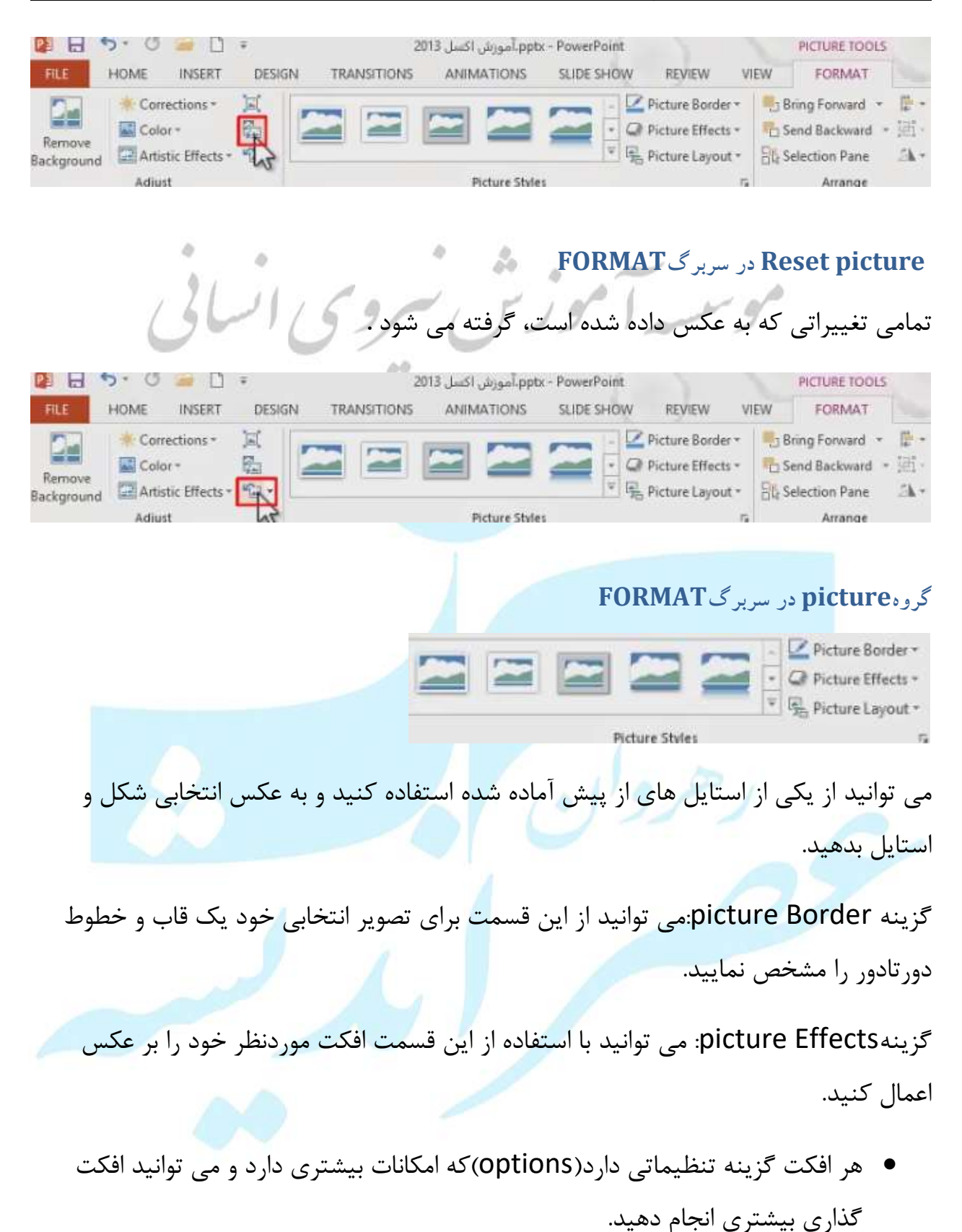

گزینهpicture Layout: در این قسمت می توانید مشخص نماییدعکس موردنظر در قالب یکی از انواع smart Artهایی که وجود دارد قرار گیرد.(و ابزار هایی که در انتخاب شما قرار میگیرند،ابزارهای Smart Art Tools هستند که در دو سربر FORMAT و DESIGN قرار میگیرد)

ترتيب الويت بندى عكس هاسير آموزش سروى إنسابي FORMAT Bring Forward .

گزینه Bring forward به اندازه یک عکس به جلو حرکت می کند و انتخاب گزینه Bring to font عکس انتخابی را جلوی تمامی تصاویر قرار می دهد.

send Backward عکس انتخابی را به اندازه یک عکس عقب میبرد و گزینهsend to Back عکس انتخابی را پشت مامی عکس ها قرار می دهد.

گزینه selection لیستی از اشیا موجود در اسلایدتان را نمایش می دهد و این امکان را به شما می دهد که بتوانید تصاویر یا اشیای موردنظر خود را انتخاب نمایید یا از دید خارج نمایید.

ترازبندى تصاوير

Send Backward -

با انتخاب عکس های مورد نظر گزینه Align را از سربرگ FORMAT انتخاب کنید.

| ی شروی انسانی                           | Align Left<br>Align Center<br>Align Eight<br>UF Align Bight<br>UF Align Middle<br>alt Align Bottom<br>Distribute Horizontally<br>Distribute Vertically<br>Align Selected Objects |
|-----------------------------------------|----------------------------------------------------------------------------------------------------|
|                                         | ابزارهای گروه بندی کردن                                                                                                    |
| تفاده قرار میگیرد.                      | بیشتر برای shapeها و اشکال هندسی مو <mark>رد اس</mark>                                                                                                    |
| ب شکل:با انتخاب یک شکل،کلید shift رانگه | به عموان مثال برای تبدیل کردن دو شکل به یک                                                                                                    |
| Group and state                         | المعالم المعالم المعالم المعالم المعالم المعالم المعالم المعالم المعالم المعالم المعالم المعالم المعالم المعالم                                                                  |
|                                         | دارید و روی شکل دوم نیز کلیک نماید کا به خان<br>راانتخاب نمایید.                                                                                                    |
|                                         | DRAWING TOOLS     ?     ?                                                                                                    |
| ه در حالت انتخاب هستند شکل گزینه        | برای درآوردن شکل از حالتGroup ، زمانش ک                                                                                                    |
|                                         | ungroup را انتخاب نمایید.                                                                                                    |
|                                         |                                                                                                    |

ابزارهای دوران دادن و قرینه کردن

|                  | PICTURE TOOLS  | ? 🗉 –                                  |
|------------------|----------------|----------------------------------------|
|                  | FORMAT         | Bahram Seifodd                         |
|                  | ring Forward * | (************************************* |
| · · · · · ·      | election Pane  | Crop 3* 2                              |
| 21 11 12 2 2 2 1 | Arrange        | Zhorotate Bight 90*                    |
| 16 169 1519      | 2 3            | ▲ Rotate Left 90°                      |
|                  |                | 🐳 Flip Vertical                        |
| 00               |                | AL Flip Horizontal                     |
|                  |                | More Rotation Options                  |

گزینهRotate Right 90:دوران به سمت راست ۹۰درجه

گزینهRotate Left90: دوران به سمت چپ ۹۰درجه

گزینهFill Verticalآینه ای به صورت عمودی

گزینهFill Horizontal: آینه ای به صورت افقی

درج تصویر در اسلاید انتخاب گزینه screen shot از سربر گINSERT

این گزینه از محیط ویندوز برای شما تصویر انتخاب می کند. انتخاب گزینه screen

shot clipping این امکان را فراهم می کند که هرقسمت دلخواهی از محیط ویندوز را باdrak کردن انتخاب نمایید.

اگر چند برنامه باز داشته باشید و گزینهscreen shot را انتخاب نمایید ، این امکان برای شما فراهم می شود که از پنجره های باز بتوانید عکس تهیه کنید.

### قابيلت Hyperlink

این امکان را برای شما فراهم می کند که یک شی را متصل کنید به یک سند یا اسلاید یا یک فایل دیگر.

|                | 0.     | ୯ 🐸 🛛 L  | A 4 2                                      |               | مورش اكسل 2013 | I.ppts - Pass | erRoint |          |                  | DRAW               | ING TOO      | S |             | 13         | (0)       | - = ×    |
|----------------|--------|----------|--------------------------------------------|---------------|----------------|---------------|---------|----------|------------------|--------------------|--------------|---|-------------|------------|-----------|----------|
| FILE           | HON    | INSERT   | DESIGN                                     | TRANSITIONS   | ANIMATIONS     | SLIDE S       | WOH     | REVIEW   | VIEW             | FC                 | ORMAT        |   |             | Bahr       | am Seifor | idin + O |
| New<br>Slide * | Table  | Pictures | line Pictures<br>eenshot *<br>oto Album -* | C Shapes *    | 着 Store        | Hyperlink     | Action  | Comment  | A<br>Text<br>Box | Header<br>& Footer | A<br>WordArt | ₩ | Ω<br>ymbols | Video<br>* | Audio     |          |
| Slides         | Tables | Imag     | es                                         | Illustrations | Apps           | Links         | 1       | Comments |                  | Text               |              |   |             | Me         | dia       | ~        |
|                |        |          |                                            | 167           | -1             | - A           | 1       | 1.1      |                  | 1.00               |              | 1 | r           |            |           |          |

با انتخاب متن موردنظر،با کلیک روی گزینهHyperlink پنجره Insert Hyperlink برای شما به نمایش در می آید.(از طریق کلیک راست روی شی و انتخاب گزینه Edit Hyperlinkنیز میتوان به این ینجره دسترسی داشته باشید.)

| Link to:                       | Iext to displ            | ay:                                                                                                    | يط اكسل | آشنایی با مم | ScreenTig         |
|--------------------------------|--------------------------|----------------------------------------------------------------------------------------------------|---------|--------------|-------------------|
| Existing File                  | Look in:                 | 🔒 My Works                                                                                                   | -       | ବ୍ଦ 🔚        |                   |
| or Web Page                    | Current<br>Folder        | 1 System_Thinking.pptx     2 System_Concepts_and_Principels.pptx     c++-language.ppt                        |         | ^            | B <u>o</u> okmark |
| Place in This<br>Document      | <u>B</u> rowsed<br>Pages | Do_frogs_swallow.pptx                                                                                        | 3       |              |                   |
| Create <u>N</u> ew<br>Document | Re <u>c</u> ent<br>Files | snakes_and_ladders_game_1.pptx<br>snakes_and_ladders_game_2.pptx<br>structure_of_html_css_and_javascript_ppt |         | ~            |                   |
| E-mail                         | Address:                 |                                                                                                    |         | 1~           |                   |

- گزینه Existing File or Web Page: با انتخاب این گزینه می توانید مشخص نمایید
   که با کلیک کردن روی شی چه اتفاقی بیوفتد.می توانید این عبارت را لینک یا پیوند دهید
   به یک فایل یا یک صفحه موجود.
- گزینه Current Folder: فایل فعلی. با استفاده از این گزینه می توانید مشخص نمایید
   فایل مورد نظرتان را که قرار است متصل شود به شی انتخابی. با فشردن کلیدهای + shift

f5 حالت slide show نمایش داده می شود. اگر اشاره گر ماوس را بر روی شی انتخابی ببرید می بینید که به صورت یک دست نمایان خواهد شد و اگر روی این شی کلیک نمایید فایلی که مشخص کرده بودید (متصل به شی) به نمایش در می آید.

 گزینه Browsed Page:با انتخاب این گزینه ، فهرستی از فایل ها و صفحاتی که شما روی سیسستم باز کردید به نمایش در می آید. با انتخاب هریک می توانید مشخص نمایید که فایل یا صفحه وب انتخابی متصل شود به شی.

اگر آدرس موردنظرتان را پیدا نکردید می توانید در در قسمتAddress،آدرس موردنظرتان را تایپ نمایید.

- گزینه Recent Files : با انتخاب این گزینه ،فهرستی از آخرین فایل های باز شده روی سیستم به نمایش در می آید. که می توانید با انتخاب یکی از فایل ها عمل اتصال به شی مورد نظر را انجام دهید.
- گزینه Place in this Document: با انتخاب این گزینه، می توانید شی مورد نظر را متصل کنید به اسلایدی که در همین سند وجود دارد.
- گزینه Create New Document : در این قسمت می توانید یک مسیری مشخص نمایید، و در این مسیر مشخص شده یک فایل جدید از نوعی که مدنظرتان است ساخته شود و عمل پیوند با آن صورت گیرد.
  - گزینه Edit the new document: با انتخاب این گزینه، ویرایش سند بعدا صورت میگیرد.

- گزینه Edit the new document now: با انتخاب ای گزینه، بلافاصله بعد از ok فایل موردنظر ساخته و باز می شود و می توانید اطلاعات و Data ذخیره نمایید.
  - گزینه Email Address: با انتخاب این گزینه ، می توانید مشخص نمایید که با کلیک
     کردن روی شی، یک ایمیل به آدرسی که مشخص مینمایید ارسال شود.

### حذف لينک

برای حذف لینک کافی است روی لینک موردنظر کلیک راست نمایید و گزینه Remove Hyperlink را انتخاب نمایید.

گزینهopen Hyperlink : با انتخاب این گزینه، لینک باز می شود و می توانید یک پیش نمایش از کار و نتیجه را مشاهده نمایید.

\*علاوه بر اینکه می توانید روی نوشته ها و متن ها عمل لینک را انجام بدهید می توانید روی سایر اشیا نیز این عمل را انجام دهید.

### (نمایش دلخواه) Custom shows

به طور کلی با فشردن کلیدهای f5(از اسلاید اول تا اسلاید آخر را به نمایش در می آورد) و یاکلیدshift +f5( از اسلاید فعلی به نمایش در می آورد و از اول شروع نمی شود) نمایش اسلایدها به ترتیب انجام میگیرد.

Custom shows این امکان را برای شما فراهم می کند تا بتوانید هر ترتیب دلخواهی که مدنظرتان است را برای نمایش اسلایدها در نظر بگیرید.

### ايجاد Custom shows

# در سربرگ SLIDE SHOW گروه start slide show گزینه custom slide show با انتخاب گزینه Custom shows پنجره ای با همین نام ظاهر می شود

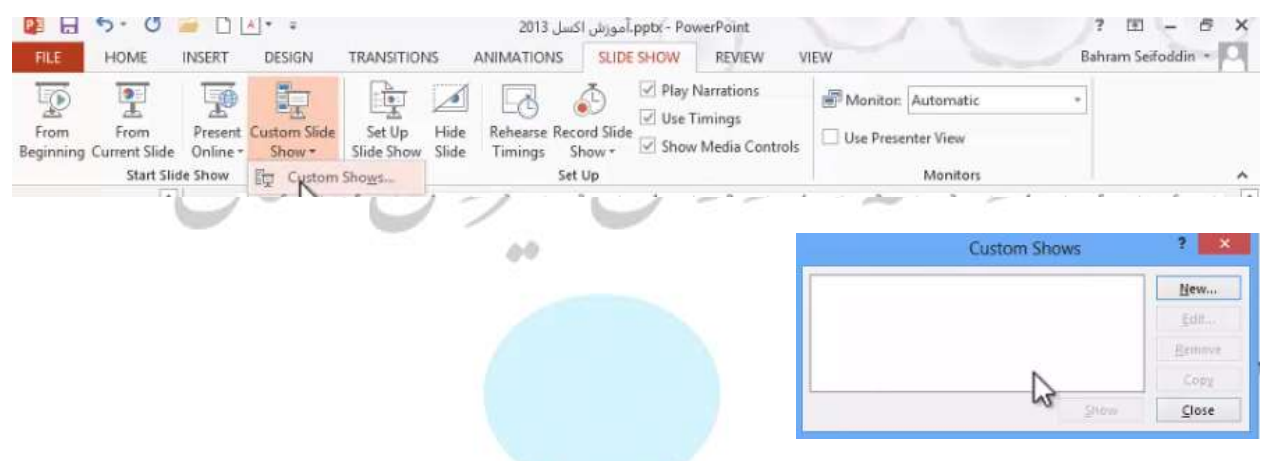

برای ایجاد Custom shows روی گزینه new کلیک نمایید.

|                                                                                                    | Define Cust         | om Show                                                                         | ? 🗾 |
|----------------------------------------------------------------------------------------------------|---------------------|---------------------------------------------------------------------------------|-----|
| Slide show name:                                                                                                    | آشتایی با محیط اکسل |                                                                                 |     |
| Sildes in gresentation:         2013 لموزش اكسل 2013         2. فهرست مطالب         2. موزمین عطالب         3. خدر این درس می آموزیم:         4. Slide 4         5. Slide 5         6. Slide 6         7. Slide 7         8. Slide 9         10. Slide 10 | So Add              | Sjides in custom show:<br>1. Slide 4<br>2. Slide 6<br>3. Slide 8<br>4. Slide 10 |     |

در قسمت slide show name می توانید یک اسم در نظر بگیرید. اسلاید هایی که مدنظرتان هستند را به ترتیب انتخاب نمایید و با زدن کلید Add آن ها را اضافه نمایید.

برای اضافه نمودن مجدد یک اسلاید ، گزینه مورد نظر را تیک بزنید و Addرا انتخاب نمایید.در این حالت اسلاید موردنظر دوبار به فهرست اضافه می شود.

گزینه های down، up : برای تغییر ترتیب اسلایدهای اضافه شده در این پنجره، کافی است بعد از انتخاب اسلاید از دو دکمه down،up استفاه نمایید. گزینهRemove : برای حذف اسلایدی از این مجموعه کافی است از گزینهRemove استفاده نمایید.

با کلیک بر رویok یک Custom shows برای شما ساخته می شود.

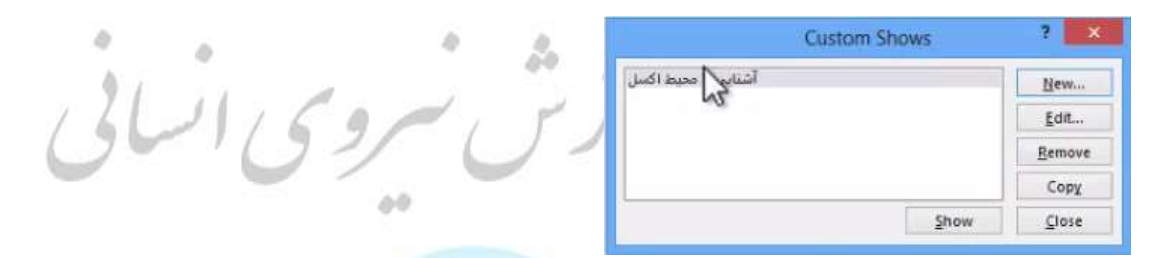

گزینهEdit: برای ویرایش Custom shows می توانید از گزینهEdit استفاده نمایید.

گزینه Remove: باعث حذف یکCustom shows از پیش ساخته شده می شود.

گزینه copy: با انتخاب این گزینه یک کپی از Custom shows تهیه می شود.

گزینهshow: انتخاب این گزینه یک پیش نمایش از اسلایدها را نمایش می دهد.

#### طريقه استفاده از Custom shows

با انتخاب یک شی و مراجعه به گزینه hyper mark ، در قسمت Custom shows، Custom shows هایی که ایجاد مشاهده خواهید کرد که زیر قسمت Shift+f5 دواهید دید با کلیک روی نمودید اضافه شده است با انتخاب وok و فشردن کلیدهایshift+f5 خواهید دید با کلیک روی شی ، اسلاید ها دقیقا به ترتیبی که در Custom shows مشخص نمودید برای شما به نمایش در خواهند آمد.

### **Action Buttons**

Action Buttons این امکان را برای کاربر فراهم می کند تا کاربر با کلیک کردن روی آن ها بتواند یک کار یا عملیاتی را انجام دهد. (کارهای مختلف از پیش تعریف شده ای برای شما توسط این دکمه ها تعریف شده است)

برای دسترسی به این قسمت از سربرگ INSERT گزینه shape در انتهای لیست Action Buttons را انتخاب نمایید.

00

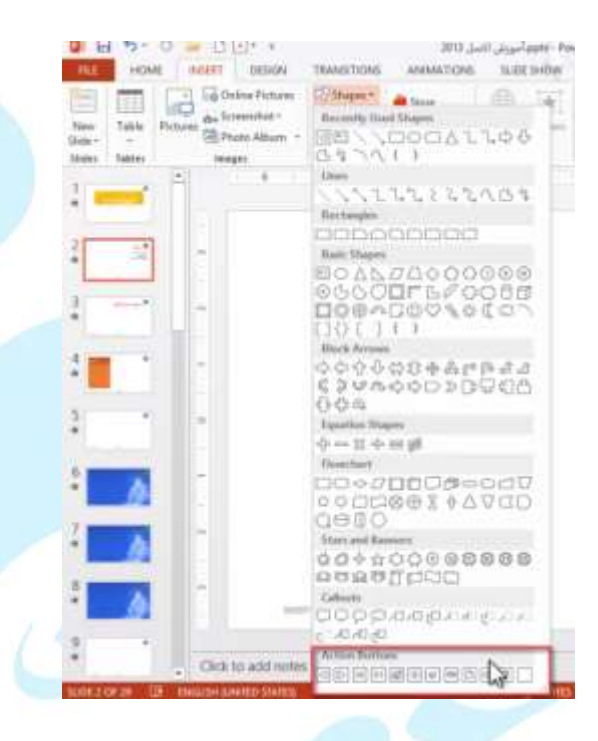

به عنوان مثال

با انتخاب یکی از Action Buttons و drak روی اسلاید ، پنجره ای به نام Action روی اسلاید ، پنجره ای به نام setting

گزینه Mouse click این گزینه به این معنا هستند که دکمه ای که قرار داده اید، عکس العمل نسبت به کلیک کردن داشته باشد و کاربر با کلیک کردن عملیات خاص را به اجرا در آورد.با توجه به نوع عملیات، دکمه عملیاتی خاصی برای آن عمل تعریف شده است.

### راه های دسترسی به پنجره action setting

می توانید روی شکل موردنظر کلیک راست نمایید و گزینهEdit Hyperlink را انتخاب نمایید.

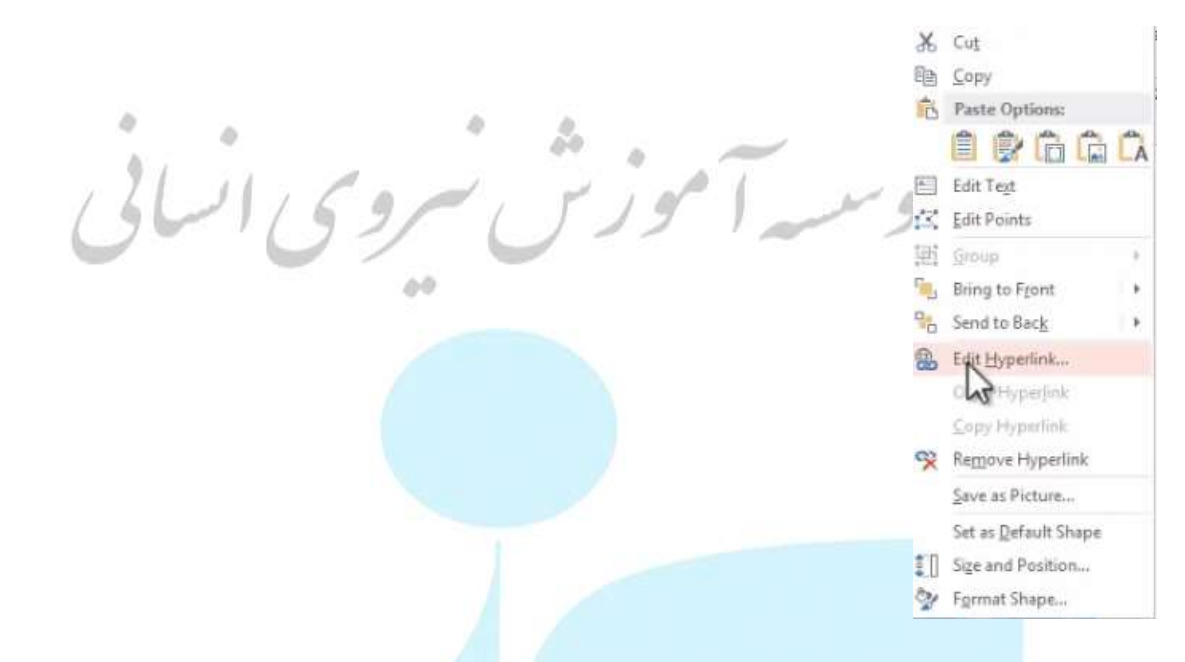

### روش دیگر: زمانی که دکمه شما فعال است از سربر ©INSERT گزینه Action را انتخاب نمایید.

| P1 .           | 10.    | 0 🔳 🛙           | A * =                                     |                        | مورنلي اكسل 2013 | Lppts - PowerW | pirit    |                | DRAV   | MING TOOL    | 5      | 12      | E -        | BX      |
|----------------|--------|-----------------|-------------------------------------------|------------------------|------------------|----------------|----------|----------------|--------|--------------|--------|---------|------------|---------|
| FILE           | HON    | AE INSERT       | DESIGN                                    | TRANSITIONS            | ANIMATIONS       | SLIDE SHO      | W REVIEW | V VIE          | W F    | ORMAT        |        | Bah     | ram Seifod | din - O |
| New<br>Slide * | Table  | Pictures A+ Scr | line Pictures<br>eenshot -<br>oto Album - | C Shapes -<br>SmartArt | 🛍 Store          | Hyperlink Acti | on Comme | nt Text<br>Box | Header | A<br>WordArt | Symbol | 5 Video | Audio      |         |
| Slides         | Tables | Imag            | les                                       | Illustrations          | Apps             | Links          | Commer   | its            | Tex    | t            |        | M       | edia       | ^       |

علاوه بر دکمه های عملیاتی، می توانید هر شی دیگری را همبه صورت عملیاتی در آورید و برای آن یک Action یا کار تعریف کنید.

برای این عمل کافی است زمانی که شی مورد نظر در حالت انتخاب است از سربرگ INSERT گزینه Action را کلیک نمایید.پنجره Action setting برای شما به نمایش در می آید.برای اینکه برای شی انتخابی یک Action تعریف شود قسمتHyper link to را انتخاب نمایید و از فهرستی که در این قسمت وجود دارد با توجه به کاری که میخواهید یک گزینه را انتخاب نمایید.

گزینهNext slide : حرکت به اسلاید بعدی رخ می دهد. گزینهPrevious slide: برای رفتن به اسلاید قبلی. گزینه First slide:برای رفتن به اولین اسلاید. گزینه Last slide:برای رفتن به آخرین اسلاید. کزینه Last slide:برای رفتن به آخرین اسلاید. گزینه Last slide view: برای رفتن به آخرین اسلاید نمایش یافته. گزینه End show: خاتمه نمایش گزینه custom show: برای رفتن به custom show هایی که ساختید و با انتخاب و کلیک روی شی،custom show انتخابی به نمایش در می آید. گزینه slide: برای پریدن به یک اسلاید خاص. گزینهURL : برای اینکه با کلیک روی شی به آدرس خاصی متصل شوید گزینهother power point presentation: باعث می شود تا با کلیک کردن روی شی، یک فایل یاوریوینت دیگری را در حالت اسلاید شده نمایش دهید.

گزینه other File: فایل های دیگری مثل فایل word، یا فایل صوتی و.. با کلیک کردن روی شی play کنید.

قسمت Run program :برای اینکه شی مورد نظر یک برنامه را اجرا کند.کافی است این گزینه را انتخاب نمایید و آدرس را مستقیما تایپ نماید یا با استفاده از گزینه Brows آدرس فایل را مشخص نمایید. گزینهplay sound : با استفاده از این گزینه می توانید مشخص نمایید که کاربر زمانی که روی شی کلیک می کند علاوه بر انجام کاری که برایش مشخص شده است،یک صدا هم به نمایش درآورد.

گزینه Highight click : این گزینه مثل صفحه های اینترنتی برای شما عمل می کند یعنی به نوعی عمل کلیک را هالایت می کند تا کاربر مطلع شود که روی این گزینه قبلا کلیک شده است. با غیرفعال کردن این گزینه عمل کلیک مشخص نمی شود و نمایش پیدا نمی کند.

سربرگ Mouse over

اگر در این سربرگ کاری را تعریف نمایید، آن کار مورد نظر زمانی صورت میگیرد که اشاره گر ماوس روی قسمتی از عکس قرار بگیرد.

### اخذ Action

برای اخذ Action از یک شی می توانید در پنجره Action setting گزینه None را انتخاب نمایید.

یکی از امکانات هایی که بین نرم افزار های ویندوز وجود دارد، این امکان هستند که می توانید از قابلیت یک نرم افزار در داخل یک نرم افزار دیگر استفاده نمایید.

اگر در داخل پاورپوینت یک سند word را درج کنید اصطلاحا آن سند word را که به صورت یک object خواهد بود، در داخل پاورپوینت می توانید به صورت لینک شده یا Embed شده قرار دهید که این قابلیت راOLE میگویند.

برای این عمل از سربر گINSERT گروه Text ،آیکون object را انتخاب نمایید.

|                | 0.    | 0 🔳 🛛    | A * =                                     |             | ىل 2013            | pptx - Po، آموزش اکس | werPoint |                             | 1 3        | ? 🗉 –               | Β×      |
|----------------|-------|----------|-------------------------------------------|-------------|--------------------|----------------------|----------|-----------------------------|------------|---------------------|---------|
| FILE           | HON   | E INSERT | DESIGN                                    | TRANSITIONS | ANIMATIONS         | SLIDE SHOW           | REVIEW   | VIEW                        |            | Bahram Seifodo      | din - O |
| New<br>Slide = | Table | Pictures | line Pictures<br>eenshot *<br>oto Album * | Shapes *    | Store              | Hyperlink Action     | Comment  | Text Header<br>Box & Footer | VordArt Sy | Ω mbols Video Audio |         |
| 23 =           |       | <b>A</b> | 1 6                                       | 5 4         | - 11 - 12 - 11 - 1 | 2 1                  | 0        | 1 1 2                       | 3 Object   | ct                  |         |

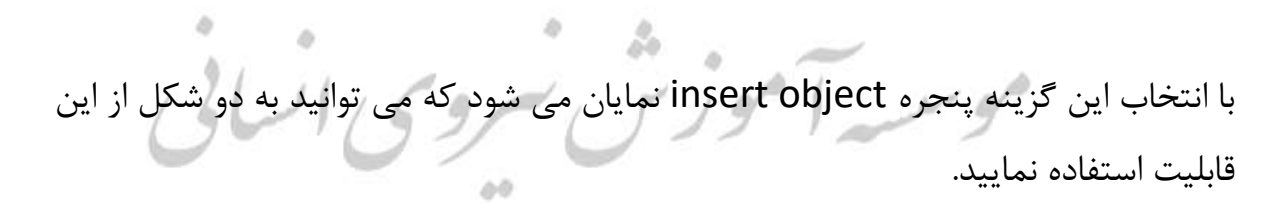

|                    | Object type:                                                                                                    |   | -               |
|--------------------|----------------------------------------------------------------------------------------------------|---|-----------------|
| Create <u>n</u> ew | Bitmap Image<br>Microsoft Equation 3.0                                                                                                    | ^ | Display as icon |
|                    | Microsoft Excel 97-2003 Worksheet<br>Microsoft Excel Binary Worksheet<br>Microsoft Excel Chart<br>Microsoft Excel Macro-Enabled Worksheet<br>Microsoft Excel Worksheet | ~ |                 |
| A                  |                                                                                                    |   |                 |

گزینه create New : با استفاده از این گزینه می توانید یک شی جدید ایجاد نمایید.

گزینه create from file: با استفاده از این گزینه می توانید از بین اشیا موجود (فایل های موجود) موجود مایید. موجود (فایل مای موجود) که در سیستمتان وجود دارد ، یک فایل را در اسلایدتان درج نمایید.

گزینه Display as icon: اگر این گزینه را فعال نمایید به جای نمایش محتویات آن شی، آن را با شکل یک آیکون برای شما به نمایش در خواهد آورد.

زمانی که یک object را روی شکل می آورید، قابلیت Action را میتوانید بر آن اعمال نمایید.

### در قسمت create from file

|                                                                            | Insert Object                                                                                                    | ? ×             |
|----------------------------------------------------------------------------|----------------------------------------------------------------------------------------------------|-----------------|
| <ul> <li>○ Create <u>n</u>ew</li> <li>● Create from <u>file</u></li> </ul> | Filg:<br>C:\Users\NikRadSystem\Documents\مييوتر چيست\.docx<br>Browse                                                              | Display as icon |
| Result<br>Inse<br>pres<br>that                                             | its the contents of the file as an object into your<br>ientation so that you can activate it using the application<br>created it. |                 |
|                                                                            | 0                                                                                                    | Cancel          |

گزینه Browse: با استفاده از این گزینه می توانید یک فایل را اختصاص دهید به object

می توانید مشخص نمایید فایلی که انتخاب کردید به صورت لینک شده باشد یا به صورت Embed شده.

تفاوت بین Embed و link زمانی که گزینه linkرا تیک نزنید شی شما به صورت Embed شده در سند درج می شود. متن موردنظر در اسلاید پاورپوینت جدا از فایل انتخابی خواهد بود. اما با فعال نمودن گزینهLink با تغییر در فایل شی نیز تغییر می کند و بلعکس.

ورود و خروج اطلاعات از نرم افزار پاوریوینت

#### ورود اطلاعات

در محلی که میخواهید اسلاید جدید درج شود،کلیک کرده و از قسمت New slide گزینه slide گزینه slide گزینه slide محلی که فایل متنی قرار دارد را انتخاب نمایید.می بینید که یکسری اسلاید های جدید به مجموعه اسلایدهاتون اضافه می شود که هر پاراگراف از آن فایل متنی در داخل یک اسلاید جاسازی می شود.

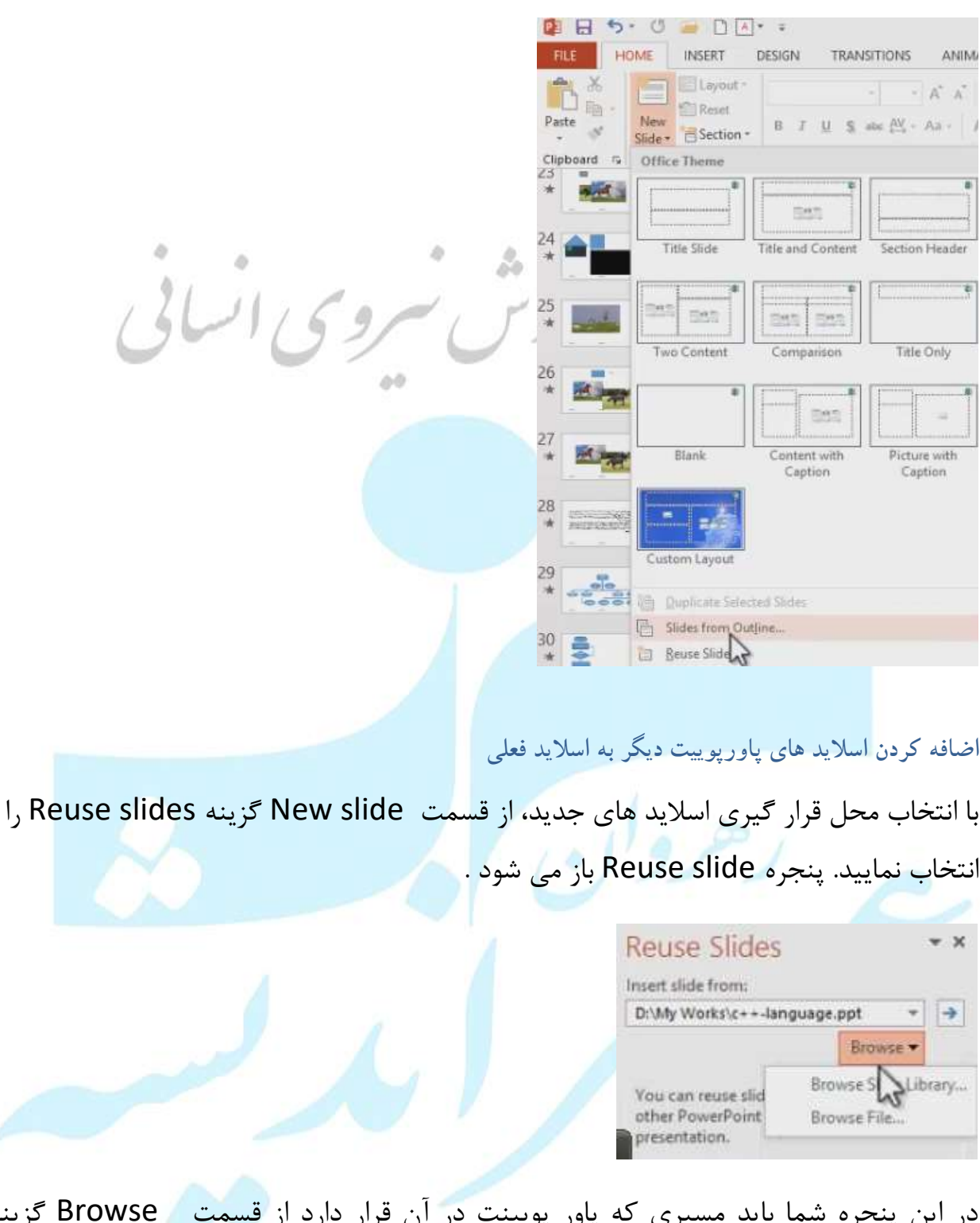

در این پنجره شما باید مسیری که پاور پویینت در آن قرار دارد از قسمت Browse گزینه Browse slide library که یک فولدری که در داخل فولدر محل قرارگیری پاورپوییت است این کارا کنید، یا با انتخاب گزینهBrowse file از روی سیستم خودتان یک فایل پاور پویینت را انتخاب کنید.می بینید که اسلاید های آن فایل پاور پویینت در این پنجره به نمایش در آید.اگر در این قسمت روی یک اسلاید کلیک کنید،اسلاید مورد نظرتان به اسلایدهاتان اضافه می شود.در این حالت اسلاید شما فرمت محل مبدا را به خود میگیرد(یعنی اسلایدهاتان از هر تمی باشد،اسلاید افزوده شده هم همان تم را به خودش میگیرد.اگر بخواهید اسلاید اضافه شده همان تم و فرمت اولیه خودش را حفظ کند، گزینه Keep source formatting را فعال نمایید و سپس اسلاید مورد نظر خود را انتخاب کنید.با فعال کردن این گزینه اسلاید موردنظر شما فرمت اولیه خودش را حفظ می کند و تابه محل مقصد نخواهد بود.

#### Export کردن یک اسلاید (بیرون ازمحیط پاورپوینت)

ازسربرگ file گزینه Save as را انتخاب نمایید و محل ذخیره و فرمت خروجی را مشخص نمایید، مثلا فرمتjpg اسلاید انتخابی را به صورت یک فایل تصویر در محل موردنظر ذخیره می کند.

| () Which slides d | lo you want to export? |        |   |
|-------------------|------------------------|--------|---|
| All Slides        | Just This One          | Cancel | 1 |

گزینه All Slides : با انتخاب این گزینه تمامی اسلایدها به صورت فرمتی که انتخاب نمودید ذخیره

می شود.

گزینه Just This One: با انتخاب این گزینه فقط اسلاید انتخابی با فرمت مورد نظر ذخیره می

شود.

خروجي گرفتن از تصاوير داخل اسلايد

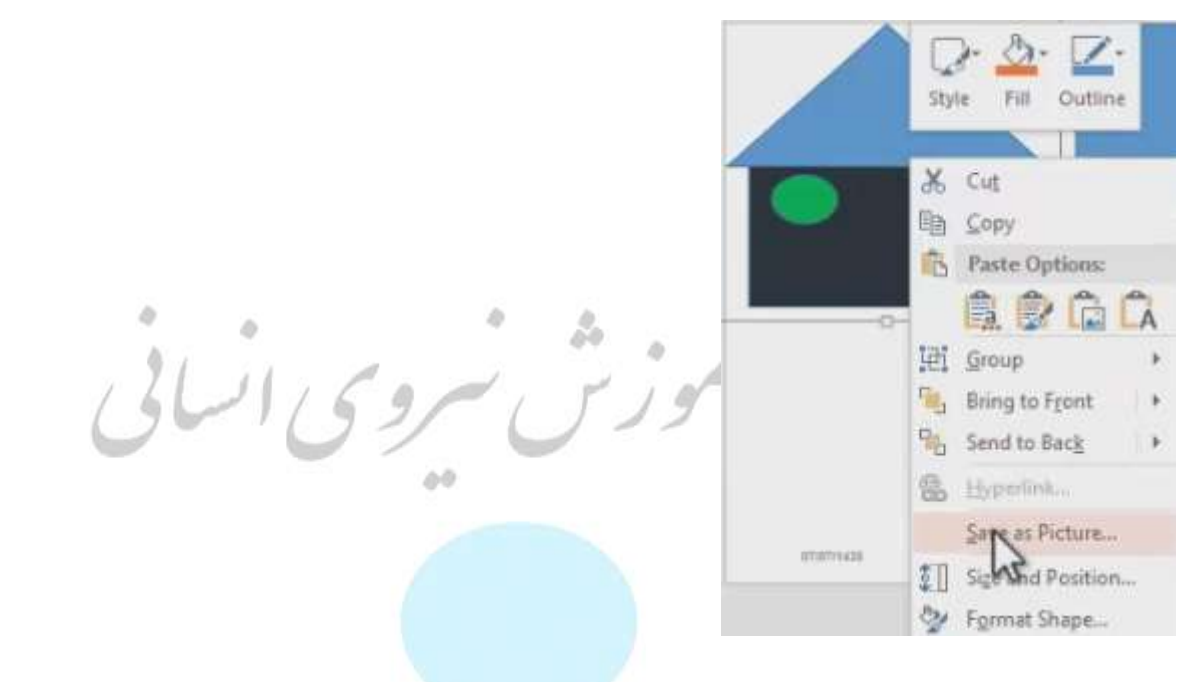

علاوه بر خروجی گرفتن یک اسلاید، می توانید از یک تصویر مورد نظر در یک اسلاید نیز خروجی بگیرید.با کلیک راست بر روی تصویر مورد نظر و انتخاب گزینه save as picture فایل مورد نظر به صورت یک فایل عکس ذخیره می شود.

#### تنظيمات slide show

برای دسترسی به تنظیمات این قسمت،از سربرگ SLIDE SHOW گروه setup گزینه setup مرای دسترسی به تنظیمات این قسمت،از سربرگ setup مراد انتخاب نمایید.

|                                                                                                    | ARCONDUCTOR AND AND AND AND AND AND AND AND AND AND |
|----------------------------------------------------------------------------------------------------|-----------------------------------------------------|
| Image: Prom       Image: Prom       Image: Prom |                                                     |

| Show slides |
|-------------|
|             |

گزینه presented by a speaker (full screen) اگر این گزینه فعال باشد، کاربری که پشت سیستم نشسته است کاملا می تواند نحوه نمایش اسلاید ها را کنترل کند با فشردن کلید f5 به حالت تمام صفحه اسلایدها به نمایش در آیند.

اگر زمانبدی تعیین نکرده باشید طبق زمانبندی سیستم slide show عمل خواهد کرد.

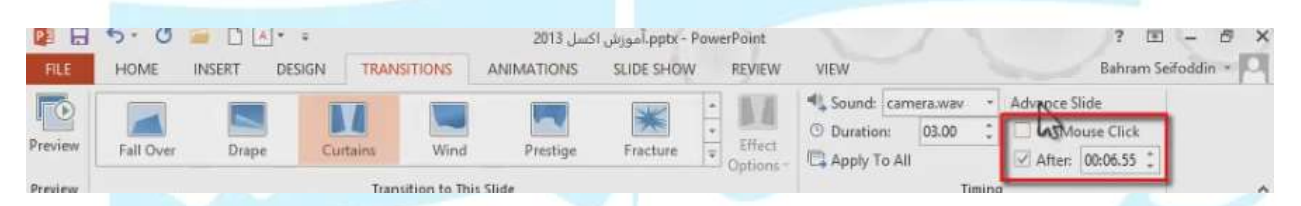

گزینه (Browsed by an individual(window؛ اگر این گزینه فعال باشد، کنترل نحوه نمایش اسلاید ها بر عهده کاربر است و کاربر می تواند آن ها را با استفاده از کلیک ماوس کنترل و هدایت کند ولی در این حالت دیگر اسلاید ها به صورت تمام صفحه به نمایش در نمی آید.در این حالت در قسمت پایینی دسترسی بعدکمه های عقب و جلو و همچنین گزینه meno خواهید داشت.

|      |   |    | <u>N</u> ext       |                |          |    |
|------|---|----|--------------------|----------------|----------|----|
|      |   |    | <u>P</u> revious   |                |          |    |
|      |   |    | <u>G</u> o to Sli  | de             |          | •  |
|      |   |    | Go to Se           | c <u>t</u> ion |          | •  |
|      |   |    | <u>Z</u> oom In    |                |          |    |
|      |   | Ô, | <u>P</u> rint Pre  | view ar        | nd Print |    |
|      |   |    | <u>C</u> opy Sli   | de             |          |    |
| 1441 |   |    | <u>E</u> dit Slide | 2S             |          |    |
| 0    |   |    | F <u>u</u> ll Scre | en             |          |    |
|      |   |    | <u>E</u> nd Sho    | w              |          |    |
|      | ۲ |    | $\bigcirc$         |                |          | ∎. |

Next: اسلاید بعدی

Previous: اسلاید قبلی

GO to slide : به یک اسلاید خاص پرش کنید

Zoom IN: روی یک ناحیه خاص zoom کنید (با فشردن کلید Esc می توانید برگردید به حالت اولیه)

Print Preview and print: به پیش نمایش ودستورات چاپ دسترسی داشته باشید.

Copy slide: از اسلاید کپی بگیرید.

Edit slide: اسلاید را ویرایش کنید.

Full screen: در حالت full screen قرار بگیرید.

End Show: نمایش slide showرا به پایان برسانید.

گزینه (Full screen) Browsed at a kiosk (Full screen؛ با فعال نمودن این گزینه، نحوه نمایش اسلاید های شما به صورت Full screen هستند .در این حالت کلیک کردن ماوس هیچی تاثیری در نحوه نمایش اسلاید های بعدی نخواهد داشت و شما باید تمامی اسلایدهایتان را به صورت زمان بندی شده قرار دهید.این حالت مناسب زمانی است که کاربر پشت سیستم حضور ندارد.

گزینه Loop Continuously until Esc: با فعال بودن این گزینه، بعد پایان نمایش اسلاید ها دوباره اسلاید ها شروع به پخش می شوندو تا زمانی که کلید Esc از صفحه کلید فشرده نشود، این عمل بخش اسلایدها برای شما به صورت خودکار صورت میگیرد.

گزینه های show without narration و show without animation : با فعال نمودن این گزینه ها، در صورتی که صدا و انیمیشن روی اسلایدها وجود داشته باشد آن ها را برای شما غیرفعال خواهد کرد.

گزینه Disable hard ware graphics acceleration: این گزینه باعث غیرفعال شدن شتاب دهنده کارت گرافیکی شما می شود.

گزینه pen color: با استفاده از این گزینه می توانید رنگ قلم تان را تغییر دهید(می توانید یک قلم داشته باشید در حین نمایش اسلایدها).

گزینه Laser pointer color: در این قسمت رنگ اشاره گر لیزری را میتوانیید تعیین نمایید که به چه رنگ برای شما به نمایش درآید.

- ✓ قسمت show slide
- گزینه All: همه ی اسلاید ها را برای شما به نمایش در می آورد.
- گزینه from:می توانید با استفاده از این گزینه می توانید مشخص نمایید از یک اسلاید
   خاص تا یک اسلاید به نمایش درآید.
  - گزینه custom show: می توانید مشخص نمایید از custom show هایی که در پاورپوینت ساختید کدام یک به نمایش درآید.

### قسمت Advance slide

می توانید مشخص کنید نحوه حرکت اسلایدها براساس زمان بندی که برای اسلایدها صورت گرفته است،باشد(if present, using timing) یا توسط خودتون کنترل شود(manually).

### قسمت Multiple monitors

Slide show monitor: در این قسمت می توانید خروجی را مشخص نمایید. اگر در حالت Automatic باشد به صورت اتوماتیک سیستم این کار را می کند.اما اگر خواستید می توانید تعیین نمایید کدامیک از خروجی ها نمایش دهنده پاورپوینت شما باشد.

Resolution: وضوح تصویر را در این قسمت می توانید تعیین نمایید،می تواندResolution فعلی سیستم باشد (use current Resolution) ، یا می توانید انتخاب کنید که با یک Resolution خاص به نمایش درآید که با توجه به خروجی است که در قسمت Slide show انتخاب نمودید.

گزینه use presenter view در این قسمت می توانید مشخص نمایید use presenter view گزینه show در حال عادی.

| Nex                   |     |
|-----------------------|-----|
| Previs                |     |
| Last Viewed           |     |
| See <u>A</u> R Slides |     |
| <u>Z</u> oom In       |     |
| Custom Show           |     |
| Show Presenter V      | iew |
| Screen                |     |
| Pointer Options       |     |
| Help                  |     |
| Pause                 |     |
| End Show              |     |

اگر در حین نمایش اسلاید کلیک راست کنید گزینه های زیر ظاهر می شود:

- گزینه های Next و preview : برای رفتن به اسلاید های بعدی یا قبلی.
  - گزینهLast viewed :برای مشاهده ی آخرین اسلاید مشاهده شده است.
- گزینه های see All slide: باعث نمایش تمامی اسلایدها می شود و می توانید یکی از اسلایدها را انتخاب نمایید تا از آن اسلاید برای شما نمایش صورت گیرد.
  - گزینه zoom In: باعث می شود که بتوانید روی یک منطقه خاص zoom کنید،در صورتی که بخواهی تاکییدی روی آن منطقه خاص داشته باشید.
  - گزینه custom show : می تواند برای شما یکی custom show های موجود را نمایش دهد.
- گزینه show presenter view: می توانید اسلاید ها را به طریق دیگری مانند تصویر زیر مشاهده کنید.

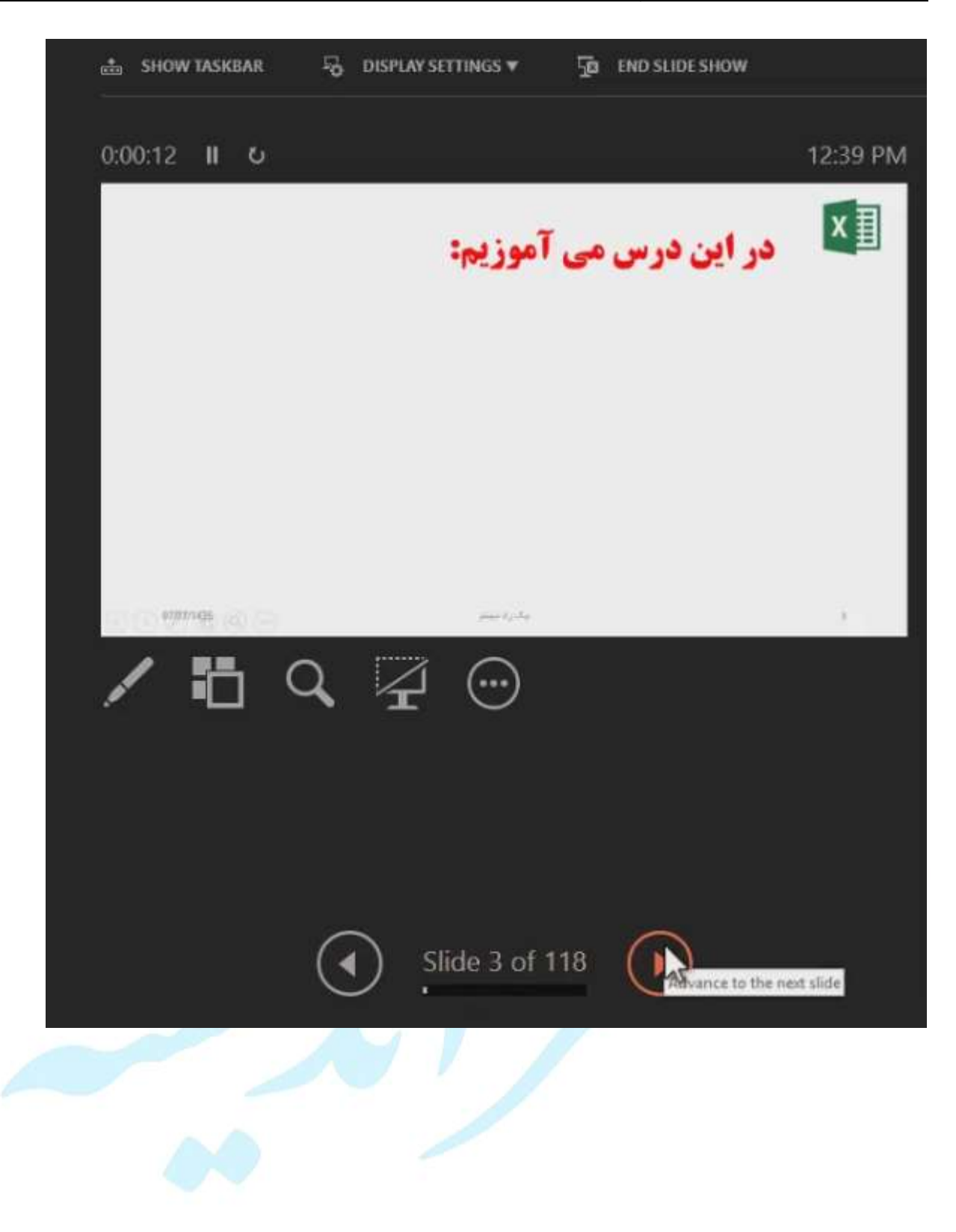

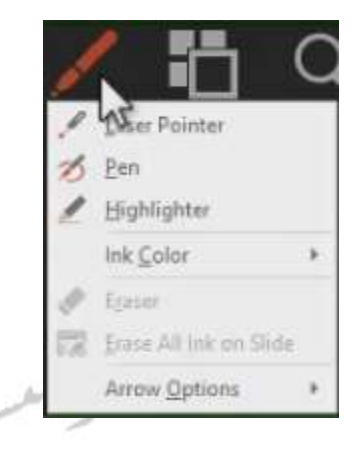

- گزینه Laser pointer: امکان داشتن لیزر اشاره گر
- گزینه pen: امکان داشتن قلم، که می توانید با استفاده از قلم ترسیم نمایید.
- گزینه Highlighter : با استفاده از این گزینه می توانید یک ناحیه خاص را هایلایت نمایید.
  - گزینه Ink Color:می توانید رنگ لیزر،قلم و هایلایت را مشخص نمایید.
  - گزینه Eraser: می توانید یک مورد خاص را با کلیک کردن حذف نمایید.
- گزینه Easer All Ink on slide: تمامی ترسیمات انجام شده پاکسازی شود.
- گزینه Arrow options :می توانید مشخص نمایید فلش های جهتی که روی اسلایدها به نمایش درمی آید،دیده شود یا خیر.
  - گزینه see all slide 🌃 این گزینه تمامی اسلایدها را نمایش می دهد.
- گزینه Black or un Black slide show یا سفید می شود.
  - گزینه More slide show options ینظیمات پیشرفته تر هستند.

اگر میخواهید برگردید به حالت اولیه می توانید گزینه Hide presenter view
 را از این قسمت انتخاب نمایید.

| 📩 SHOW TASKBAR 🖓 DISPLAY SETTINGS 🕶 🧖 END SLIDE SHOW                                                                                                    |       |
|----------------------------------------------------------------------------------------------------|-------|
| • گزینه show TASKBAR:باعث نمایش Task Bar می شود.                                                                                                    |       |
| <ul> <li>گزینه DISPLAY SETTINGS : تنظیمات مربوط به صفحه نمایش که اسلایدها را</li> </ul>                                                                                                    |       |
| به چه صورت نمایش دهد.                                                                                                    |       |
| <ul> <li>گزینه END SLIDE SHOW: خروج از حالت slide show هستند.</li> </ul>                                                                                                    |       |
| <ul> <li>گزینه Screen: باعث نمایش صفحه به صورت سیاه یا سفید می شود.</li> </ul>                                                                                                    |       |
| ■ گزینه pointer options: می توانید دسترسی به لیزر، قلم، هایلایت، و رنگ و                                                                                                    |       |
| داشته باشید.                                                                                                    |       |
| و مخفی کردن اسلاید                                                                                                    | نمايش |
| این کار، زمانی که اسلاید موردنظر در حالت انتخاب است از سربرگ SLIDE SHOW گروه                                                                                                    | برای  |
| se گزینه Hide slide را فعال کنید.                                                                                                    | tup   |
| Image: Image: | き ×   |
| Image: Start Side Show     Image: Start Side Show     Image: Start                                                                                                    |       |
|                                                                                                    |       |

مشاهده خواهید کرد که روی اسلاید انتخابی علامت خط خوردگی ایجاد می شود به این معنی که این اسلاید به صورت مخفی است و دیده نخواهد شد.

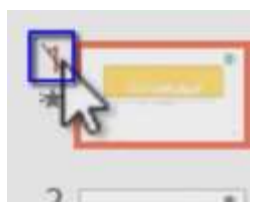

اگر میخواهید اسلاید مورد نظر را مجددا به حالت نمایش ببرید کافی است گزینهHide را غیرفعال نمایید.(یا می توانید روی اسلاید موردنظر کلیک راست نمایید وبه گزینه Hide slideدسترسی داشته باشید)

\*در سربرگ SLIDE SHOW گروه setup گزینه های play Narrations و show show show show در زمان نمایش اسلایدها برای شما به نمایش درآیند یا خیر.(این دو معادل دو گزینه، show without animation و setup show در پنجره show without animation

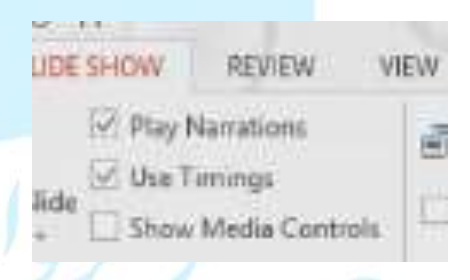

گزینه show Media controlsدر سربر SLIDE SHOW :برای کنترل کردن فایل های رسانه ای مثل صوت و تصویر است که می توانید این امکان را داشته باشید که Media ای که در اسلاید قرار دادید کنترل شود یا خیر.

| Monitor:  | Automatic |  |
|-----------|-----------|--|
| Use Prese | nter View |  |
|           | Monitors  |  |

گزینه monitor: در این قسمت می توانید خروجی را مشخس نمایید که معادل گزینه slide show monitor در پنجره set up است. گزینه use presets view : ان گزینه نیز معادل گزینه presets view در پنجره use presets view در پنجره setup هستند که بجای نمایش full screen به حالت presets view نمایش داده می شود و کلید های میانبر آن Alt+f5 هستند.

چاپ اسلايدها برای چاپ اسلایدها از سربرگ File گزینه print را انتخاب نمایید. ىل 2013 E Print Info New Copies: 1 🗘 Oper Print Save Printer **Bullzip PDF Printer** + Ready **Printer Properties** Settings Print All Slides -Print entire presentation Close Slides: 9 Slides Horizontal Account Handouts (9 slides per page) Collated 1,2,3 1,2,3 1,2,3 Landscape Orientation .p. آموزش اکسل 2013 👘 Color c++-language.ppt Edit Header & Footer PowerPoint\_Create. Chapter 02.pptx Access Presentatio.

گزینه print: با کلیک روی این دستور، عملیات چاپ را می توانید انجام دهید. گزینه copies: می توانید در این قسمت مشخص نمایید که چند سری عملیات چاپ صورت گیرد. گزینه printer: می توانید مشخص نمایید از طریق کدام چاپگرهای متصل به سیستم عملیات چاپ صورت گیرد.

در قسمت بعد می توانید تعداد اسلایدها برای چاپ را مشخص نمایید.

|                    | Settings                                            |
|--------------------|-----------------------------------------------------|
| الموزس سروی انساقی | Print All Slides                                    |
|                    | Slides                                              |
|                    | Ant entire presentation                             |
|                    | Print Selection<br>Only print the selected slides   |
|                    | Print Current Slide<br>Only print the current slide |
|                    | Custom Range<br>Enter specific slides to print      |
|                    | Custom Shows                                        |
|                    | آشنایی یا محیط اکسل                                 |
|                    | Ennt Hidden Slides                                  |

گزینه print All Slide:انتخاب این گزینه باعث چاپ تمام اسلاید ها می شود.

گزینه print Selection: با انتخاب این گزینه، فقط اسلاید های انتخاب شده پرینت می شوند. گزینه print Current Slide :انتخاب این گزینه، فقط صرفا اسلاید فعلی که درحال نمایش در محیط پاورپوینت است را به چاپگر ارسال می کند.

 ۲. گزینه Custom Range: در این حالت، می توانید مشخص نمایید که اسلاید های خاصی برای شما به چاپ برسد.

مثلا ۱۵–۱۰ :اگر به این صورت مشخس نمایید اسلاید های ده تا پانزده همه چاپ می شوند

اما ۱۵،۱۰در این حالت فقط اسلایدهای ده و پانزده چاپ می شوند و اسلایدهای بینشان چاپ نخواهند شد. یا ترکیبی از این دوحالت.
|                                                   | Print Layout                                                                                                    |                                |                     |
|---------------------------------------------------|----------------------------------------------------------------------------------------------------|--------------------------------|---------------------|
| ش نیروی انسانی                                    | Full Page Stes                                                                                                    | Notes Pages                    | Outline             |
|                                                   | 1 Slide                                                                                                    | 2 Slides                       | 3 Slides            |
|                                                   | 4 Slides Horizontal                                                                                                    | 6 Slides Horizontal            | 9 Slides Horizontal |
|                                                   | 4 Slides Vertical                                                                                                    | 6 Slides Vertical              | 9 Slides Vertical   |
|                                                   | <ul> <li>✓ Erame Slides</li> <li>✓ Scale to Fit Paper</li> <li>High Quality</li> <li>Print Comments and Ink Markup</li> </ul> |                                |                     |
|                                                   | 9 Slides Ho                                                                                                    | rizontal<br>9 slides per page) | •                   |
| ایید که به چه ترتیبی اسلایدها در صفحه قرار گیرند. | ید مشخص نم                                                                                                    | ت دوم می توان                  | ۲. در قسم           |

Full page slide: با انتخاب این گزینه کاملا اسلایدهای شما به همراه تمامی اجزا به چاپگر ارسال می شود.

Notes page: در این حالت علاوه براینکه اسلاید چاپ می شود، اگر اسلاید شما دارای توضیحاتی هم باشد آن را نیز به چاپگر ارسال می کند. (از سربرگview گزینه Notes می توانید توضیحاتی برای اسلایدتان بنویسید.)

Outline: با انتخاب این گزینه فقط متن اسلایدها برای چاپگر ارسال خواهد شد و عناصر گرافیکی در اسلایدها،به نمایش در نخواهد آمد.

۳. حالت بعدی، تعداد اسلاید ها در هر برگ کاغذ را مشخص می کند.

گزینه Frame slide: با انتخاب این گزینه دورتا دور اسلاید فریم ترسیم می شود برای اینکه محدوده هر اسلاید مشخص شود. گزینه scale to fit paper: در این حالت با توجه به برگه کاغذ،اسلایدها متناسب می شوند با کاغذ و بهترین اندازه را خواهند داشت.

گزینه High Quality : در این حالت، اسلایدها با بهترین کیفیت برای چاپگر ارسال می شوند.

در قسمت سوم می توانید مشخص نمایید برگه ها به چه ترتیب به چاپگر ارسال شوند.(اگر تعداد برگه ها بیشتر از یک عدد بود)

گزینه collated: تمامی اسلایدها پرینت شود و بعد سری دوم پرینت شود تا نهایتا سری تکمیل شود.

گزینه uncollated: در این حالت،

هر صفحه براساس مقدار تکرار سری پرینت می شود و بعد به سراغ صفحه بعد میرود.

Portrait Orientation المحال المحالية مشخص نمایید که نحوه چاپ ۴. در این قسمت المحالية مشخص نمایید که نحوه چاپ روی برگه کاغذ به چه صورت باشد.

گزینه portrait orientation: در این حالت اطلاعات به صورت ایستاده چاپ می شود.

گزینه Landscape orientation :اطلاعات به صورت خوابیده چاپ می شود.

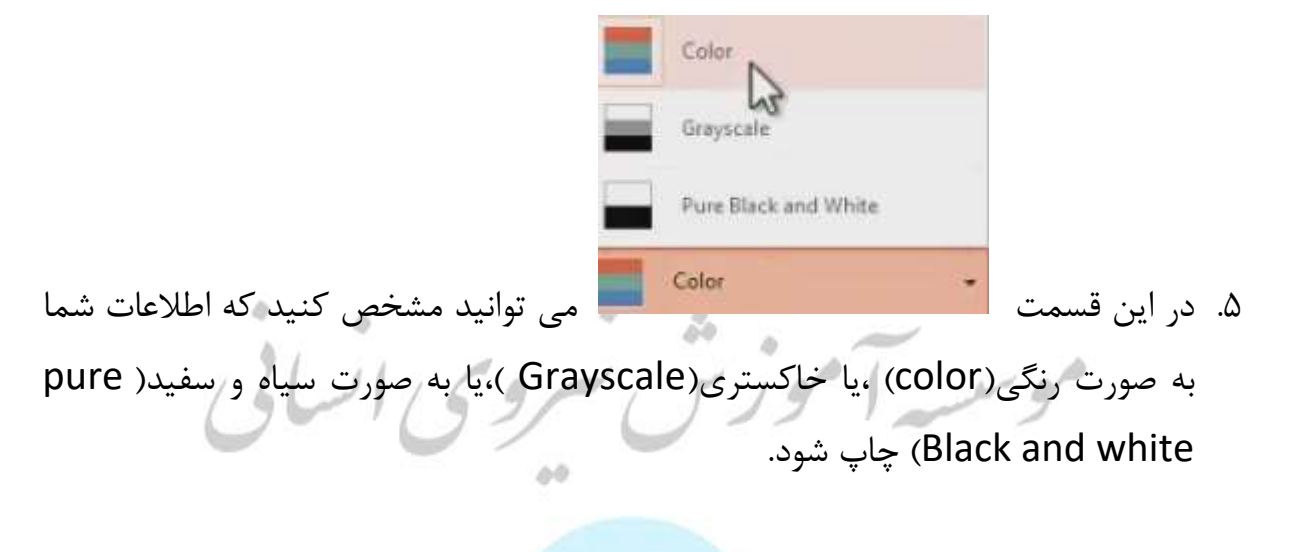

## غلط يابي اسلايدها

برای فعال کردن سیستم غلط گیر، از سربرگ REVIEW گروه proofing گزینه spelling را

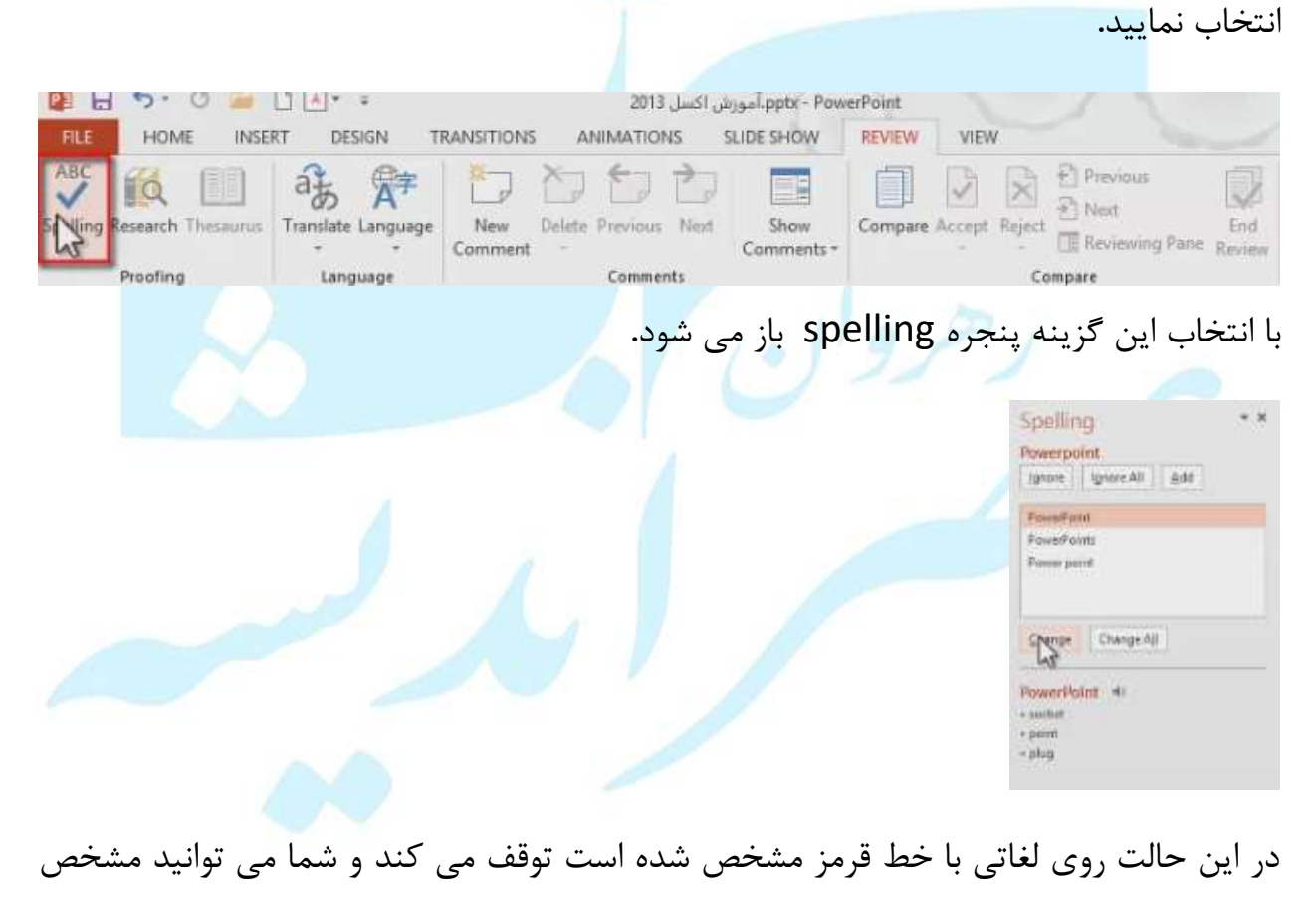

کنید که:

این لغت با لغت دیگر جایگزین شود(change)

از غلط چشم پوشی کند و به همان صورت بماند(Ignore All)

لغت به دیکشنری پاورپوینت افزوده شود و اگر سری بعد این لغت را به همان شکل بنویسید نرم افزار پاورپوینت دیگر برای شما غلط املایی نخواهد رفت.(Add)

با انتخاب گزینه change All هرجا دیگر کلمه به همان شکل نوشته شده باشد ،با لغتی که از گزینه های پیشنهادی انتخاب شده ،جایگزین و جابه جا می شود.

ابزار Translate در سربرگ REVIEW

ابزاری برای ترجمه هستند.

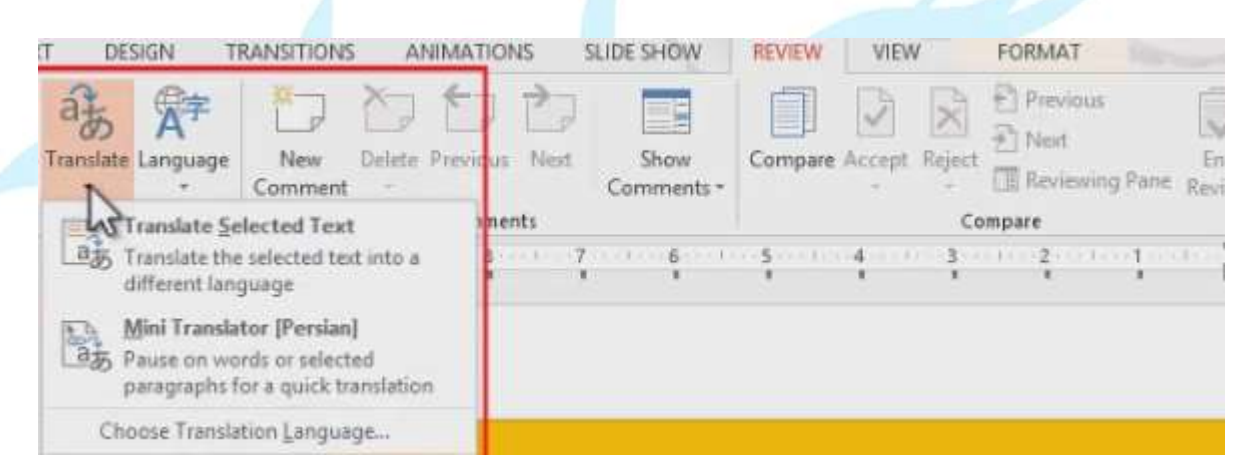

- گزینه Translate selected Text :در صورت اتصال به اینترنت، معنی عبارت موردنظر را می دهد.
- گزینهMini Translator: در این حالت کافی است ماوس را بر روی یک متن انتخاب شده ببرید، بعد یک مکث کوتاه یک Box ظاهر می شود و معنی را نشان می دهد.

11691

موسية آموزش

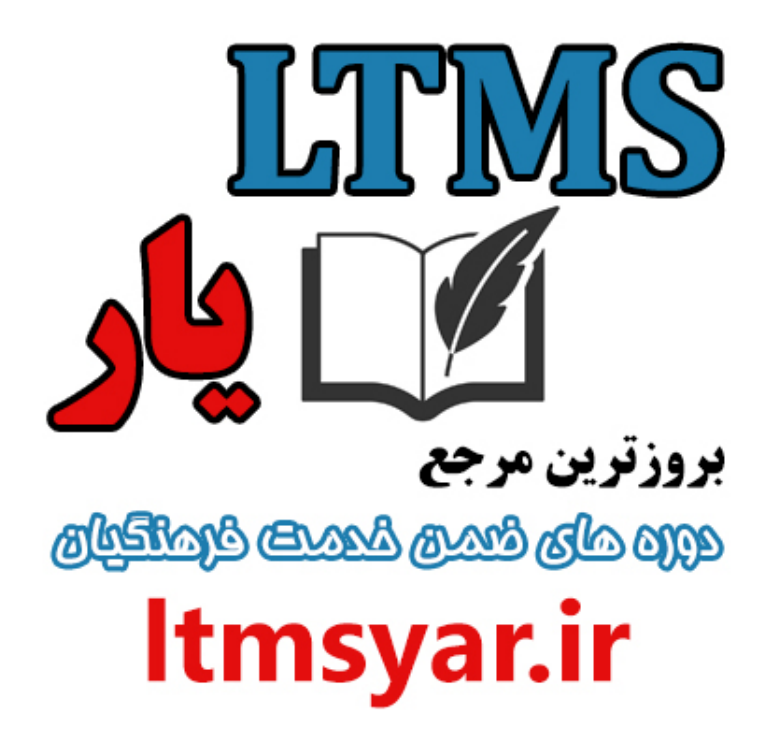

همه آنچه برای انجام دوره های ضمن خدمت لازم است را تنها از سایت و کانال ما دنبال کنید :

## t.me/ltmsyarir

## www.LTMSYAR.ir

(برای ورود به سایت و کانال تلگر ام لینک های بالا را بفشارید.)